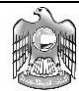

# دليل المستخدم الموارد البشرية: التوظيف عبر الإنترنت

**إعداد**: فراس ابراهيم

مراجعة وتعديل: فراس ابراهيم

تاريخ الإنشاء:2015/10/28

تاريخ التعديل: 2015/10/28

الإصدار: 1.0

الإعتماد :

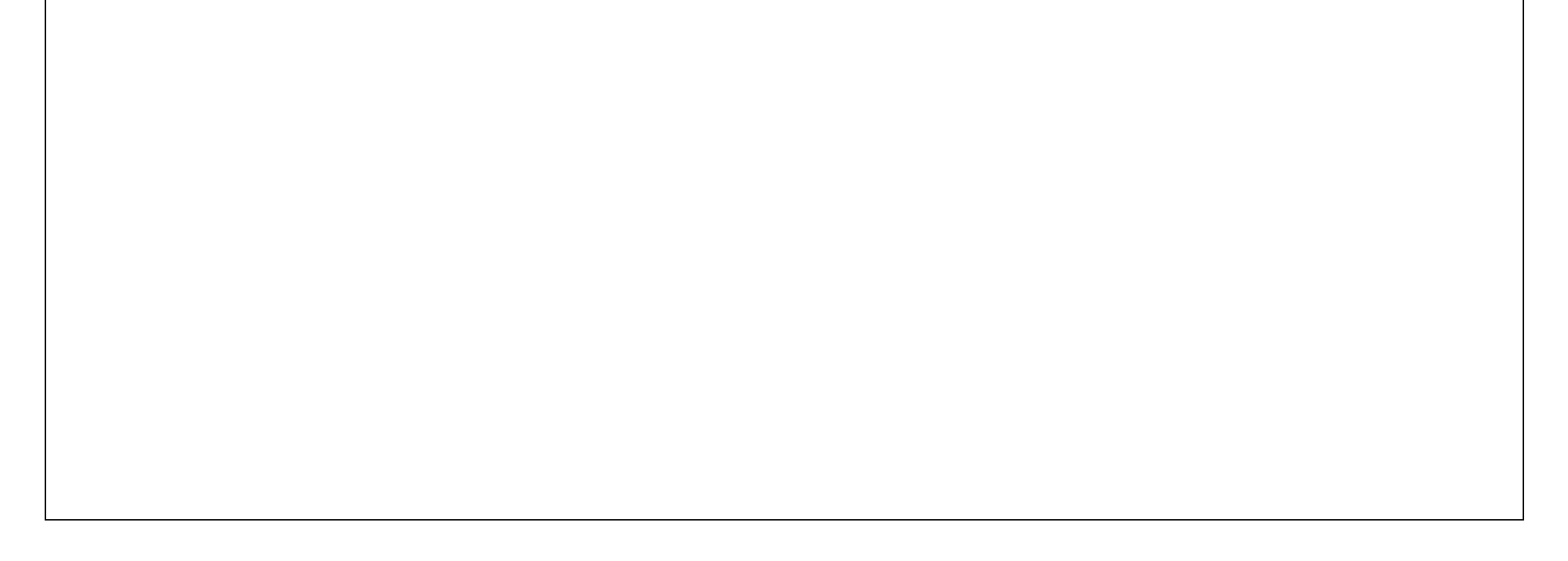

### معلومات عن المستند

#### سجل التغيرات

| مرجع عملية التغيير | القائم على عملية التغيير | رقم الإصدار | تاريخ التغيير         |
|--------------------|--------------------------|-------------|-----------------------|
|                    |                          |             | لا يوجد تغييرات سابقه |
|                    |                          |             |                       |

المراجعين

| الاسم | المنصب |
|-------|--------|
|       |        |
|       |        |
|       |        |

نسخ المستند

| الموقع | اسم صاحب النسخة | رقم النسخة |
|--------|-----------------|------------|
| 1      |                 | 1.0        |
| 2      |                 | 1.0        |

## ملحوظة للمسئولين

إذا حصلت على نسخة إليكترونية من هذا المستند وقمت بطباعتها، فاحرص – إذا سمحت – على كتابة الاسم على غلاف النسخة. وذلك لأغراضٍ تتعلق بالمعلومات التي يتم إدراجها عن المستند.

وعلى الجانب الآخر، تفضل بكتابة اسمك على الغلاف الأمامي إذا حصلت على نسخة ورقية من هذا المستند؛ وذلك للأسباب نفسها.

#### هذه الوثيقة خاصبة

## <u>المحتويات</u>

| 2   | معلومات عن المستند                         |                               |
|-----|--------------------------------------------|-------------------------------|
|     | 4                                          | الفصل الاول                   |
|     | 4                                          | الشواغر                       |
| 5   | قائمة مدير التوظيف                         |                               |
| 5   | الصفحة الرئيسية للتوظيف                    |                               |
| 7   | تكوين وظيفة شاغرة (شاغر جديد)              |                               |
| 37  | اعتماد الوظيفة الشاغرة                     |                               |
| 43  | تحديث الوظيفة الشاغرة                      |                               |
| 53  | البحث عن الوظائف الشاغرة                   |                               |
|     | 56                                         | الفصل الثاني                  |
|     | 56                                         | التسجيل و التقديم على الوظائف |
| 57  | قائمة الزائرالخارجي لموقع التوظيف          |                               |
| 57  | الصفحة الرئيسية                            |                               |
| 58  | التسجيل على موقع التوظيف                   |                               |
| 66  | التقدم للوظائف الشاغرة                     |                               |
| 79  | البحث عن مرشحين                            |                               |
| 79  | قائمة مدير التوظيف                         |                               |
| 85  | ادارة المقابلات                            |                               |
| 94  | رسائل الاتصال                              |                               |
|     | 101                                        | الفصل الثالث                  |
|     | 101                                        | اجراءات قبول المرشح           |
| 101 | إجراءات قبول المرشح                        |                               |
| 103 | تعيبن المرشح                               |                               |
| 103 | قائمة مدير إدارة الموارد البشرية الإماراتي |                               |

#### هذه الوثيقة خاصبة

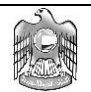

## الفصل الاول

الشواغر

#### قائمة مدير التوظيف

🖌 الصفحة الرئيسية للتوظيف

#### الصفحة الرئيسية للتوظيف

- كيفية الوصول إلى الشاشة:
- قم بإختيار صلاحية "مدير التعيين عبر الانترنت" ثم قم باختيار "الصفحة الرئيسية للتوظيف"
  - الهدف من الصفحة :
  - تكوين وظيفة شاغرة جديدة
  - اعتماد طلب وظيفة شاغرة
  - بحث عن الوظائف الشاغرة ومتابعة المرشحين المتقدمين لها
  - بحث عن مرشحين و متابعة و تحديث طلبات الوظائف و المقابلات الخاصة بهم

لصفحة الرئيسية لبيانانى

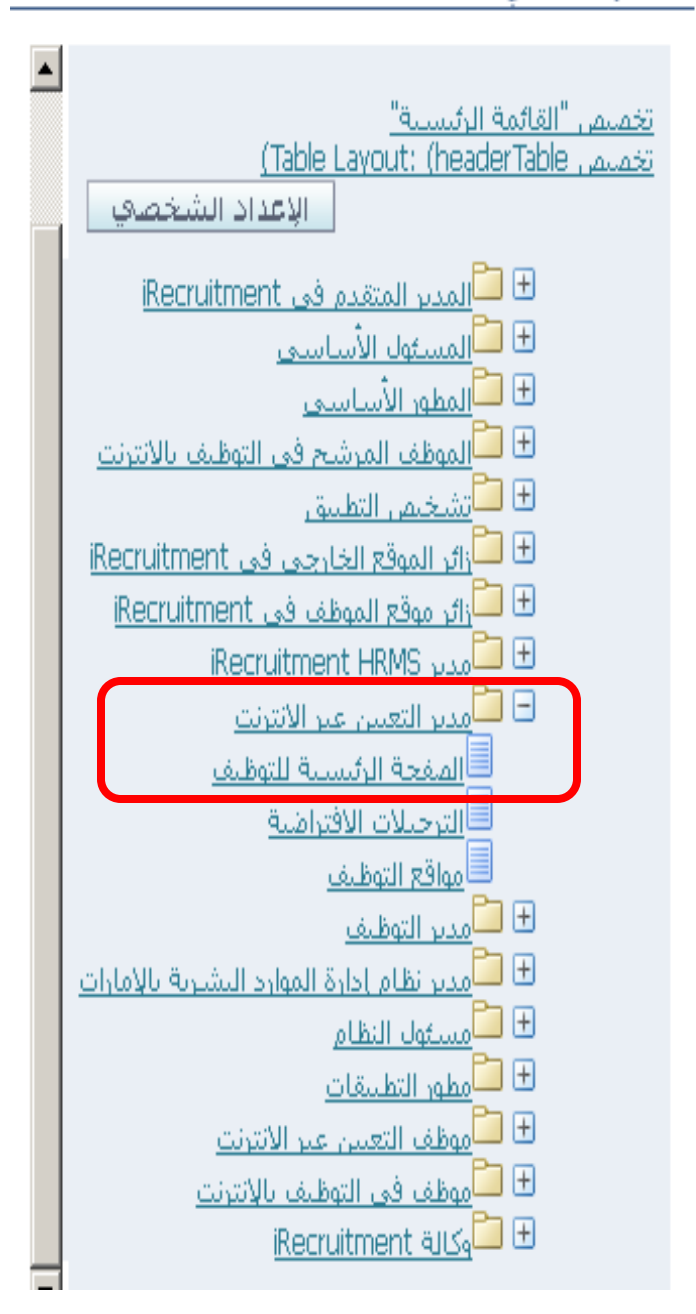

## تكوين وظيفة شاغرة (شاغر جديد)

#### ادخال التفاصيل الأساسية:

- 1. اضغط على رابط وظيفة شاغرة جديدة
  - ادخل تاربخ البداية للشاغر
- سيقوم النظام تلقائيا بإظهار إسم مسئول التوظيف الذي يقوم بتكوين الشاغر.
  - ادخل عدد الوظائف الشاغرة التي تحتاجها لنفس المنصب
- 5. اختر الوحدة التنظيمية التي بها الشاغر, لتقوم بذلك, اضغط على أيقونة العدسة لتقوم بفتح صفحة البحث, ثم اضغط على مفتاح انتقال سيظهر لك قائمة بالجهات, قم بإختيار الجهة بالضغط على أيقونة اختيار سريع كما هو موضح بالصور
  - اختر المسمى الوظيفي للشاغر بنفس الخطوات المذكورة أعلاه
    - حدد الوزارة/الجهة التي بها الشاغر
      - اختر المنصب الشاغر
      - حدد الدرجة الوظيفية للشاغر
    - 10. حدد حالة التوظيف: دوام كامل, دوام جزئي, أيهما
  - 11. حدد ان كان هذا الشاغر للموظفين الدائمين فقط ام للمتعاقدين أيضا بالنقر على المربع الخاص بكل فئة
    - 12. حدد بيانات الراتب بتحديد بداية المربوط ونهايته ونوع العملة
      - 13. حدد فئة الشاغر (مواطن/وافد)
  - 14. حدد معلومات السفر (خيارات السفر) لظروف العمل الخاصة بالوظيفة الشاغرة ان وجد, *مثال:* إذا كانت الوظيفة تتطلب السفر أو إذا كان من الممكن العمل من المنزل
    - 15. اضغط على مفتاح "تالي"

|                                 |                      |                            |                                 |                             |                       |                         |                                    |                   | بانترنت                                        | مالتوظيف با                           | RACLE             |
|---------------------------------|----------------------|----------------------------|---------------------------------|-----------------------------|-----------------------|-------------------------|------------------------------------|-------------------|------------------------------------------------|---------------------------------------|-------------------|
| التشغيص                         | بداد الشخصبي للصنفحة | ية الغروج التضيلات الإ:    | . المنفة الرئيب                 | کئف 🔻 😝 منضلة 🔻             | المست                 |                         |                                    |                   |                                                |                                       |                   |
|                                 |                      |                            |                                 |                             |                       |                         |                                    |                   | المرشحين                                       | الوظائف الشاغرة                       | الصفحة الرئيسية   |
| <u>میص</u>                      | <u>tii</u><br><"     |                            |                                 |                             |                       |                         |                                    |                   | أبوبكر احمد                                    | مرحباً                                | وظيفة شاغرة جديدة |
| <u>عمود ممر</u><br><u>امارة</u> |                      |                            |                                 |                             |                       |                         | iRecru                             | uitment (         | في                                             |                                       | عرض جدید          |
| ں ایت<br>ستخدم                  | مى                   |                            |                                 |                             |                       |                         |                                    |                   | <u>: النهاية"</u><br>فرعون"                    | <u>تخصص "عمور</u><br>تخصص "تنقل       |                   |
| ديد<br>طبيق                     | , כע<br>דע           |                            |                                 |                             |                       |                         |                                    |                   | <u>غات"</u>                                    | تخصص "التيل                           |                   |
| لوظيف<br>{نترنت؟                | تال<br>پال           |                            |                                 |                             |                       |                         |                                    | (Table La         | vout: (Header                                  | <b>التبليغات</b><br>تخصص Table        |                   |
| <u>خصص</u><br>الدوارط           | القائمة              |                            |                                 |                             | ل التبليغات الخاصة بك | ر قائمة كاملة لرؤية كل  | لمراد الاستجابة له. اختر زر        | ت. انقر الموضوع ا | ث خمسة تبليغا                                  | مدرج أدناه أحد                        |                   |
| <u>لعليا"</u><br>1 :كمب         | الكاملة              |                            |                                 |                             |                       |                         |                                    | "قف               | ة عمل تبليغ الوظ                               | تخصص "قائما                           |                   |
| ر، بيونن<br>اظيفة               | 9                    | سل.                        | مر                              | الموضوع                     |                       |                         |                                    |                   | Elect 1                                        | من                                    |                   |
| <u>تباعرة</u><br>م، البحث       | 2                    |                            |                                 |                             |                       |                         |                                    | ة الخاصة بي       | ىنى سايچ<br>لشاغرة الحديث                      | لم يتم العنور :<br>+ <b>المظائف ا</b> |                   |
| <u>ىن</u><br>لوظائف             |                      |                            |                                 |                             |                       |                         |                                    |                   | لائف جديدة                                     | ±طلبات وف                             |                   |
| <u>لشاغرة</u><br>3. البحث       |                      |                            |                                 |                             |                       |                         |                                    |                   |                                                | المقابلات                             |                   |
| <u>کن</u><br>برشحیت             | 2                    |                            |                                 |                             |                       |                         |                                    |                   | لحديثة<br>المترالات "                          | ± العروض ا<br>::::: "                 |                   |
| .4                              | 1                    |                            |                                 |                             |                       |                         |                                    |                   | <u>وی رحق ا</u><br>احق                         | <u>مفسل فس</u><br>حفظ لوقت ل          |                   |
| <u>چىدىنى</u><br>لتوظيف         | 1<br>                | المراجعية المقالة . الشارة | المتخداة هذا الحدوان كما الأ    | مظاق امقت الاحت محذفها      | تحديث الحركات المحة   | alifono alorto\II da    | المقالقين الشرافية المعالة         | (Table Layou      | it: (HeaderSFL)                                | <u>تخصيص Table</u>                    |                   |
| <b>خبار</b><br>بخصص             | رہ <b>الا</b>        | עם שנים ועשוט וושטי        | باستعدائر شدا الجدون، دىنا يىند | وطه نوفت لاحق وحدقها        | فنديت الفرقات الشفع   | - 06-000-00             | ی والوطالف الساعرة الشف            | فعلوطه توقف لاحو  | لدون العرون العر<br>اد وحذفها.<br>ا قد الد د " | للمعلقة للاعتم<br>"                   |                   |
| <u>الروابط</u><br>لوسطى"        | .ف                   | حذ                         | التغاصيل                        |                             | التوصيف               |                         |                                    |                   | لوق <u>ت لاحق.</u><br>ن                        | <u>تحصيص حفظ</u><br>تاريخ التكوير     |                   |
| وراکل                           | <u>i</u>             |                            |                                 |                             |                       |                         |                                    |                   | ىلى ئتائج                                      | لم يتم العثور :                       |                   |
| نىس<br>خلفية                    | ยเ                   |                            |                                 |                             |                       |                         |                                    |                   |                                                |                                       |                   |
| <u>حصص</u><br>الروابط           | -                    |                            |                                 |                             |                       |                         |                                    |                   |                                                |                                       |                   |
| <u>لسفلی"</u><br><u>عدیل</u>    | <u>l</u><br>2        |                            |                                 |                             |                       |                         |                                    |                   |                                                |                                       |                   |
| <u>بانات</u><br>فحص             | <u>r</u>             |                            |                                 |                             |                       |                         |                                    |                   |                                                |                                       |                   |
| لخلفية                          | 1                    |                            | خص                              | الاعدار التخصي لأصفحة التئر | ينة الذررح التضيلات   | المرئيحين الصفحة الرئير | منفحة الرئيسية ، الوظائف الثياغ وُ | ചി                |                                                |                                       |                   |

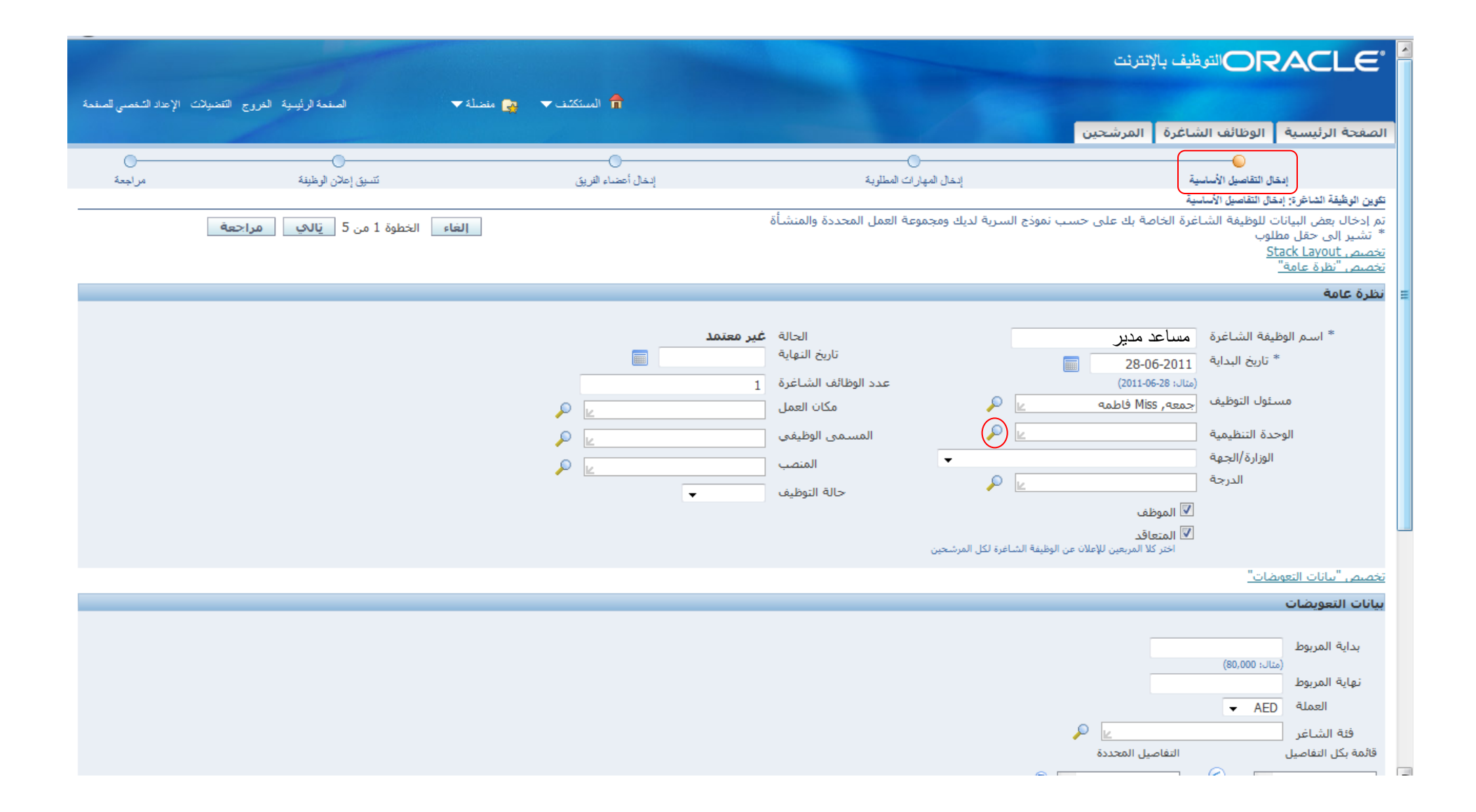

|                        |                                                                       |            |                                                                                                | ب بالإنترنت                                                                                                    | ORACLE                                                                                                    |
|------------------------|-----------------------------------------------------------------------|------------|------------------------------------------------------------------------------------------------|----------------------------------------------------------------------------------------------------|----------------------------------------------------------------------------------------------------|
| الإعداد الشخصبي للصفحة | 🌏 مَنْصَلَةُ 🔻 الْصَنْحَةُ الرَئِيسِةُ الْحَرْرِجِ الْتَنْصَيْلَاتَ ا | المستكتف 🗢 |                                                                                                |                                                                                                    |                                                                                                    |
|                        |                                                                       |            |                                                                                                | غرة المرشحين                                                                                                    | الصفحة الرئيسية   الوظائف الشا:                                                                                                    |
| <br>مراجعة             | تسبق إعلان الوطيفة                                                    | الد التريق | المهارات المطلوبة                                                                              | إنخال                                                                                                    | التقاصيل الأساسية                                                                                                    |
|                        | الغاء الخطوة 1 من 5 يَالهِ مراجعة                                     |            | مجموعة العمل المحددة والمنشأة                                                                  | ة الخاصة بك على حسب تموذج السرية لديك وا                                                                                                    | نمرين الوعيقة القاعرة: إنحال الفاصيل الاساعية<br>ثمر إدخال بعض البيانات للوظيفة الشاغرة<br>* تشير إلى حقل مطلوب<br>تخصيص "نظرة عامة"                                                                |
|                        |                                                                       |            |                                                                                                |                                                                                                    | نظرة عامة                                                                                                    |
|                        |                                                                       |            | الحالة<br>تاريخ النهاية<br>عدد الوظائف الشاغرة<br>مكان العمل<br>المسمى الوظيفي<br>خالة التوظيف | ساعد مدير<br>28-06-201<br>له: 28-06-201<br>له: 2011-06-28<br>معهد Miss بلغه<br>لاليات للتعليم الأساسى والثانوي<br>لاليات للتعليم الأساسى والثانوي<br>لاليات الموظف<br>مرجع للإعلان عن الوظيفة الشاغرة لكل المرشح | <ul> <li>اسم الوظيفة الشاغرة</li> <li>أريخ البداية</li> <li>تاريخ البداية</li> <li>مسئول التوظيف</li> <li>مسئول التوظيف</li> <li>الوحدة التنظيمية</li> <li>الوزارة/الجهة</li> <li>الدرجة</li> </ul> |
|                        |                                                                       |            |                                                                                                |                                                                                                    | تخصص "سانات التعويضات"                                                                                                    |
|                        |                                                                       |            |                                                                                                |                                                                                                    | بيانات التعويضات                                                                                                    |
|                        |                                                                       |            |                                                                                                | التفاصيل المحددة                                                                                                    | بداية المربوط<br>(هنال: 80,000)<br>نهاية المربوط<br>العملة<br>فئة الشاغر<br>قائمة بكل التفاصيل                                                                                                    |
|                        |                                                                       |            |                                                                                                | A                                                                                                    | 0                                                                                                    |

| البحث والاختيار من قائمة القيم 🥹                                                                                                    |                                                      |
|----------------------------------------------------------------------------------------------------|------------------------------------------------------|
| http://demosrv.mof.ae:8004/OA_HTML/cabo/jsps/a.jsp?_t=fredRC&enc=UTF-8&_minWidth=750&_minHeight=550&configName=OAConfig&contextURI=/OA_HTM | L&redirect=%2FOA_HTML%2FOA.jsp%3Fregion 🏫            |
|                                                                                                    | يحث واختيار : المسمى الوظيقي                         |
| الغاء اختبار                                                                                                    |                                                      |
|                                                                                                    | يحث                                                  |
| ل بعض الحروف في الحقل النصي, ثم اختر زر "ذهاب"                                                                                             | للبحث عن البند, اختر بند البحث من القائمة وقم بإدخاا |
| % انتقال                                                                                                    | بحث حسب المسمى الوظيفي 🔻 🕅 «مدير مدرسةهٔ             |
|                                                                                                    | النتائج                                              |
|                                                                                                    | تخصيص "قائمة الوظائف"                                |
| ظيفي<br>مقاله، اعدة/الإدارة المبير ق/م. اعد مدير مدير ق                                                                                    | اختيار اختيار سريع المسمى الو                        |
| يميه المساعدة /الادارة المدرسية /مساعد مدير مدرسة                                                                                          | حول هذه الصفحة                                       |
|                                                                                                    |                                                      |
| الغاء اختيار                                                                                                    |                                                      |
|                                                                                                    |                                                      |
|                                                                                                    |                                                      |
|                                                                                                    |                                                      |
|                                                                                                    |                                                      |
|                                                                                                    |                                                      |

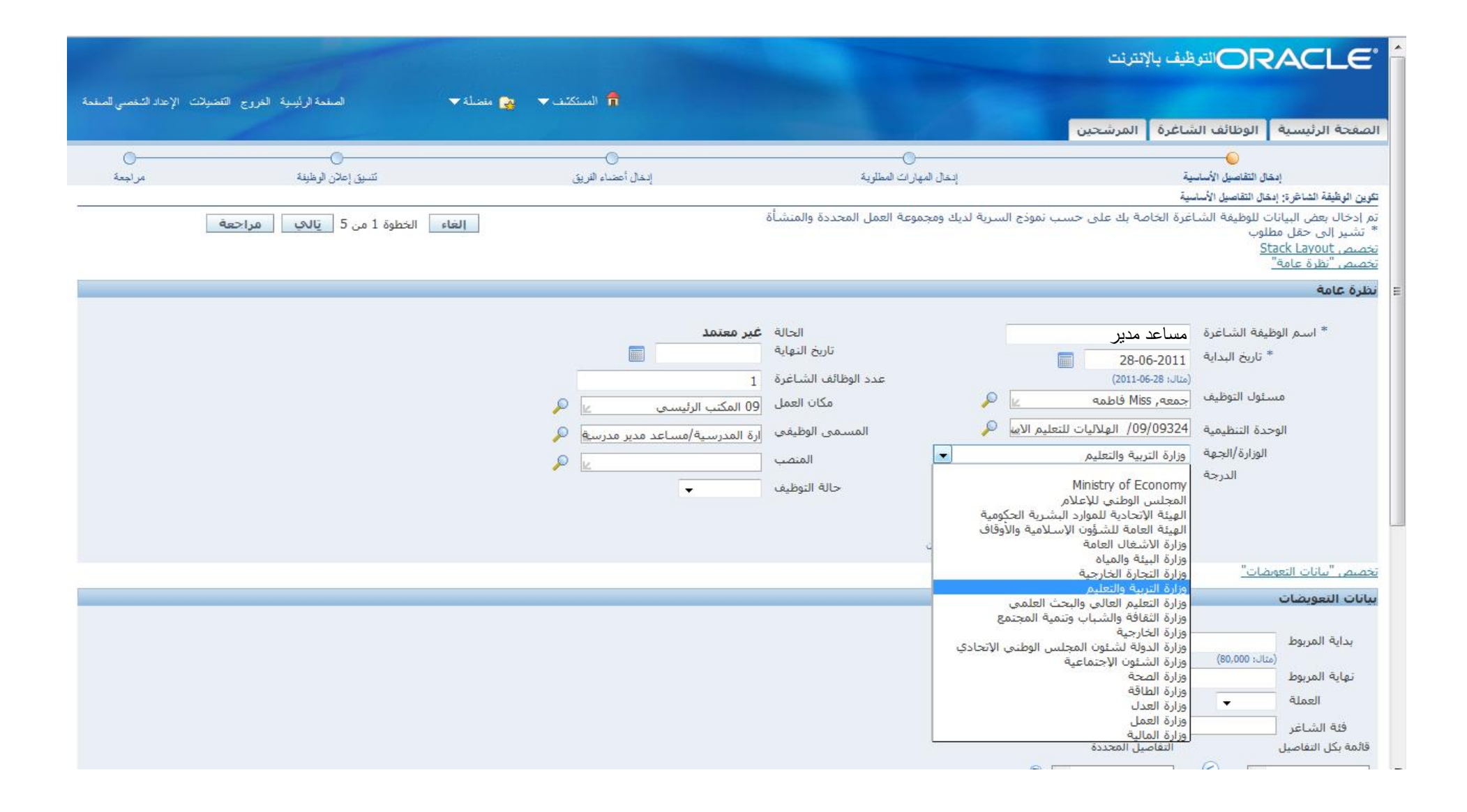

|                         |                                                       |                                                                            |                                                                                                    |                                  | ظيف بالإنترنت                                                                                                    | ORACLE                                                                                                    |
|-------------------------|-------------------------------------------------------|----------------------------------------------------------------------------|----------------------------------------------------------------------------------------------------|----------------------------------|----------------------------------------------------------------------------------------------------|----------------------------------------------------------------------------------------------------|
| الإعداد الشخصبي للصنفحة | منصلة ♥ الصنحة الرئيسية الخررج التضيلات ا             | المسكنت                                                                    |                                                                                                    |                                  |                                                                                                    |                                                                                                    |
|                         |                                                       |                                                                            | Contraction of the local division of the local division of the loc |                                  | ساغرة المرشحين                                                                                                    | الصفحة الرئيسية الوظائف الن                                                                                                    |
| مراجعة                  | تسبق إعلان الرطينة<br>الغاء الخطوة 1 من 5 ياله مراجعة | لِنمَالَ أَعْصَاءَ التَّرِيقَ                                              | لرات المطرية<br>بوعة العمل المحددة والمنشأة                                                                                                    | إندل ألمه<br>ذح السرية لديك ومجم | ية<br>بية<br>غرة الخاصة بك على حسب تموذ                                                                                                    | بدان التقاصيل الأساب<br>تقوين الوظيفة الشاغرة: إدهال التقاصيل الأساد<br>تم إدخال بعض البيانات للوظيفة الشا<br>* تشير إلى حقل مطلوب<br><u>تخصص "و</u> |
|                         |                                                       |                                                                            |                                                                                                    |                                  |                                                                                                    | يحميص نظرة عامه_<br>نظ <b>رة عامة</b>                                                                                                    |
|                         |                                                       | غير معتمد<br>ا<br>ا<br>ا<br>ا<br>ا<br>ا<br>ا<br>ا<br>ا<br>ا<br>ا<br>ا<br>ا | الحالة<br>تاريخ النهاية<br>عدد الوظائف الشاغرة<br>مكان العمل<br>المسمى الوظيفي<br>المنصب<br>حالة التوظيف                                                                                                    | ای م<br>لای م<br>ای م            | مساعد مدير<br>28-06-2011<br>(منال، 28-06-2011<br>جمعه، Miss فاطمه<br>جمعه، (09/09/24 الهلاليات للتعليم ال<br>وزارة التربية والتعليم<br>وزارة التربية والتعليم<br>المتعاقد<br>احت كلا المربعي الطلبة | * اسم الوظيفة الشاعرة<br>تاريخ البداية<br>مسئول التوظيف<br>الوحدة التنظيمية<br>الوزارة/الجهة<br>الدرجة                                               |
|                         |                                                       |                                                                            |                                                                                                    |                                  |                                                                                                    | تخصص "بيانات التعويضات"                                                                                                    |
|                         |                                                       |                                                                            |                                                                                                    |                                  |                                                                                                    | بيانات التعويضات                                                                                                    |
|                         |                                                       |                                                                            |                                                                                                    |                                  | ی<br>التفاصیل المحددة                                                                                                    | بداية المربوط<br>نهاية المربوط<br>العملة<br>فئة الشاعر<br>قائمة بكل التفاصيل                                                                         |

| Mozilla Firefox - البحث والاختيار من قائمة القيم 🥙 |                                                                                                    |                                                          |                    |
|----------------------------------------------------|----------------------------------------------------------------------------------------------------|----------------------------------------------------------|--------------------|
| http://demosrv.mof.ae:8004/OA_HT                   | ML/cabo/jsps/a.jsp?_t=fredRC&enc=UTF-8&_minWidth=750&_minHeight=550&configName=OAConfig&contextURI=/OA_HTML&redi | rect=%2FOA_HTML%2FOA.jsp                                 | %3Fregion ☆        |
|                                                    |                                                                                                    |                                                          | بحث واختيار: المتص |
| إل <u>غ</u> اء اختيار                              |                                                                                                    |                                                          |                    |
|                                                    |                                                                                                    |                                                          | بحث                |
|                                                    | المراجع المراجع المراجع المراجع المراجع المراجع المراجع المراجع المراجع المراجع المراجع المراجع المراجع المراجع  | 8. 8. 0 × 0 · · · · · · · · · · · · · · · · ·            | U - A- U           |
|                                                    | م بردخان بعض الحروف في الحقل النصي, ثم اختر زر ادهاب                                                             | بيد, اختر بيد البحث من القائمة وق<br>المنه ب ◄ \%مديين % | للبحث عن الر       |
|                                                    |                                                                                                    | 700070 10 10 10 10 10 10 10 10 10 10 10 10 10            | بعث حسب            |
|                                                    |                                                                                                    |                                                          | النتائج            |
|                                                    |                                                                                                    | المناصــــــــــــــــــــــــــــــــــــ               | <u>تخصص "قائمة</u> |
| <u>10 السابق</u> 91 - 97 من 97 ▼ التالي ⓒ          | 2 😒                                                                                                    | 1.51                                                     | 1.521              |
|                                                    | المنتصب<br>17760/مدرس مؤهل دار معلمین غیر مواطن                                                                  | احتيار سريع<br>                                          | اختيار             |
|                                                    | 09/18251/09/مدير مدرسه                                                                                           |                                                          | 0                  |
|                                                    | 09/18585/مدير مدرسه                                                                                              |                                                          | 0                  |
|                                                    | 09/19298/مساعد مدير مدرسة                                                                                        |                                                          | 0                  |
|                                                    | 09/19299/مساعد مدير مدرسية                                                                                       | ( <b>#</b> )                                             | 0                  |
|                                                    | 09/19337/مساعد مدير مدرسـة                                                                                       |                                                          | 0                  |
|                                                    | 09/19362/مساعد مدير مدرسـة                                                                                       | <b>a</b>                                                 | O                  |
|                                                    |                                                                                                    | <u>فحة</u>                                               | <u>حول هذه الص</u> |
|                                                    |                                                                                                    |                                                          |                    |
|                                                    |                                                                                                    |                                                          |                    |
|                                                    |                                                                                                    |                                                          |                    |
|                                                    |                                                                                                    |                                                          |                    |
|                                                    |                                                                                                    |                                                          |                    |
|                                                    |                                                                                                    |                                                          |                    |

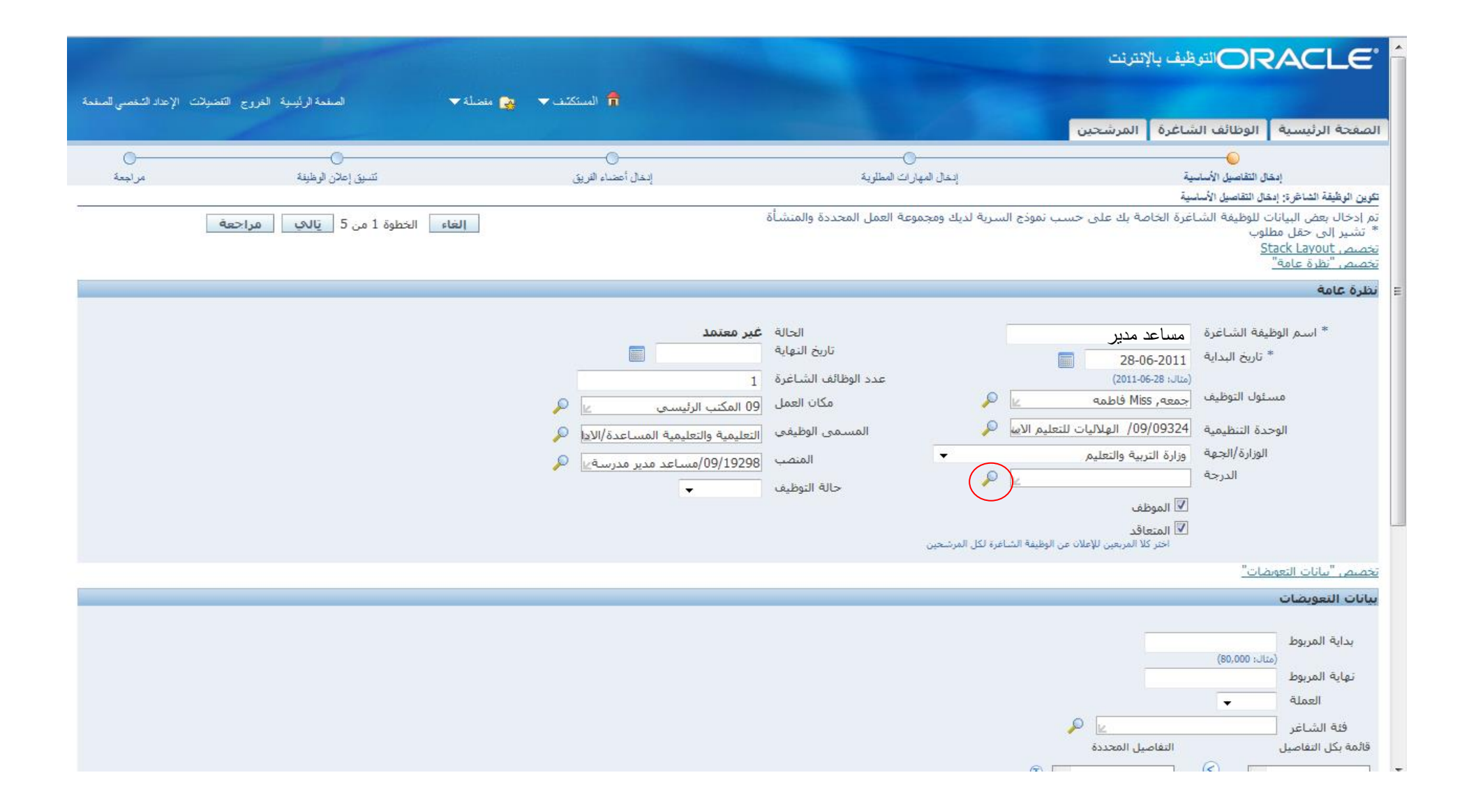

| 🕹 - Mozilla Firefox - البحث والاختيار من قائمة القيم                                                                                                    |              | envelopmental restore at Second Party and a sub-      |                                           | J X          |  |  |
|----------------------------------------------------------------------------------------------------|--------------|-------------------------------------------------------|-------------------------------------------|--------------|--|--|
| http://demosrv.mof.ae:8004/OA_HTML/cabo/jsps/a.jsp?_t=fredRC&enc=UTF-8&_minWidth=750&_minHeight=550&configName=OAConfig&contextURI=/OA_HTML&redirect=%2FOA_HTML%2FOA.jsp%3Fregion 😭 |              |                                                       |                                           |              |  |  |
|                                                                                                    |              |                                                       | فتيار: الدرية                             | مُ يحث واذ   |  |  |
| الغاء اختيار                                                                                                    |              |                                                       |                                           | _            |  |  |
|                                                                                                    |              |                                                       |                                           | بحث          |  |  |
|                                                                                                    |              | م بإدخال بعض الجروف في الحقل النصي، ثم اختر زر "ذهاب" | يث عن البند, اختر بند البحث من القائمة وق | للبح         |  |  |
|                                                                                                    |              |                                                       | حسب الدرجة ▼                              | بحث          |  |  |
|                                                                                                    |              |                                                       | 2                                         | siten        |  |  |
|                                                                                                    |              |                                                       | ι.<br>L                                   |              |  |  |
| 🛞                                                                                                    |              |                                                       | <u>، "قائمة الدرجات"</u>                  | <u>تخصيم</u> |  |  |
| صالح للمنصب                                                                                                    | صالح للوظيفة | اللارجة                                               | ر اختيار سريع                             | اختيار       |  |  |
| ע                                                                                                    | ע            | درجات عامة/مواطن/الأولى                               |                                           | 0            |  |  |
| ע                                                                                                    | ע            | درجات عامة/مواطن/الثانية                              |                                           | $\odot$      |  |  |
| ע                                                                                                    | ע            | درجات عامة/مواطن/الثالثة                              |                                           | $\odot$      |  |  |
| ע                                                                                                    | ע            | درجات عامة/مواطن/الرابعة                              |                                           | $\odot$      |  |  |
| ע                                                                                                    | ע            | درجات عامة/مواطن/الخامسية                             |                                           | $\odot$      |  |  |
| لا                                                                                                    | ע            | درجات عامة/مواطن/السادسة                              |                                           | $\odot$      |  |  |
| لا                                                                                                    | ע            | درجات عامة/مواطن/السابعة                              |                                           | $\odot$      |  |  |
| ע                                                                                                    | ע            | درجات عامة/مواطن/الثامنة                              |                                           | $\odot$      |  |  |
| ע                                                                                                    | ע            | درجات عامة/مواطن/التاسعة                              |                                           | $\odot$      |  |  |
| ע                                                                                                    | ע            | درجات عامة/مواطن/العاشرة                              |                                           | $\odot$      |  |  |
| السابق 1 - 10 - <u>10 الثالم</u>                                                                                                    |              |                                                       | هذه الصفحة                                | 102          |  |  |

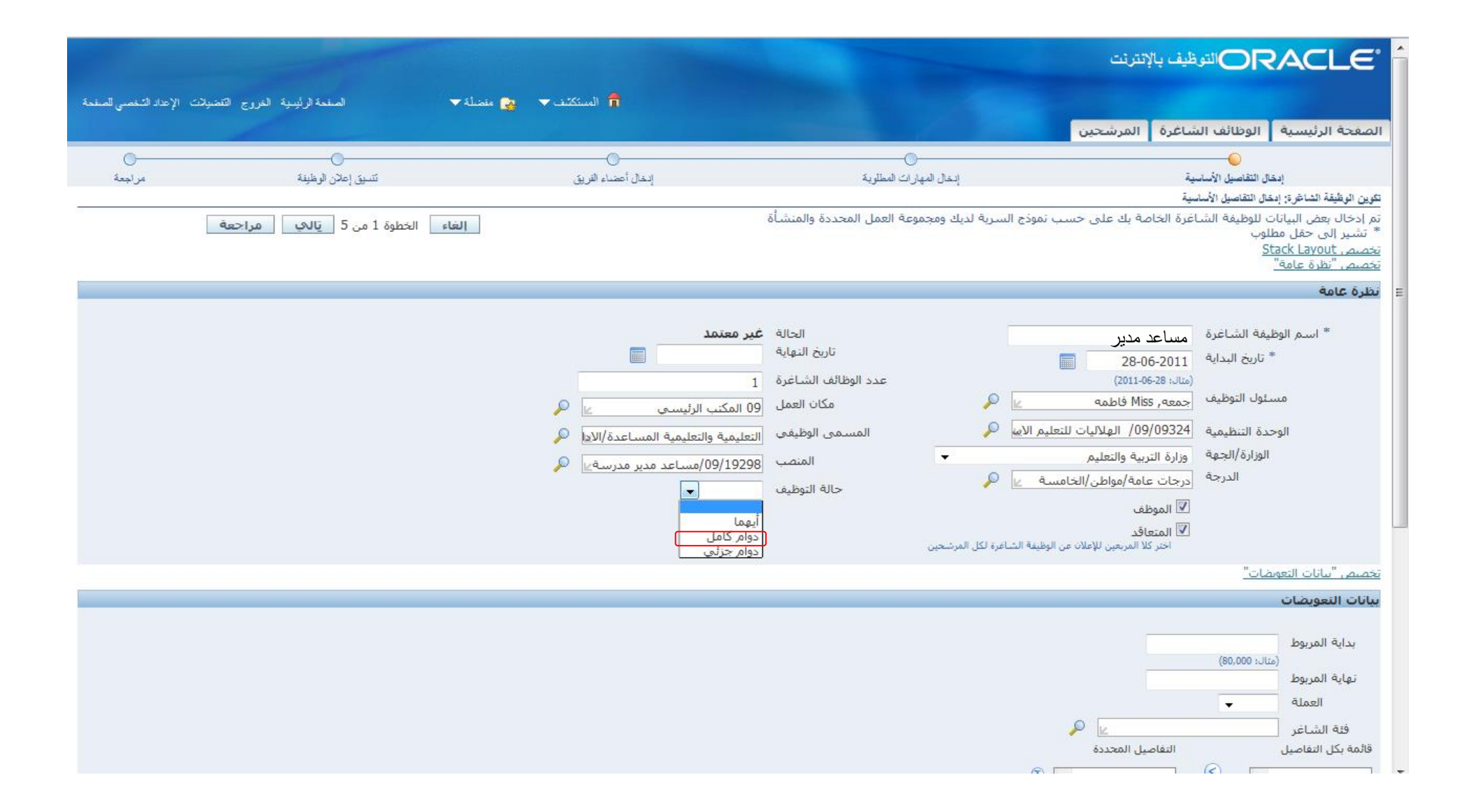

| بيانات التعويضات                                                                                                    |
|----------------------------------------------------------------------------------------------------|
| بداية المربوط 3000<br>نهاية المربوط 5000<br>العملة 5000<br>فثة الشاغر مواطن المحددة<br>قائمة بكل التفاصيل المحددة                                                                                                    |
| <ul> <li>()</li> <li>()</li> <li< th=""></li<></ul> |
| <u>تخصيم. "معلومات السفر"</u>                                                                                                    |
| معلومات السفر                                                                                                    |
| خيارات السفر بدون سفر 🔽                                                                                                    |
| إلغاء حفظ لوقت لاحق الخطوة 1 من 5 يالي مراجعة                                                                                                    |
| الصفحة الرئيسية الوطائف الشاغرة المرشحين الصفحة الرئيسية الخروج التضنيلات دليل الموطفين الإعداد الشخصبي للصفحة<br>حول «أه الصفحة جملة السرية                                                                                                    |

#### ادخال المهارات المطلوبة:

- قم بإختيار المهارات المطلوب توافرها في المتقدمين لهذه الوظيفة, للقيام بذلك, اضغط على مفتاح "اضافة صف أخر", ثم اضغط على أيقونة العدسة لفتح صفحة البحث, قم بالضغط على مفتاح "انتقال" للبحث عن المهارات المعرفة بالنظام, اضغط على أيقونة الاختيار السريع لإضافة المهارة
  - قم بتحديد المستوى الأدنى والأقصى للمهارة
  - قم بتحديد ان كانت المهارة أساسية في المتقدمين للوظيفة ام مرغوبة "اختيارية"
    - اختر الحد الأدنى والأقصى للمؤهل المطلوب لشغل الوظيفة
      - اضغط على مفتاح "تالي"

|                           |                                                                                                    |                            |                           | ORACLE <sup>®</sup> الترظيف بالإنترنت                                                                                                    |
|---------------------------|----------------------------------------------------------------------------------------------------|----------------------------|---------------------------|----------------------------------------------------------------------------------------------------|
| الإعاد لتنصي قصلمة التشيس | اسلية لرئيبية الترزج الكميلات                                                                                                    | 🕈 المىنكەت 👻 🍓 بىلىدىلە    |                           |                                                                                                    |
|                           | for the second second s |                            |                           | الصفحة الرئيسية   الوظائف الشاغرة   المرشحين                                                                                                   |
| <br>برلیدة                | ی<br>تسبق إعلان الوطنية                                                                                                    | ي<br>إندال أعضاء البريق    | ابدقال المهارات المطلوبية | ا<br>بدل الناميل الأسانية                                                                                                    |
|                           |                                                                                                    |                            |                           | تكوين الوطيفة الشاخرة; إدغال المهارات المطلوبة                                                                                                 |
|                           | يالكِ مراحعة                                                                                                    | الغاء للخلفِ الخطوة 2 من 5 | ىرة                       | استخدم هذه الصفحة لإدخال المهارات والمؤهلات المطلوبة للوظيفة الشا:<br>" تشير إلى حقل مطلوب<br><u>تخصص "المهارات"</u><br><u>تخصص "المهارات"</u> |
|                           |                                                                                                    |                            |                           | المهارات                                                                                                    |
|                           |                                                                                                    |                            |                           | تخصص "المهارات المطلوبة للوظيفة الشاغرة"<br>فيمة السياق 🚽                                                                                      |
| رعبة                      | <b>"الر</b>                                                                                                    | أقصى مستوى                 | أدنى مستوى                | اختيار "المهارة                                                                                                    |
|                           |                                                                                                    |                            |                           | لم يتم العثور على تنالج                                                                                                    |
|                           |                                                                                                    |                            |                           | اضافة صف أخر                                                                                                    |
|                           |                                                                                                    |                            |                           | يَحْصِصِ "المؤهلات"                                                                                                    |

| ORACLE' الترقيف بالإنترنت                                                                                                    |                                                                                                    |                        |                                 |                                      |         |
|----------------------------------------------------------------------------------------------------|----------------------------------------------------------------------------------------------------|------------------------|---------------------------------|--------------------------------------|---------|
|                                                                                                    |                                                                                                    | 📅 انستکند 🔻 🚳          | مفضلة ❤ اصفعة لرايسولة القرر    | ررج القمولات الإهاد للنغمى لمغدة الق | التنخيص |
| الصغحة الرئيسية الوظائف الشاغرة المرشحين                                                                                                    | Contraction of the local division of the local division of the loc |                        |                                 | 6                                    |         |
| ابدان الداميل الأسلية الع                                                                                                    | ادخال المهارات المطلوية                                                                                                    | الد المال أصفاء الفريق | ی زملان اورطینه                 | ن<br>الم المراجعة                    | ŝ       |
| لم بن الذكر الحريف الحريان الحريان الم                                                                                                    |                                                                                                    |                        |                                 |                                      |         |
| استخدم هذه الصفحة لإدخال المهارات والمؤهلات المطلوبة للوظيفة الشاغرة<br>* تشير الى حقل مطلوب<br><u>تخصص Stack Lavout</u><br><u>تحصص "المهارات"</u> |                                                                                                    | إلغاء للخلفِ ال        | خطوة 2 من 5 يَالَّفِ مَراحِعَةً |                                      |         |
| المهارات                                                                                                    |                                                                                                    |                        |                                 |                                      |         |
| تحصيص *المهارات المطلمية للعظيفة الشاغرة".<br>اختيار المهارات: حذف   قيمة السياق ▼<br>اختيار الكل   اختيار لا شعرة                                 |                                                                                                    |                        |                                 |                                      |         |
| اختيار *المهارة                                                                                                    |                                                                                                    | ادنى مستوى             | اقصى مستوى                      | *الرغبة                              |         |
|                                                                                                    |                                                                                                    |                        |                                 | مرغوب 🔻                              |         |
| إضافة صف آخر                                                                                                    |                                                                                                    |                        |                                 |                                      |         |

|               |                                                       | يحث واختيار: المهارة                                     |
|---------------|-------------------------------------------------------|----------------------------------------------------------|
| إلىغاء اختبار |                                                       |                                                          |
|               |                                                       | ىحث                                                      |
|               |                                                       |                                                          |
|               | ن <del>الحروف</del> في الحقل النصي, ثم اختر زر "ذهاب" | للبحث عن البندر اختر بند البحث من القائمة وقم بإدخال بعض |
|               | انتقال                                                | بحث حسب المهارة 🔻                                        |
|               |                                                       | النتائح                                                  |
|               |                                                       | -                                                        |
|               |                                                       | تخصص "قائمة المهارات"                                    |
| التوصيف       | المهارة                                               | اختيار سريع                                              |
|               | المهارات التقنية.إستخدام الحاسوب                      |                                                          |
|               | المهارات اللغوية.اللغة الإتجليزية                     | <u></u>                                                  |
|               |                                                       | حول هذه الصفحة                                           |
|               |                                                       |                                                          |
| الغاء اختيار  |                                                       |                                                          |
|               |                                                       |                                                          |
|               |                                                       |                                                          |
|               |                                                       |                                                          |
|               |                                                       |                                                          |
|               |                                                       |                                                          |

|                        |                                    |                         |            |                     | ORACLE <sup>®</sup> الترقيف بالإترنت                                                                                                    |
|------------------------|------------------------------------|-------------------------|------------|---------------------|----------------------------------------------------------------------------------------------------|
| عادائنتسي لمغبة الثغيس | استعة الرئيبية التروح التحيلات الإ | ستكلف 🗢 🙀 مغمله 🗢       | J 🐧        |                     |                                                                                                    |
|                        |                                    |                         |            |                     | الصفحة الرئيسية الوطائف الشاغرة المرشحين                                                                                                    |
| C-                     | 0                                  | 0                       | 1.1        | i sheka a kudi taku | Contraction and the second second sec |
| n, and                 | ستقاليين تربيته                    | ن الملكة الريق          | -          | Albert a Citra Sant | يتعان الوطيقة التباغرة: إنخال المهار ات المطلوبة<br>الكوين الوطيقة التباغرة: إنخال المهار ات المطلوبة                                                                                                    |
| 0                      | ي مراضه                            | للخلف الخطوة 2 من 5 يال | العاء      | نباغرة              | استخدم هذه المفحة لإدخال المهارات والمؤهلات المطلوبة للوظيفة ال<br>* تشير إلى حقل مطلوب<br>تخصص Stack Layout<br>تخصص "المهارات"                                                                                                    |
|                        |                                    |                         |            |                     | المهارات                                                                                                    |
|                        |                                    |                         |            |                     | تحصص "المهارات المطلمة للوظيفة الشباغرة"                                                                                                    |
|                        |                                    |                         |            |                     | اختيار المهارات: حذف   قيمة السياق 👻                                                                                                    |
|                        | $\frown$                           |                         |            |                     | اختبار الكل 🔰 اختبار لا شجيء                                                                                                    |
| (-                     | الرغبة                             | اقصی مستوک              | ادنی مستوی |                     | اختيار "المهارة                                                                                                    |
|                        | مرعوب •                            | جيد جدا 🔹               | حيد •      |                     | 🔄 المهارات التقنيه،إستخدام الحاسون 🍕                                                                                                    |
|                        |                                    |                         |            |                     | إضافة صف آخر                                                                                                    |
|                        |                                    |                         |            |                     | يحصص "المؤهلات"                                                                                                    |
|                        |                                    |                         |            |                     | المؤهلات                                                                                                    |
|                        |                                    |                         |            |                     |                                                                                                    |
|                        |                                    |                         |            | •                   | الحد الأدنى للمؤهل                                                                                                    |
|                        |                                    |                         |            | -                   | الحد الاقصى للمؤهل                                                                                                    |

|                                    |                                       |                                          |                                             |                                        | ORACLE <sup>®</sup> التوظيف بالإنترنت                                                                                                    |
|------------------------------------|---------------------------------------|------------------------------------------|---------------------------------------------|----------------------------------------|----------------------------------------------------------------------------------------------------|
| اد التخصي للصفحة التشخيص           | الصفعة الرئيسية الغروج القضيلات الإعد | منضلة 💌                                  | المستكند                                    |                                        |                                                                                                    |
|                                    |                                       |                                          |                                             |                                        | الصفحة الرئيسية الوظائف الشاغرة المرشحين                                                                                                    |
| <br>مراجعة                         |                                       | لنريق                                    | النقال أعضاء                                | ابدقال المهارات المطلوية               | الدخال التقاصيل الأساسية                                                                                                    |
|                                    |                                       |                                          |                                             |                                        | تكوين الوظيفة الشاغرة: إدخال المهارات المطلوية                                                                                                    |
|                                    | مراجعة                                | تل <u>ف</u> الخطوة 2 من 5 <u>ت</u> الک ا | الغاء                                       | ة الشاغرة                              | استخدم هذه الصفحة لإدخال المهارات والمؤهلات المطلوبة للوظيفا<br>* تشير إلى حقل مطلوب<br><u>تخصص "المهارات"</u><br><u>تخصص "المهارات"</u>                                                                    |
|                                    |                                       |                                          |                                             |                                        | المهارات                                                                                                    |
|                                    | * <b>الرغبة</b><br>مرغوب ▼            | أقصى مستوى<br>جيد جدا ▼                  | أذنى مستوى<br>جيد ▼                         |                                        | تخصص "المهارات المطلوبة للوظيفة الشاغرة"<br>اختيار المهارات: حذف  قيمة السياق ↓<br>اختيار الكل   اختيار لا شيء<br>اختيار *المهارة<br>المهارات التقنية.إستخدام الحاسويا ﴾<br>إضافة صف آخر<br>تخصص "المؤهلات" |
|                                    |                                       |                                          |                                             |                                        | المؤهلات                                                                                                    |
|                                    |                                       |                                          |                                             | ▼<br>▼                                 | الحد الأدنى للمؤهل دبلوم اعداد معلمين<br>الحد الأقصى للمؤهل بكالوريوس اداب وتربيه                                                                                                    |
| يالي مراجعة                        | إلغاء للخل <u>ف</u> الخطوة 2 من 5     |                                          |                                             |                                        |                                                                                                    |
|                                    |                                       | د الشخصبي للصنفحة التشخيص                | مين الصفحة الرئيسية الخروج التقضيلات الإعدا | الصفحة الرئيسية الوظائف الشاغرة المرئد |                                                                                                    |
| ة لأوراكل 2008. كافة المقوق محفوظة | حقوق النشر (c) محفوظا                 |                                          |                                             |                                        | مول هذه الصفحة جملة السرية                                                                                                    |

#### ادخال أعضاء الفريق:

- قم بإختياراخصائي التوظيف
- قم بتحديد طريقة السرية للشاغر, بتحديد من الأشخاص الذين يمكنهم رؤية بيانات الشاغر وتحديثها
- الفريق: الأعضاء بفريق التوظيف الذين يتم تحديدهم فقط هم الأشخاص الذين يمكنهم رؤية الشاغر
- الأعمال والفريق: أعضاء الفريق الذين يتم تحديدهم بالاضافة إلى الأشخاص بنفس الإدارة يمكنهم رؤية الشاغر
  - عام: كل مستخدمي التوظيف يمكنهم رؤية الشاغر
- 3. اختر أعضاء فريق التوظيف بإضافة أسمائهم, في خانة فريق التوظيف قم بالضغط على مفتاح "اضافة صف أخر" ستفتح صفحة البحث عن الاشخاص, قم بكتابة اسم الشخص الذي تربد اضافته لفريق التوظيف واضغط على انتقال ثم اختيار سريع. لإضافة أعضاء أخرين قم بالضغط على مفتاح "اضافة صف أخر" واعادة الخطوات المذكورة أعلاه.
  - قم بإختيار درجة السرية الخاصة بالشاغر بتحديد صلاحية كل شخص
  - تحديث: يمكن للشخص تحديث أي من بيانات الشاغر
  - تحديث / حذف: يمكن للشخص تحديث و حذف الشاغر من قاعدة البيانات
  - عرض فقط: يمكن للشخص رؤية بيانات الشاغر فقط ولا يمكنه التحكم بها
    - قم بتحديد صلاحية أعضاء الفريق بإختيار درجة السرية الخاصة بالمقابلات
  - كل المقابلات: يمكن للشخص متابعة كل المقابلات التي تتم للمتقدمين للشاغر
    - مقابلات مخصصة: يمكن للشخص متابعة المقابلات المخصصة له في فقط
  - مقابلات مخصصة وسابقة: يمكن للشخص متابعة المقابلات المخصصة له و ما سبقها من مقابلات
    - قم بتحديد خصائص التبليغات بإختيار حالة الإتصال الإفتراضية:
  - تم بدؤه: أي شخص يمكنه عرض أو تحديث الشاغر (مدير التوظيف، أخصائي التوظيف أو أعضاء الفريق) و المتقدمين للوظيفة البدء بالاتصال.
    - لم يتم بدؤه: فقط الأشخاص الذين يمكنهم عرض أو تحديث الشاغر (مدير التوظيف، أخصائي التوظيف أو أعضاء الفريق)
      - مقفل: لا يمكن لأحد غير مدير التوظيف الذي أنشأ الشاغر بدء الإتصال
      - قم بتحديد ما إذا كان يمكن "إرسال تبليغ" بالاتصالات للأشخاص للمشاركين في عملية التوظيف
        - قم بتحديد ما إذا كان يمكن "السماح بمرفقات" مع رسائل الإتصال للمشاركين
      - الكل: يمكن لجميع المشاركين في الاتصالات وأيضا للمتقدمين للوظيفة إضافة مرفقات
      - داخلى: يمكن لمدير التوظيف، أخصائي التوظيف أو أعضاء الفريق إضافة مرفقات للرسائل.
        - لا احد: لا يمكن لأحد المشاركين إضافة مرفقات
        - قم بتحديد الأشخاص الذين يمكنهم "إضافة مستلمين" اضافيين للرسائل
        - داخلي: يمكن لمدير التوظيف، أخصائي التوظيف أو أعضاء الفريق إضافة مستلمين
        - الكل: يمكن لجميع المشاركين في الاتصالات وأيضا للمتقدمين للوظيفة إضافة مستلمين

10. قم بتحديد رئيس المنتدى الذي يمكنه مشاهدة، والرد، وحذف الرسائل الخاصة بطلبات الوظائف. يمكنه أيضًا غلق المحادثة الخاصة بطلب وظيفة من خلال شاشة تفاصيل المرشح. ويمكن للمراقب أيضا

عرض سجل كامل برسائل جميع المواضيع

11. إضغط على مفتاح تالي

|                          |                                    |                                        |                             | ORACLE <sup>®</sup> الترظيف بالإنترنت                                                    |
|--------------------------|------------------------------------|----------------------------------------|-----------------------------|------------------------------------------------------------------------------------------|
| داد اشتعمى لمنفعة الشتوس | لمفعة لرئينية الغررج القعيلات الإه | المستكنف 👻 🧑 معطف 🕈                    |                             |                                                                                          |
|                          |                                    |                                        |                             | الصفحة الرئيسية   الوظائف الشاعرة   المرشحين                                             |
| س<br>مر نجعة             | تسيق إعلان الرطينة                 | ېدهان أعضاء القريق                     | ی<br>بندل الدیارات المللریة | المال القاصول الأسامية                                                                   |
|                          |                                    |                                        |                             | تكرين الرطيقة الشاخرة: إنشال أحشاء القريق                                                |
|                          |                                    | الغاء للخلف الخطوة 3 من 5 يتالف مراجعة |                             | استخدم هذه الصفحة لإذخال فريق التوظيف.<br>* تشير إلى حقل مطلوب                           |
|                          |                                    |                                        |                             | تخصص "تكون الوظيفة انشاغ <u>ية لدخال تفاصل الفريق"</u><br>اسم أخصائف التوظيف (أكرم سالم) |
|                          |                                    |                                        |                             | تخصص "طريقة السرية"                                                                      |
|                          |                                    |                                        |                             | طريقة السرية                                                                             |
|                          |                                    |                                        |                             | <ul> <li>الفريق</li> <li>الأعمال والفريق</li> <li>عام</li> </ul>                         |
|                          |                                    |                                        |                             | انخصيص "فريق النوطيف"                                                                    |
| -                        |                                    |                                        |                             | فربق التوظيف                                                                             |
|                          |                                    |                                        |                             | يخصص "فريق التوطيف الخاص بالوظيفة الشاعر"                                                |
|                          | سرية المعابلة                      | ظائف الشاغرة                           | سرية الو                    | اختيار "الاسم                                                                            |
|                          |                                    |                                        |                             | ام بنم العنور على تنائم<br>إضافه صف آخر                                                  |

|                          |                                    |                                              |                        | ORACLE التوظيف بالانترنت                                                                                                    |
|--------------------------|------------------------------------|----------------------------------------------|------------------------|----------------------------------------------------------------------------------------------------|
| عاد النعمي الملمة الكنيس | المنعة لرئيبية التررج الاصيلات الإ | - ilaa 👷 - 1222a 🔒                           |                        |                                                                                                    |
|                          |                                    |                                              |                        | الصفحة الرئيسية الوظائف الشاغرة المرشحين                                                                                                    |
| 0                        | 0                                  | •                                            | 0                      | 0                                                                                                    |
| تىر لمعة                 | تنسيق إعلان الوطيفة                | إمدل اعتضاء القريق                           | إنغال الفهارات العطوية | يتمان التناصيل الانصيل الاصلية<br>تقرين الوظيفة المنافرة: إيمان أمضاء القرية.                                                                                  |
|                          |                                    | هاء للخلفي الخطوة 3 من 5 <u>يالاف</u> مراجعة | 1                      | استخدم هذه الصفحة لأدخال فريق التوظيف<br>* تشير إلى حفل مطلوب<br><u>تحصص "نكوين الوظيفة الشاغرة: إدخال تفاصيل الفريق."</u><br>اسم أخصائي التوظيف  أكرم سالم عا |
|                          |                                    |                                              |                        | تخصص "طريقة السرية"                                                                                                    |
|                          |                                    |                                              |                        | طريقة السرية                                                                                                    |
|                          |                                    |                                              |                        | <ul> <li>الفريق</li> <li>الأعمال والغريق</li> <li>عام</li> <li>عام</li> <li>تخصص "فريق التوطيف"</li> </ul>                                                     |
|                          |                                    |                                              |                        | فربق التوظيف                                                                                                    |
|                          |                                    |                                              |                        | تحصيم. "قريق التوظيف الخاص بالوظيفة الشناغر"<br>اختيار أعضاء الغريق: [_حلاف]<br>إختيار الكل   إختيار لا شيعية                                                  |
|                          | سربة المقابلة                      | سربة الوظائف الشاغرة                         |                        | اختيار *الاسم                                                                                                    |
|                          | •                                  | •                                            |                        | ا ا ا ا ا ا ا ا ا ا ا ا ا ا ا ا ا ا ا                                                                                                    |
|                          |                                    |                                              |                        | خصائص التبليعات                                                                                                    |
|                          |                                    |                                              |                        | * حالة الاتصال الاقتراضية مقفل ب 10<br>ارسال تبليغ ۲ و<br>تعمر                                                                                                 |

|                                                |                                                                 |                                                                     |                                                | ان: الاسم                         | بحث واختي      |
|------------------------------------------------|-----------------------------------------------------------------|---------------------------------------------------------------------|------------------------------------------------|-----------------------------------|----------------|
| إل <u>غ</u> اء اختيار                          |                                                                 |                                                                     |                                                |                                   |                |
|                                                |                                                                 |                                                                     |                                                |                                   | بحث            |
|                                                |                                                                 | ة وقم بإدخال بعض الحروف في الحقل النصي, ثم اختر زر "ذهاب"<br>انتقال | بند البحث من القائم<br>كامل <del>▼</del> أيمن% | ه عن البند, اختر<br>نسب الاسم بال | للبحث<br>بحث ح |
|                                                |                                                                 |                                                                     |                                                | _                                 | النتائج        |
|                                                |                                                                 |                                                                     | ".é.boill                                      | "قائمة اخصائب                     |                |
| <u>10 السابق.</u> 11 - 20 🔻 <u>10 التالي</u> 🛞 | ٥                                                               |                                                                     | 0000401                                        | 300001 4000                       | () Elized      |
| مجموعة الأعمال                                 | الوظيفة                                                         | المنشأة                                                             | الاسم بالكامل                                  | اختيار سريع                       | اختيار         |
| UAE Federal Government                         | الاداريه والاداريه المساعده/الادارة العليا/موجه تربوي واداري    | 01/09020/ادارة التوجيه التربوي                                      | أيمن اليازوري                                  | -                                 | $\odot$        |
| UAE Federal Government                         | التعليمية والتعليمية المساعدة/التدريس/مدرس مؤهل جامعي غير مواطن | 01/09064/مدرسة عمر بن عبد العزيز الابتدائية                         | أيمن حلمي                                      | <b>4</b>                          | 0              |
| UAE Federal Government                         |                                                                 | UAE Federal Government                                              | أيمن خصاونة                                    | <b>4</b>                          | 0              |
| UAE Federal Government                         | المالية والاقتصادية/المحاسبين/مساعد محاسب                       | 11/18823/قسم محاسبة المصروفات العامة                                | أيمن خليل                                      | <b>a</b>                          | 0              |
| UAE Federal Government                         | الطبية والطبية المساعدة/الأطباء/طبيب مبتديء                     | 02/10452/مستشفى الشيخ خليفة بن زايد - قسم الحوادث                   | أيمن دعنا                                      | <b>.</b>                          | 0              |
| UAE Federal Government                         |                                                                 | UAE Federal Government                                              | أيمن سليمان                                    | <b>a</b>                          | 0              |
| UAE Federal Government_New                     |                                                                 | UAE Federal Government_New                                          | أيمن سليمان                                    |                                   | 0              |
| UAE Federal Government                         |                                                                 | UAE Federal Government                                              | أيمن طلحه حجاج                                 |                                   | 0              |
| UAE Federal Government                         | التعليمية والتعليمية المساعدة/التدريس/مدرس مؤهل جامعي غير مواطن | 01/09333/ الثميد للتعليم الاساسني والثانوي                          | أيمن عبدالعزيز                                 | 4                                 | 0              |
| UAE Federal Government                         |                                                                 | UAE Federal Government                                              | أيمن علي                                       | <b>4</b>                          | 0              |

|                           |                                   |                                   |                              | التوظيف بالإنترنت ORACLE*                                                                                                    |
|---------------------------|-----------------------------------|-----------------------------------|------------------------------|----------------------------------------------------------------------------------------------------|
| لإحاد للنسبي لسلمة الشنيس | استناد فرثيبية التررج التعيلات ال | السنكتاب 👻 منسلة 👻                |                              |                                                                                                    |
|                           |                                   |                                   |                              | الصفحة الرثيسية الوظائف الشاغرة المرشحين                                                                                                    |
| ر<br>مرتبعة               | تسیق إملان الرطینة                | الله المريق<br>المان أعضاء القريق | ن<br>إنمال المهارات المطلوبة | ⊂<br>پندل هامین الأسلیة<br>مصرر الاطاق الاردة الرامية أسمانية أسمانية                                                                                                    |
|                           |                                   | للتحليف الخطوة 3 من 5 يالي مراحبة | الغاء                        | ليون توقيع الماتور: إعكار الماتة التربي<br>استخدم هذه المفجة لادخال فريق التوظيف<br>" نشير إلى حفل مطلوب<br>تحصيم "نكوب الوطيف الشاغرة: إدخال نغاضيل الفريق."<br>اسم أخصائه التوظيف الكرم سالم على الم |
|                           |                                   |                                   |                              | من من من من من من من من من من من من من م                                                                                                    |
|                           |                                   |                                   |                              | <ul> <li>الفريق</li> <li>الأعمال والفريق</li> <li>عام</li> </ul>                                                                                                    |
|                           |                                   |                                   |                              | <u>تخصيص "فريق التوظيف"</u>                                                                                                    |
|                           |                                   |                                   |                              | <mark>فريق النوظيف</mark><br>تحصص "فريق النوظيف الحاص بالوظيفة الشاغر"                                                                                                    |
|                           |                                   |                                   |                              | اختيار أعضاء الغريق: 🔤 حذف                                                                                                    |
|                           |                                   |                                   |                              | اختبار الكل   اختبار لا شبعيء                                                                                                    |
|                           | سربة المقابلة                     | مربة الوطائف الشاغرة              | u<br>                        | اختبار "الاسم                                                                                                    |
|                           |                                   | عدیت/حدی<br>حدیث/حذف<br>عرض فط    |                              | المن سليمان<br>اضافة صف آخر<br>تخصص "خمائم النبليغات"<br>تخصص "خمائم النبليغات"                                                                                                    |

|                     |                                      |                                 |                         | ORACLE <sup>®</sup> التوظيف بالإنترنت                                                                                                    |
|---------------------|--------------------------------------|---------------------------------|-------------------------|----------------------------------------------------------------------------------------------------|
| د تسمى لمدمة التسيس | الملمة لرأيبية الغررج اللحيلات الإعا | المنتكند. 👻 🧑 باسلة 🔻           |                         |                                                                                                    |
|                     | 1                                    |                                 |                         | الصفحة الرئيسية الوظائف الشاغرة المرشحين                                                                                                    |
| مرلومة              | تسيق إعلان الوطيفة                   | المحال أعتماء القريق            | المال المهارات المطاوية | ن<br>بمان القاسيل الأساسية                                                                                                    |
|                     |                                      |                                 | 992. EWERED - A         | تكرين الوظيفة الشاخرة: إدغال أحضاء القريق                                                                                                    |
|                     |                                      | للخلف الحطوة 3 من 5 يالف مراحمة | الهاء                   | استخدم هذه الصفحة لإدخال فريق التوظيف.<br>* تشيير المرحفار مطلقين                                                                                                    |
|                     |                                      |                                 |                         | تحصير "تكون الوظيفة الشاغرة: إدخال تفاصل الفريق."<br>اسم أخصائي النوطيف (أكرم سالم علا و                                                                                                    |
|                     |                                      |                                 |                         | بخصص "طريقة السرية"                                                                                                    |
|                     |                                      |                                 |                         | طريقة السرية                                                                                                    |
|                     |                                      |                                 |                         | <ul> <li>الفريق</li> <li>الأعمال والفريق</li> <li>عام</li> </ul>                                                                                                    |
|                     |                                      |                                 |                         | التحصيص "فريق التوظيف"                                                                                                    |
|                     |                                      |                                 |                         | قريق التوظيف                                                                                                    |
|                     |                                      |                                 |                         | اختيار أعضاء الفريق: حذف                                                                                                    |
|                     | فريق التوظيف الخاص بالوظيفة الشاغرة  | a at the other a                |                         | احتيار الكل   احتيار لا شيء<br>الحرب فينيد                                                                                                    |
|                     |                                      | ريه الوطاطة الساطرة             |                         | الاسم الاسم المنام المنام ممام منام من |
|                     |                                      |                                 |                         |                                                                                                    |
|                     | كل الفقابلات<br>مغابلات فحصصة        |                                 |                         | إضافة صف اخر                                                                                                    |
|                     | مقابلات فخصصة وسابقة                 |                                 |                         | <u>تحميص "حمائص التبليغات"</u><br>تخصيص "حمائص التبليغات"                                                                                                    |

| 0       |                         |                                   |                         |                                                          |
|---------|-------------------------|-----------------------------------|-------------------------|----------------------------------------------------------|
| ەر لمحة | تتسيق إعلان الرطيفة     | إدهال أحصاء القريق                | إنخال المهارات المطلوبة | إنخال القاصول الأساسية                                   |
|         |                         |                                   |                         | تكوين الوظيفة الشاخرة: إدغال أحضاء القريق                |
|         |                         | فمكابو الخلفة 5 بم 3 شامك الماخلا | dáll                    | استخدم هذه الصفحة لإدخال فربق التوظيف                    |
|         |                         |                                   | F GEF                   | * تشير إلى حقل مطلوب                                     |
|         |                         |                                   |                         | تخصص "تكوين الوظيفة الشاغرة: إدخال تفاصل الفريق"         |
|         |                         |                                   |                         | اسم اخصانی التوظیف 🛛 📃 📙                                 |
|         |                         |                                   |                         | تخصص "طريقة السرية"                                      |
|         |                         |                                   |                         | طريقة السرية                                             |
|         |                         |                                   |                         |                                                          |
|         |                         |                                   |                         | الفريق                                                   |
|         |                         |                                   |                         | 🔘 الأعمال والفريق                                        |
|         |                         |                                   |                         | 🔘 عام                                                    |
|         |                         |                                   |                         | تخصيص "فريق التوظيفي"                                    |
|         |                         |                                   |                         | فريق التوظيف                                             |
|         |                         |                                   |                         |                                                          |
|         |                         |                                   |                         | تخصص "فرية بالتعظيف الخاص بالعظيفة الشاغرين"             |
|         |                         |                                   |                         | اختيار أعضاء الغريق: حذف                                 |
|         |                         |                                   |                         | اختبار الكل اختبار لاشعره                                |
|         | سرية المقابلة           | برية الوظائف الشاغرة              |                         | اختيار *الاسم                                            |
|         | كل المقابلات            | حديث/حذف 🔻                        | a l                     | 📄 🏚 آيمن سليمان                                          |
|         | مقابلات مُخصصة وسابقة 🔻 | ىرض فقط 🗢                         |                         | 📃 أكرم سالم 📃 🔍                                          |
|         |                         |                                   |                         | اضافة صف آخر                                             |
|         |                         |                                   |                         |                                                          |
|         |                         |                                   |                         | <u>تحصيص حمائص التبليغات.</u><br>تخصيص "خمائص التبليغات" |
|         |                         |                                   |                         | I                                                        |
|         |                         |                                   |                         | - 11 1 - 11 Fr                                           |
|         |                         |                                   |                         | حصائص التبنيعات                                          |
|         |                         |                                   |                         |                                                          |

|                                                                                                | حصائص التبليغات                                                                                                    |
|------------------------------------------------------------------------------------------------|----------------------------------------------------------------------------------------------------|
|                                                                                                | <ul> <li>* حالة الاتصال الافتراضية (نم بدؤه)</li> <li>إرسال تبليغ (بر لائم)</li> <li>* السماح بالمرفقات (لكل ب 1)</li> <li>* إضافة مستلمين (داخلي ب 1)</li> <li>* إضافة مستلمين (داخلي ب 1)</li> </ul> |
| الفاء للخلف الخطوة 3 من 5 قالع                                                                 |                                                                                                    |
| الصفحة الرئينية الوظائف الشاغرة المرشحين الصفحة الرئينية الغروج القضيلات الإعداد الشغصى للصفحة |                                                                                                    |
| حقوق الشر (c) محفوظة لأوراكل 2006. كافة الحقوق محفوظ                                           | 🚽 حول هذه الصفحة 🛛 جملة السرية                                                                                                    |

قم بملء تفاصيل الاعلان عن الوظيفة كما سيظهر على موقع التوظيف

|                                                                                                    | A DESCRIPTION OF THE OWNER.                      |                               | بالإنترنت                                          | ORACLE <sup>®</sup>                                                                                                    |
|----------------------------------------------------------------------------------------------------|--------------------------------------------------|-------------------------------|----------------------------------------------------|----------------------------------------------------------------------------------------------------|
| المنفة الرؤسية الدررج اللمنيلات الإعاد التحمى لمنفعة الشنيمن                                                     | 🕈 (لىسككىف 🗢 👩 مەسادە 🕈                          |                               |                                                    |                                                                                                    |
|                                                                                                    |                                                  |                               | رة المرشحين                                        | الصفحة الرئيسية الوطائف الشاعر                                                                                                    |
| ی اور اور اور اور اور اور اور اور اور اور                                                                        | ی<br>ایمان اعصاء افریق                           | 💿<br>إدمان الدينارات المطاوية |                                                    | ما المانية (المانية) بعال الأسانية<br>الأسم الطائلة المانية 20 ما المانية                                                                                                    |
| ة 4 من 5 [يتالعب فراجعة                                                                                          | الإعلان عن الوظيفة 🔋 حفظ لوفت لاحق 🔋 للخلف الحطو | الفاء معاينة                  | بلان عن الوظيفة الشاغرة،                           | من منه عنهم المرابع المن عنها من منها المنابع المنابع المنابع المنابع المنهم المنهم المنابع المنابع من من المنابع المنابع المنابع المنابع المنابع المنابع المنابع المنابع المنابع المنابع المنابع المنابع المنابع ا<br>المنابع المنابع المنابع المنابع المنابع المنابع المنابع المنابع المنابع المنابع المنابع المنابع المنابع المنابع<br>المنابع المنابع المنابع المنابع المنابع المنابع المنابع المنابع المنابع المنابع المنابع المنابع المنابع المنابع |
|                                                                                                    |                                                  | ىل عن 5 سنوات                 | مدرس لغه عربیه - خبره لا تغ<br>-                   | عنوات الإعلان عن الوظيفة .<br>المسقم الوظيفة .                                                                                                    |
|                                                                                                    |                                                  |                               | مدرس<br>مددسة بن راشد                              | الجهة                                                                                                    |
|                                                                                                    |                                                  |                               | التغيير لوضع النص العادي                           | توصيف القسم                                                                                                    |
|                                                                                                    |                                                  |                               | HTML عرض مصدر 📕                                    |                                                                                                    |
|                                                                                                    | 2                                                |                               | 🗮 Ц І В                                            |                                                                                                    |
|                                                                                                    |                                                  | ة التربية والتطبم الاماراتية  | مىرىسة بن رائىد ئىلى وزار:                         |                                                                                                    |
|                                                                                                    |                                                  |                               | النفس لوضع النص العادي<br>التقسير لوضع النص العادي | توصيف محتصر للإعلان عن الوظيف <mark>ة</mark>                                                                                                    |
|                                                                                                    |                                                  |                               | ے عرض مصدر HIML                                    |                                                                                                    |
| and the second second second second second second second second second second second second second second second | 1                                                |                               | ≣ <u>U</u> <i>I</i> B                              |                                                                                                    |
|                                                                                                    |                                                  | ( نقل سنرات خبر ته عن 5 سنرات | مطلوب مدرس لغة عربية لا                            |                                                                                                    |
|                                                                                                    |                                                  |                               |                                                    |                                                                                                    |
|                                                                                                    |                                                  |                               |                                                    |                                                                                                    |

| فير لمفع النص العادي                                                                                           | تعصف تفصيلون ال      |
|----------------------------------------------------------------------------------------------------|----------------------|
| HTML Jack Book                                                                                                 |                      |
|                                                                                                    |                      |
| 👷 표 표 표 표 표 표 표 표 표 표 U I B                                                                                    |                      |
|                                                                                                    | 7                    |
|                                                                                                    |                      |
|                                                                                                    |                      |
|                                                                                                    |                      |
|                                                                                                    |                      |
|                                                                                                    |                      |
|                                                                                                    |                      |
|                                                                                                    |                      |
|                                                                                                    |                      |
| فين لوفع النور العادي                                                                                          | متطلبات المظيفة ال   |
| عرض مصدر HTML                                                                                                  |                      |
|                                                                                                    |                      |
| 표 표 표 표 표 표 표 표 표 <b>표 표 표 표 표 표 표 표</b>                                                                       |                      |
| a 16 - Nilo 1 Nilo 1 - Nilo 6 - Nilo 6 - Nilo 6 - Nilo 6 - Nilo 6 - Nilo 6 - Nilo 6 - Nilo 6 - Nilo 6 - Nilo 6 | 7                    |
| يجنا ال يقون المدرعين يجيد استخدام الحاسب الآلي بقفاءة                                                         |                      |
|                                                                                                    |                      |
|                                                                                                    |                      |
|                                                                                                    |                      |
|                                                                                                    |                      |
|                                                                                                    |                      |
|                                                                                                    |                      |
|                                                                                                    |                      |
| فسر لوضع النص العادى                                                                                           | التفاصيل الإضافية ال |
| اً عرض مصدر HTML                                                                                               | 1                    |
|                                                                                                    |                      |
|                                                                                                    |                      |
|                                                                                                    |                      |
|                                                                                                    |                      |
|                                                                                                    |                      |
|                                                                                                    |                      |
|                                                                                                    |                      |
|                                                                                                    |                      |
| 1                                                                                                    |                      |
| 1                                                                                                    |                      |
|                                                                                                    |                      |

F

Ŀ

#### المراجعة:

- قم بمراجعة تفاصيل الشاغر المدخلة. يظهر بالأسفل أسماء الاشخاص المعتمدون للشاغر
  - اضغط على مفتاح تنفيذ

|                         |                                 |                    |                                                                                            | ORACLE التوظيف بالإنترنت                          |
|-------------------------|---------------------------------|--------------------|--------------------------------------------------------------------------------------------|---------------------------------------------------|
| ت الأملا الأخمر المناحة | لانتقال من القديما حداد التعالي | a 💼 💌 all Single 🛱 |                                                                                            |                                                   |
| G P                     |                                 |                    |                                                                                            | الصفحة الرئيسية الوظائف الشاغرة المرشحير          |
| <u> </u>                | 0                               | 0                  | 0                                                                                          |                                                   |
| مراجعة                  | تتسيق إعلان الرطيفة             | إدخال أعضاء القريق | إدخال المهارات المطلوبة                                                                    | إنخال القاصيل الأساسية                            |
|                         |                                 |                    |                                                                                            | تكوين وظيفة شاغرة; مراجعة                         |
|                         | للخلف الخطوة 5 من 5 تنفيذ       | الغاء              | اختر تقديم لتطبيق التغييرات التي فمت بها                                                   | استخدم هذه الصفحة لمراجعة تفاصيل الوظيفة الشاغرة. |
|                         |                                 |                    |                                                                                            | <u>تخصص Stack Layout: (Review)</u>                |
|                         |                                 |                    |                                                                                            |                                                   |
|                         |                                 |                    |                                                                                            |                                                   |
|                         |                                 |                    |                                                                                            | تخصص Header                                       |
|                         |                                 |                    |                                                                                            | التفاصيل الأساسية                                 |
|                         |                                 |                    |                                                                                            |                                                   |
|                         |                                 |                    |                                                                                            | تحميم "الثقابيا الأساسية"                         |
|                         |                                 |                    | مقترح                                                                                      |                                                   |
|                         |                                 |                    | <b>فة الشاغرة</b> مساعد مدير                                                               | اسم الوظي                                         |
|                         |                                 |                    | الحالة غير معتمد                                                                           |                                                   |
|                         |                                 |                    | اريخ الانشاء 28-06-201                                                                     | j                                                 |
|                         |                                 |                    | تاريخ البداية 28-06-2011                                                                   |                                                   |
|                         |                                 |                    | ول التوظيف جمعه, Miss فاطمه                                                                | مسنر                                              |
| -                       |                                 |                    | ة التنظيمية 09/09/24/ الهلاليات للتعليم الأساسي والتانوي                                   | الوحد                                             |
|                         |                                 |                    | محال العمل 90 المحتب الرئيسي                                                               |                                                   |
|                         |                                 |                    | وراره رايجهه ورارة التربية والتعليم.<br>مسلمطيفها الصليم قاطيم قالمسلمية/الإدارة المدينية/ |                                                   |
|                         |                                 |                    | الدحة درجات عامة/مطح الخلوسة                                                               |                                                   |
|                         |                                 |                    | سم المنصب (29/1929/مساعد مدير مدرسة                                                        | ul lu                                             |
| -                       |                                 |                    | اله التوظيف دوام كامل                                                                      | 5                                                 |
|                         |                                 |                    | <b>يقة السرية</b> الأعمال والفريق                                                          | طر                                                |
|                         |                                 |                    | <b>فئة الشاغر</b> مواطن                                                                    |                                                   |
|                         |                                 |                    | لف الشاغرة 1                                                                               | عدد الوظائ                                        |
|                         |                                 |                    |                                                                                            |                                                   |
|                         |                                 |                    |                                                                                            | بيانات التعويضات                                  |
|                         |                                 |                    |                                                                                            | "                                                 |
|                         |                                 |                    |                                                                                            |                                                   |

|                            |                  | نات الرائب                     |
|----------------------------|------------------|--------------------------------|
|                            |                  |                                |
|                            |                  | <u>خصص "بنانات الرائب"</u>     |
| 644(5)<br>666(5)           |                  |                                |
| 3000                       | بدايه المربوط    |                                |
| 0006                       | لواية المربوط    |                                |
| ALU -                      |                  |                                |
| . مواطئ                    |                  |                                |
|                            |                  |                                |
|                            |                  | مات السفر                      |
|                            |                  |                                |
|                            |                  | <u>س "معلومات السفر"</u>       |
| يقترح                      | 0                |                                |
| دون سغر                    | مبلغ السغر ب     |                                |
|                            | العمل بالمنزل لا |                                |
| واطن                       | فئه الشاعره      |                                |
|                            |                  | اللت والمفقلات                 |
|                            |                  |                                |
|                            |                  |                                |
|                            |                  | <u>سص "المهارات والمؤهلات"</u> |
|                            |                  | Default Single Column .        |
|                            |                  |                                |
|                            |                  |                                |
|                            | مساعد مدير       | عنوان الإعلان عن الوظيفة       |
|                            |                  | توصيف القسم                    |
|                            |                  | فرمختص الاعلان عن المظرفة      |
|                            |                  |                                |
|                            |                  |                                |
|                            |                  | متطلبات الوطيقة                |
|                            |                  | التغاصيل الإضافية              |
|                            |                  | طريقة التقديم                  |
|                            | ע                | عرض تفاصيل أخصائي التوظيف      |
|                            |                  | اقع التوظيف                    |
|                            |                  |                                |
|                            |                  | <u>صص "مواقع التوظيف"</u>      |
| مقترح                      | · · ·            |                                |
| iRecruitment External Site | اسم الموقع       |                                |
| 28-06-2011                 | تاريخ البدايه    |                                |

| سائص التبليغات               |                           |                        |           |         |        |    |
|------------------------------|---------------------------|------------------------|-----------|---------|--------|----|
|                              |                           |                        |           |         |        |    |
| فصيص "خصائص التبليغات"       |                           |                        |           |         |        |    |
|                              | مق                        | 5                      |           |         |        |    |
|                              | موقف التبليغ الافتراضي تم | ۇە                     |           |         |        |    |
|                              |                           |                        |           |         |        |    |
|                              | السماح بالمرفقات الك      |                        |           |         |        |    |
|                              | المسالمين داخ             | ي                      |           |         |        |    |
|                              |                           | اللوطيف وللدير اللوطيف |           |         |        |    |
| 189                          |                           |                        |           |         |        |    |
| شرطان                        |                           |                        |           |         |        |    |
| "                            |                           |                        |           |         |        |    |
| الضافة مستندات               |                           |                        |           |         |        |    |
|                              |                           |                        |           |         |        |    |
| <u>خصص "ملاحظات للمعتمد"</u> |                           |                        |           |         |        |    |
| للاحظات للمعتمد              |                           |                        |           |         |        |    |
|                              |                           |                        |           |         |        |    |
|                              |                           |                        |           |         |        |    |
|                              |                           |                        |           |         |        |    |
|                              |                           |                        |           |         |        |    |
|                              |                           |                        |           |         |        |    |
| مبص Stack Layout             |                           |                        |           |         |        |    |
| صص "المعتمدون"               |                           |                        |           |         |        |    |
| عتمدون                       |                           |                        |           |         |        |    |
|                              |                           |                        |           |         |        |    |
| <u>منص "المعتمدون"</u>       |                           |                        |           |         |        |    |
| فاصيل رقم السطر              | المُعتمِد                 | نوع المعتمد            | رقم الطلب | الغثة   | الحالة | حذ |
| <u>اظهار</u> 1               | الدرويش, نجلاء            | أشخاص الموارد البشرية  | 1         | المعتمد |        |    |
| اضافة معتمد لغرض معين        |                           |                        |           |         |        |    |
|                              |                           |                        |           |         |        |    |
|                               |                                                                                                    |                        |                                                                     |                                                                 | التوظيف بالإنترنت                                  |                      |  |
|-------------------------------|----------------------------------------------------------------------------------------------------|------------------------|---------------------------------------------------------------------|-----------------------------------------------------------------|----------------------------------------------------|----------------------|--|
| , للصفحة                      | الإعداد الشخصي                                                                                                    | خروج التقضيلات تعليمات | ا منضلة 🔻 الصنحة الرئيسية ا                                         | استکنت 🗸 😼                                                      |                                                    |                      |  |
|                               |                                                                                                    |                        |                                                                     |                                                                 | للأف الشافرة المرشحي                               | الصفحة الرئيسية المظ |  |
|                               |                                                                                                    |                        |                                                                     | 0                                                               |                                                    |                      |  |
| تخصص                          |                                                                                                    |                        |                                                                     |                                                                 |                                                    | وظيفة شاغرة جديدة    |  |
| <u>"دومه عمود</u><br>النماية" |                                                                                                    |                        |                                                                     |                                                                 |                                                    | عرض جدید             |  |
| <u>هل أنت</u>                 |                                                                                                    |                        |                                                                     | اغرة الخاصة بك للاعتماد                                         | لتم تقديم الوظيفة الشا                             |                      |  |
| مستخدم                        |                                                                                                    |                        |                                                                     |                                                                 |                                                    |                      |  |
| جديد                          |                                                                                                    |                        |                                                                     | ود صلاح هاشتم                                                   | <b>مرحبا</b> نهی محمر                              |                      |  |
| لتطبيق                        |                                                                                                    |                        |                                                                     | iRecruitment                                                    | فک                                                 |                      |  |
| اللوطيف<br>بالانترنت؟         |                                                                                                    |                        |                                                                     |                                                                 | تخصيص "عمود النهاية"                               |                      |  |
| تخصص                          |                                                                                                    |                        |                                                                     |                                                                 | تخصيص "تنقل فرعي"                                  |                      |  |
| <u>"الروابط</u>               |                                                                                                    |                        |                                                                     |                                                                 | <u>تخصص "التيليغات"</u>                            |                      |  |
| <u>العليا"</u>                |                                                                                                    |                        |                                                                     |                                                                 | التبليغات                                          |                      |  |
| <u>۱. تکوین</u><br>بنارینهٔ   |                                                                                                    |                        |                                                                     | <u>(Table Layor</u>                                             | <u>تخصيص HeaderTable) : ut: (Header</u>            |                      |  |
| <u>وطيعة</u><br>شاغرة         | مدرج أدناه أحدث خمسة تبليغات. انقر الموضوع المراد الاستجابة له. اختر زر قائمة كاملة لرؤية كل التبليغات الخاصة بك القائمة الكاملة |                        |                                                                     |                                                                 |                                                    |                      |  |
| <u>. البحث</u>                |                                                                                                    |                        |                                                                     | الوظيفة"                                                        | <u>تخصيص "قائمة عمل تيليغ</u>                      |                      |  |
| <u>عن</u>                     | من الموضوع                                                                                                    |                        |                                                                     |                                                                 |                                                    |                      |  |
| <u>الوظائف</u>                | العملية الوظيفة الشاغرة الحديدة الخاصة بـ نهى محمود صلاح هاشـم(إداري) (تم توجيهها إلى الديب، محمد) ١٤:١٣:٣٥                      |                        |                                                                     |                                                                 |                                                    |                      |  |
| <u>الشاعرة</u><br>۲ البحث     | ا∓الوظائف الشاغرة الحديثة الخاصة بي                                                                                              |                        |                                                                     |                                                                 |                                                    |                      |  |
| <u>عن</u>                     | الطابات وظائف جديدة                                                                                                    |                        |                                                                     |                                                                 |                                                    |                      |  |
| <u>مرشحين</u>                 |                                                                                                    |                        |                                                                     |                                                                 |                                                    |                      |  |
| <u>2.</u><br>Leelle           |                                                                                                    |                        |                                                                     |                                                                 |                                                    |                      |  |
| <u>التوظيف</u>                |                                                                                                    |                        |                                                                     |                                                                 | + العروض الحديثه                                   |                      |  |
| الأخبار                       | <u>تخصيص "حفظ لوقت لاحق."</u>                                                                                                    |                        |                                                                     |                                                                 |                                                    |                      |  |
| تخصص                          |                                                                                                    |                        |                                                                     |                                                                 | حفظ لوقت لاحق                                      |                      |  |
| "الروابط                      |                                                                                                    |                        |                                                                     | <u>(Table Layout: (</u>                                         | تخصيص HeaderSFLTable                               |                      |  |
| <u>الوسطى"</u>                | حق وحذفها                                                                                                    | ركات المحفوظة لوقت لا  | الشاغرة المعلقة للاعتماد. ويمكنك تحديث الع<br>حادة اللامتحاد محذفها | ب المحفوظة لوقت لاحق والوظائف<br>مكانيهم ذير المناكث الشاغرة ال | ايتضمن هذا الجدول الحركات                          |                      |  |
| <u>اوراکل</u>                 |                                                                                                    |                        | نعلفه للاعتماد وحدقها،                                              | يمكنك عرض الوطايف الشاعرة الة<br>"                              | باستخدام هذا الجدون، دما<br>تخصيص "حفظ لوقت لاحق ' |                      |  |
| فخص<br>الخلفية                | حذف                                                                                                    | التفاصيل               |                                                                     | التوصيف                                                         | تاريخ التكوين                                      |                      |  |
| تخصص                          | Â                                                                                                    | E                      | يتماد                                                               | تم تعليق الوظيفة إداري للاء                                     | ۲۰۱۱-۰٦-۱٥                                         |                      |  |
| <u>"الروابط</u>               | <u> </u>                                                                                                    |                        |                                                                     |                                                                 |                                                    |                      |  |
| السفلي"                       |                                                                                                    |                        |                                                                     |                                                                 |                                                    |                      |  |

# اعتماد الوظيفة الشاغرة

يتم استلام طلب الوظيفة الشاغرة من قبل المسئول عن التوظيف

- يتم إعتماد طلب الشاغر من قبل المدير السئول عن التوظيف
  - اضغط على موضوع التبليغ
  - يتم مراجعة بيانات الطلب
    - 5. يتم الضغط على:
  - زر "الاعتماد": في حالة الموافقة
  - زر "رفض": في حالة رفض الطلب
- زر "إعادة تخصيص": لتوزيع الطلب الى شخص أخريقوم بالاعتماد
  - زر "بيانات الطلب": للاستعلام عن بيانات إضافية
- "عودة للتصحيح": لاعادة الطلب للتصحيح من قبل صاحب الطلب

|                                    |                                    |                                     |                                                 |                                                                                         | لإنترنت                      | - التوظيف با                       | RAC      | LE.           |
|------------------------------------|------------------------------------|-------------------------------------|-------------------------------------------------|-----------------------------------------------------------------------------------------|------------------------------|------------------------------------|----------|---------------|
|                                    |                                    |                                     |                                                 |                                                                                         |                              |                                    |          |               |
| لتنخصني للصنفحة                    | الغروج التقضيلات الإعدادا          | لله 🔻 الصفحة الرئيسية               | 🖬 المستكثيف 🔻 🗛 منصد                            |                                                                                         |                              |                                    |          |               |
|                                    |                                    |                                     |                                                 |                                                                                         | المرشحين                     | الوظائف الشاغرة                    | ئيسية    | الصفحة الرأ   |
| تخصص                               |                                    |                                     |                                                 | M. نجلاء                                                                                | الدرويش, s                   | مرحبآ                              | ة جديدة  | وظيفة شاغرز   |
| <u>"كومة عمود</u><br>النماية"      |                                    |                                     |                                                 | iRecruitment                                                                            | è e                          |                                    |          | عرض جديد      |
| هل أنت                             |                                    |                                     |                                                 | inconditioner                                                                           | : النهاية"                   | تخصص "عمود                         |          |               |
| مستحدم<br>جدید                     |                                    |                                     |                                                 |                                                                                         | فرعي"                        | نخصص "تنقل                         |          |               |
| لتطبيق                             |                                    |                                     |                                                 |                                                                                         | <u>عات</u>                   | <u>تحصيص الثيلة</u><br>القراريةات  |          |               |
| اللوطيف<br>بالإنترنت؟              |                                    |                                     |                                                 | (Table Lav                                                                              | vout: (Header                | تخصص Table                         |          |               |
| <u>تخصص</u><br>"البوابط            | القائمة                            |                                     | التبليغات الخاصة بك                             | ات. انقر الموضوع المراد الاستجابة له. اختر زر قائمة كاملة لرؤية كل ا                    | اث خمسة تبليغا               | مدرج أدناه أحد                     |          |               |
| <u>العليا"</u>                     | الكاملة                            |                                     |                                                 | "a. I                                                                                   | Sell & London A              | - 98"                              |          |               |
| <u>1. تكوين</u><br>مظيفة           |                                    | ەر سا . ▼                           |                                                 | <u></u>                                                                                 | ب عمل ستع الوط<br>ضوع        | من المو                            |          |               |
| <u>بمعدد</u><br><u>شاغرة</u>       |                                    | 16:42:51 28-06-2011                 |                                                 | وظيفة شاغرة مساعد مدير لـ جمعه, Miss فاطمه                                              | ب اعتماد تکوین               | مطلو                               |          |               |
| <u>2، البحث</u><br>عن              |                                    |                                     |                                                 | ثة الخاصة بي                                                                            | لشاغرة الحديث                | ∃الوظائف ا                         |          |               |
| <u>الوظائف</u>                     |                                    |                                     |                                                 |                                                                                         | لائف حديدة                   | <b>⊞طلبات وظ</b>                   |          |               |
| <u>الشاعرة</u><br>3. البحث         |                                    |                                     |                                                 |                                                                                         |                              | المقابلات                          |          |               |
| <u>عن</u>                          |                                    |                                     |                                                 |                                                                                         | لحديثة                       | <b>⊞العروض ا</b>                   |          |               |
| <u>مرسحین</u><br><u>4.</u>         |                                    |                                     |                                                 |                                                                                         | <u>لوقت لاحق"</u>            | <u>تخصص "حفظ</u>                   |          |               |
| <u>اجمالی</u><br>التعظیف           |                                    |                                     |                                                 | (Table Lavaur                                                                           | لاحق<br>۱۱۵۰ ماریک           | حفظ <b>لوقت لا</b>                 |          |               |
| <u>اللوطنان</u><br>الأخبار         | ئف الشاغرة                         | .ام هذا الجدول، كما يمكنك عرض الوظا | ديث الحركات المحفوظة لوقت لاحق وحذفها باستخدا   | <u>الTable Layou)</u><br>محفوظة لوقت لاحق والوظائف الشـاغرة المعلقة للاعتماد. ويمكنك تح | <u>دول الحركات الد</u>       | <u>يحصص nable</u><br>يتضمن هذا الج |          |               |
| <u>تخصص</u>                        |                                    |                                     |                                                 |                                                                                         | باد وحذفها.<br>المقت الأمة " | المعلقة للاعتم                     |          |               |
| <u>الروائط</u><br>إلوس <u>طى "</u> | حذف                                | التفاصيل                            | التوصيف                                         |                                                                                         | <u>لوفت لاحق ا</u><br>ا      | <u>تحصص حفط</u><br>تاريخ التكوير   |          |               |
| <u>أوراكل</u>                      |                                    |                                     |                                                 |                                                                                         | ىلى نتائج                    | لم يتم العثور ء                    |          |               |
| لحص<br>الخلفية                     |                                    |                                     |                                                 |                                                                                         |                              |                                    |          |               |
| <u>تخصص</u><br>"اليوابط            |                                    |                                     |                                                 |                                                                                         |                              |                                    |          |               |
| <u>السفلى"</u>                     |                                    |                                     |                                                 |                                                                                         |                              |                                    |          |               |
| <u>تعديل</u><br>بانات              |                                    |                                     |                                                 |                                                                                         |                              |                                    |          |               |
| فحص                                |                                    |                                     |                                                 |                                                                                         |                              |                                    |          |               |
| <u>الخلفية</u>                     |                                    |                                     | الأشينة الخريج التقصيلات الإعداد التخصي المبنحة | الصنحة لأشبية الوظائف الثاغ ذاله تحدن الصنحة                                            |                              |                                    |          |               |
| كافة الحقيق محفيظة                 | ية. الناب (م) محفظة لأبر إلا، 2008 | ás.                                 | ترچپ شروع شرت پارت ي                            |                                                                                         |                              | <u>ع</u> ار .                      | مالة الب | مل هذه الصفحة |

| -                                                                                                    |                                       |
|----------------------------------------------------------------------------------------------------|---------------------------------------|
|                                                                                                    | بالألت التحمية ات                     |
|                                                                                                    |                                       |
|                                                                                                    |                                       |
|                                                                                                    | تخصيص البنات التعويضات_               |
|                                                                                                    | بيانات الرائب                         |
|                                                                                                    |                                       |
|                                                                                                    | <u>تخصيص "بيانات الرائب"</u>          |
| مقترح                                                                                                    |                                       |
|                                                                                                    |                                       |
| يهاية المربوط المربوط ال                                                                                        |                                       |
|                                                                                                    |                                       |
| حمه المساعر مواطن                                                                                               |                                       |
|                                                                                                    |                                       |
|                                                                                                    | معلومات السغر                         |
|                                                                                                    |                                       |
|                                                                                                    | <u>تخصيص "معلومات السفر"</u>          |
| مقترح                                                                                                    |                                       |
| مبلغ السفر بدون سفر                                                                                             |                                       |
|                                                                                                    |                                       |
|                                                                                                    |                                       |
|                                                                                                    | الممارات والمفهلات                    |
|                                                                                                    |                                       |
|                                                                                                    |                                       |
|                                                                                                    | <u>تحصيص المهارات والموهلات .</u><br> |
|                                                                                                    | <u>تخصص "ترجيل الوظيفة"</u>           |
|                                                                                                    | ترحيل الوظيفة                         |
|                                                                                                    |                                       |
| مساعد مدير                                                                                                    | عنوان الإعلان عن الوظيفة              |
|                                                                                                    | توصيف القسم                           |
|                                                                                                    | توصيف مختصر للإعلان عن الوظيفة        |
|                                                                                                    | توصيف تفصيلي                          |
|                                                                                                    | متطلبات الوظيفة                       |
|                                                                                                    | التفاصيل الاضافية                     |
|                                                                                                    |                                       |
| N N                                                                                                    | مريق تفاصيا أخطائه التعظيف            |
| Let a let a let a let a let a let a let a let a let a let a let a let a let a let a let a let a let a let a let | عرض تفاطيل اخطائي الترطيف             |
|                                                                                                    | مواقع التوظيف                         |

### مواقع التوظيف

-

لنعمم, "موافع النوطيف" مقترح اسم الموقع تاريخ البداية مقترح مقترح

|           |            |          |                  |       |       |               | خصائص التبليغات                                                                                                    |
|-----------|------------|----------|------------------|-------|-------|---------------|----------------------------------------------------------------------------------------------------|
|           |            |          |                  |       |       | ومدير التوظيف | موقف التبليغ الافتراضى <b>تم بدؤه</b><br>إرسال تبليغات <b>نعم</b><br>السماح بالمرفقات <b>الكل</b><br>إضافة مستلمين <b>داخلاي</b><br>المرسل <b>أخصائاي التوظيف و</b> |
|           |            |          |                  |       |       |               | <u>تخصيص "المرفقات"</u>                                                                                                    |
|           |            |          |                  |       |       |               | المرفقات                                                                                                    |
|           |            |          |                  |       |       |               | <u>تخصص (Header: (IntAtchRN)</u><br>المستندات الداخلية                                                                                                    |
| تحايث حذف | الاس تخداه | آخر نحدث | آخر تحدث بماسطة  | قنفاا | المان | foill         | تخصيص "المرفقات"<br>تخصيص "مرفقات السجل المرتبط"<br>اللقوب                                                                                                    |
| 020 020   | ונשטבות    | احر صدیت | احر تحديث بواسطه | -0001 | Jun   | 1000          | الطوب<br>لم يتم العثور على نتائج                                                                                                    |
|           |            |          |                  |       |       |               | 0 - 0 - 1,,,,,,,,,,,,,-                                                                                                    |

|                                       |                       |                  |                                                        |                        |              | <u>نخصص (Header: (ExtAtchRN)</u>                                   |
|---------------------------------------|-----------------------|------------------|--------------------------------------------------------|------------------------|--------------|--------------------------------------------------------------------|
|                                       |                       |                  |                                                        |                        |              | المستندات الخارجية                                                 |
|                                       |                       |                  |                                                        |                        |              |                                                                    |
|                                       |                       |                  |                                                        |                        |              | <u>تخصص "المرفقات"</u><br>تخصص "مدفقات السجار المشط"               |
| تحديث حذف                             | الاستخدام             | آخر تحديث        | آخر تحديث بواسطة                                       | الغثة                  | النوع البيان | اللقب                                                              |
|                                       |                       |                  |                                                        |                        |              | لم يتم العثور على نتائج                                            |
|                                       |                       |                  |                                                        |                        |              |                                                                    |
|                                       |                       |                  |                                                        |                        |              | Stack Lavout or obj                                                |
|                                       |                       |                  |                                                        |                        |              |                                                                    |
|                                       |                       |                  |                                                        |                        |              | טניט ועיכוי                                                        |
|                                       |                       |                  |                                                        |                        |              | <u>تخصص "ثاريخ الإجراء"</u>                                        |
|                                       |                       | التفاصيا .       | الع                                                    | ۵ü                     | الاجراء      | تخصص "تاريخ الإجراء"<br>الدقم التاريخ الاجراء                      |
|                                       |                       |                  | الدرويش, نجلاء                                         | جمعه, فاطمه            | تقديم        | 16:42:51 28-06-2011 1                                              |
|                                       |                       |                  |                                                        |                        |              | <u>تخصص Stack Layout</u>                                           |
|                                       |                       |                  |                                                        |                        |              | التطبيقات المرتبطة                                                 |
|                                       |                       |                  |                                                        |                        |              |                                                                    |
|                                       |                       |                  |                                                        |                        |              | تخصص "التطبيقات المرتبطة"<br>تخصيص (Table Layout: (Related AppsRN) |
|                                       |                       |                  |                                                        |                        |              |                                                                    |
|                                       |                       |                  |                                                        |                        |              |                                                                    |
|                                       |                       |                  |                                                        |                        |              | الاستجابة                                                          |
|                                       |                       |                  |                                                        |                        |              | "ā las 10"                                                         |
|                                       |                       |                  |                                                        |                        |              | <u>تعصص الاستعانة.</u><br>ملاحظة                                   |
|                                       |                       |                  |                                                        |                        |              |                                                                    |
|                                       |                       |                  |                                                        |                        |              |                                                                    |
|                                       |                       |                  |                                                        |                        |              | -                                                                  |
| ص بيانات الطلب                        | عتماد رفض إعادة تخصيا | וע               |                                                        |                        |              | <u>عودة إلى قائمة العمل</u>                                        |
|                                       |                       | د التُخصى للصفحة | تناغرة المرشحين الصفحةالرئيسية الغروج التقضيلات الإعدا | حة الرئيسية الوظائف ال | الصن         |                                                                    |
| نوظة لأوراكل 2008. كافة الحقوق محفوظة | حقوق النشر (c) محف    |                  |                                                        |                        |              | _ حول هذه الصفحة جملة السرية                                       |

## تحديث الوظيفة الشاغرة

يتم أولا البحث عن الوظيفة الشاغرة المراد تحديثها كالآتي:

- أدخل اسم الوظيفة الشاغرة التي تريد تحديثها
  - اضغط على مفتاح ذهاب
- ستظهر الوظيفة الشاغرة ادنى الشاشة, اضغط على أيقونة التحديث
  - أدخل البيانات التي تريد تحديثها
  - اضغط على مفتاح "مراجعة" ثم "تنفيذ"
  - سيتم ارسال طلب الوظيفة الشاغرة المحدثة للاعتماد

|                                                                  |                                                                                                    |                               |                           | وظيف بالإنترنت                            | ORACLE                                                     |
|------------------------------------------------------------------|----------------------------------------------------------------------------------------------------|-------------------------------|---------------------------|-------------------------------------------|------------------------------------------------------------|
| مفضلة 💌 الصفحة الرئيسية الغروج التضبيلات الإعداد الشخصبي للصفحة  | المستكتف 🛨                                                                                                    |                               |                           |                                           |                                                            |
|                                                                  |                                                                                                    |                               |                           | لشاغرة المرشحين                           | الصفحة الرئيسية الوظائف ال                                 |
|                                                                  |                                                                                                    |                               |                           |                                           | الوظائف الشاغرة                                            |
|                                                                  |                                                                                                    |                               |                           |                                           | حفظ البحث<br>تخصص "Search"                                 |
|                                                                  |                                                                                                    |                               |                           |                                           | بحث                                                        |
| العروض                                                           |                                                                                                    |                               |                           |                                           | <u>تخصص " يحث "</u>                                        |
|                                                                  | ho                                                                                                    | المنصب                        |                           |                                           | اسم الوظيفة الشاغرة                                        |
|                                                                  | •                                                                                                    | تاريخ الانشاء                 |                           | P                                         | المسمى الوظيفي و                                           |
|                                                                  | P 🛌                                                                                                    | مسئول التوظيف                 |                           | ₽ ⊾                                       | الوحدة التنظيمية                                           |
|                                                                  | ا الوظائف الشاغرة الخاصة بي<br>المظافف الشاغية التمية م الاحالة الما                                            | 1                             |                           | ₽ ⊾                                       | اخصائي التوظيف                                             |
|                                                                  |                                                                                                    | فئة الشاغر                    |                           |                                           | مكان العمل                                                 |
| •                                                                |                                                                                                    | الوزارة/الجهة                 |                           |                                           |                                                            |
|                                                                  |                                                                                                    |                               |                           | اب مسح                                    | ذه                                                         |
|                                                                  |                                                                                                    |                               |                           | <u>(Stack</u>                             | تخصیص <u>Table Layout: (Resultskegion) :Layout</u>         |
| تكوين وظيفة شاغرة                                                |                                                                                                    |                               |                           | "s _1                                     | A Seller of Ale Higher <sup>th</sup> of the                |
| عمل الوظيفة الشاغرة التي تتم الإحالة إليها تحديث إضافة طالب توظف | المرشحين للتوظيف تم شغلها مكان اا                                                                               | عدد الوظائف الشاغرة           | بنصب الحالة الوزارة/الجهة | <sub>اعرہ</sub><br>المسمی الوظیفی اسم الم | تحصيص منابع النجب عن وطيقة س<br>اختيار اسم الوظيفة الشاغرة |
|                                                                  |                                                                                                    |                               |                           |                                           | لم يتم إجراء بحث                                           |
| Á au II. Brán                                                    |                                                                                                    |                               |                           |                                           |                                                            |
|                                                                  | ા છે. આ ગામમાં આ ગામમાં આ ગામમાં આ ગામમાં આ ગામમાં આ ગામમાં આ ગામમાં આ ગામમાં આ ગામમાં આ ગામમાં આ ગામમાં આ ગામમ | a har e shi a shekarika       | h 5. 5h5 : h              |                                           |                                                            |
| حه<br>حقوق النثر (c) مطوطة لأوراكل 2006. كافة المقوق مطوطة       | يه الانتيلية العروج التصو <i>يات</i> الإعداد <del>استطلبي تلصد</del>                                            | مالف التاكرة المريبكين الصنعة | الصناحة الريبيية الو      |                                           | حول هذه الصفحة جعلة السرية                                 |

|                                                                                 |                                                  |                                             |                                                                     | <b>ORACLE</b> التوظيف بالإنترنت                |
|---------------------------------------------------------------------------------|--------------------------------------------------|---------------------------------------------|---------------------------------------------------------------------|------------------------------------------------|
| ◄ الصفحة الرئيسية الغروج التضبيلات الإعداد الشغصني للمنفحة                      | المستكتف 🔻 🥁 منضلة                               |                                             |                                                                     |                                                |
|                                                                                 |                                                  |                                             | ين                                                                  | الصفحة الرئيسية الوظائف الشاغرة المرشح         |
|                                                                                 |                                                  |                                             |                                                                     | الوظائف الشاغرة                                |
|                                                                                 |                                                  |                                             |                                                                     | حفظ البحث<br>تخصص "Search                      |
|                                                                                 |                                                  |                                             |                                                                     | بحث                                            |
| العروض                                                                          |                                                  |                                             |                                                                     | <u>نخصص "بحث"</u>                              |
|                                                                                 | $ ho$ $\sim$                                     | المنصب                                      |                                                                     | اسم الوظيفة الشاغرة irc                        |
|                                                                                 | •                                                | تاريخ الانشاء                               | <u>_</u>                                                            | المسمى الوظيفي                                 |
|                                                                                 | ₽ 🖌                                              | مسئول التوظيف                               | <u> </u>                                                            | الوحدة التنظيمية                               |
|                                                                                 | لشاغرة الخاصة بى                                 | 📃 الوظائف ال                                | <u> </u>                                                            | أخصائي التوظيف                                 |
|                                                                                 | لشاغرة التي تتم الإحالة إليها                    | 📃 الوظائف ال                                |                                                                     | ▼ قالحال                                       |
|                                                                                 |                                                  | فئة الشاغر                                  | <u> </u>                                                            | مكان العمل                                     |
|                                                                                 | •                                                | الوزارة /الجهه                              |                                                                     |                                                |
|                                                                                 |                                                  |                                             |                                                                     | تخصب (Stack Lavout: (ResultsRegion)            |
|                                                                                 |                                                  |                                             |                                                                     | تخصص Table Layout                              |
| تكوين وظيفه شاعره                                                               |                                                  |                                             |                                                                     | تخصص "تنائح البحث عن وظيفة شاغرة"              |
|                                                                                 |                                                  |                                             | عرض طالبي التوظف تكرار                                              | اختيار الوظيفة الشاغرة: بحث عن مرشحين          |
| مكان الوظيفة الشاغرة التي إضافة طالب<br>غلها العمل تتم الإحالة إليها تحديث توظف | عدد الوظائف المرشحين تم<br>جهة الشاغرة للتوظيف ش | الحالة الوزارة/الع                          | اسم المنصب                                                          | المسمى<br>اختيار اسم الوظيفة الشاغرة ▲ الوظيفي |
| б 🥒 Y 0                                                                         | 0 1                                              | معتمد                                       |                                                                     | UAE Federal IRC1221                            |
| 0 90 المكتب الرئيسي Y 🧳 🔞                                                       | وزارة التربية 1 <u>0</u><br>والتعليم             | 09/19298/مساعد معتمد<br>مدیر مدرسة          | التعليمية والتعليمية المساعدة/الادارة<br>المدرسية/مساعد مدير مدرسـة | UAE Federal IRC2                               |
| حفظ البحث                                                                       |                                                  |                                             |                                                                     |                                                |
|                                                                                 | خروج التضيلات الإعداد الشخصنى للصفحة             | نف السّاغريُّ المرسّحين الصفحة الرئيسية الخ | الصفحة الرئينية الوظا                                               |                                                |

حقوق النشر (c) محفوظة لأوراكل 2008. كافة الحقوق محفوظة

|                                                                                                    |                                                                                          | ظيف بالإنترنت                                                                                                    | <b>ORACLE</b>                                                                                        |
|----------------------------------------------------------------------------------------------------|------------------------------------------------------------------------------------------|----------------------------------------------------------------------------------------------------|----------------------------------------------------------------------------------------------------|
| ألمستكثف 💌 💊 منضلة 💌 المستحة الأسبية الذراح التضيلات الإعلا التخصير المستحة                                                     |                                                                                          |                                                                                                    |                                                                                                    |
|                                                                                                    |                                                                                          | شاغرة المرشحين                                                                                                    | الصفحة الرئيسية                                                                                      |
|                                                                                                    |                                                                                          |                                                                                                    | المثلث الثاغ ز >                                                                                     |
|                                                                                                    |                                                                                          |                                                                                                    | الوظيقة الشاغرة: IRC2                                                                                |
|                                                                                                    |                                                                                          |                                                                                                    | تحديث<br>تخصص Stack Layout<br>تخصص "النفاصل الأساسية"                                                |
|                                                                                                    |                                                                                          |                                                                                                    | التغاصيل الأساسية                                                                                    |
| معتمد<br>1<br>99 المكتب الرئيسج<br>التعليمية والتعليمية المساعدة/الادارة المدرسية/مساعد مدير مدرسة<br>1920م/99/مساعد مدير مدرسة | الحالة<br>تاريخ النهاية<br>إجمالي الشواغر<br>مكان العمل<br>المسمى الوظيفي<br>التم المنصب | IRC2<br>29-06-2011<br>جمعه, Miss فاطمه<br>Miss (19/09324) الهلاليات للتعليم الاساسي والثانوي<br>وزارة التربية والتعليم<br>درجات عامة/مواطن/الخامسة | اسم الوظيفة الشاغرة<br>تاريخ البداية<br>مسئول التوظيف<br>الوحدة التنظيمية<br>الوزارة/الجهة<br>الدرجة |
| دوام کامل<br>20.06.2011                                                                                                    | حالة التوظيف                                                                             | نعم                                                                                                    | الموظف<br>المتعلق                                                                                    |
| 22-00-2011<br>الأعمال والفريق<br>مواطن                                                                                          | تاريخ التدوين<br>طريقة السرية<br>فئة الشاغر                                              | نعز                                                                                                    | المتعاقد<br>اسم أخصائي التوظيف                                                                       |
|                                                                                                    | -                                                                                        |                                                                                                    | تخصص "بيانات التعويضات"                                                                              |
|                                                                                                    |                                                                                          |                                                                                                    | بيانات التعويضات                                                                                     |
|                                                                                                    |                                                                                          |                                                                                                    | بداية المربوط<br>تهاية المربوط<br>العملة<br><u>تخصص "عناصر التعويضات"</u><br><b>عناصر التعويضات</b>  |
|                                                                                                    |                                                                                          |                                                                                                    | تخصص "قائمة بعنامر التعويضات <u>"</u><br>التفاصيل                                                    |
|                                                                                                    |                                                                                          |                                                                                                    | لم يتم العثور على نتائج <mark></mark>                                                                |
|                                                                                                    |                                                                                          |                                                                                                    | تخصص "معلومات السفر"                                                                                 |

|                                                                                                 | and is any thread to                                                               |
|-------------------------------------------------------------------------------------------------|------------------------------------------------------------------------------------|
|                                                                                                 | بيانان التغويضات                                                                   |
|                                                                                                 | بداية المربوط 3000<br>(هال: 80,000)<br>نهاية المربوط 5000<br>العملة الشاغر مواطن ع |
| <u>ଞ</u>                                                                                        | فائمة بكل التفاصيل المحددة                                                         |
|                                                                                                 | العقال<br>نقل الكل<br>الكل<br>الكل<br>الكل<br>الكل<br>الكل                         |
|                                                                                                 | ازالة الكل                                                                         |
|                                                                                                 | تخصيص "معلومات السغر"                                                              |
|                                                                                                 | معلومات السفر                                                                      |
|                                                                                                 | مبلغ السفر 🗾                                                                       |
| إلغاء الخطوة 1 من 5 يتالي مراجعة                                                                |                                                                                    |
| الوطائف الشاغرة المرشحين الصفحة الرئيسية الغروج المتضنيلات دليل الموطفين الإعداد الشخصني للصفحة | المنفحة الرئيسية ا                                                                 |
| حقوق الشر (٥) محفوظة لأوراكل 2006. كافة الحقوق محفوظ                                            | حول هذه الصنفحة 🚽 جملة السرية                                                      |

|                               |                                                                                              |                    | ORACLE التوظيف بالإنترنت                                                                                                    |
|-------------------------------|----------------------------------------------------------------------------------------------|--------------------|----------------------------------------------------------------------------------------------------|
| نبيلات الإعداد الشخصبي للصفحة | منصلة 🔻 المسنمة الرئيسية الغروج التنخ                                                        | المستكتيف          |                                                                                                    |
|                               |                                                                                              |                    | الصفحة الرئيسية الوظائف الشاغرة المرشحين                                                                                                    |
| 0                             | 0                                                                                            | 0                  | 0                                                                                                    |
| مراجعة                        | تتسيق إعلان الوظيفة                                                                          | إدخال أعضاء الفريق | إدخال القاصبيل الأساسية إدخال المهارات المطلوبة                                                                                                    |
|                               |                                                                                              |                    | تحديث الوظيقة الشاغرة: مراجعة                                                                                                    |
|                               | الغاء للخلف الخطوة 5 من 5 تنفيذ                                                              |                    | استخدم هذه الصفحة لمراجعة تفاصيل الوظيفة الشاغرة، اختر تقديم لتطبيق التغييرات التي قمت بها                                                                                                    |
|                               |                                                                                              |                    | <u>تخصص Stack Layout: (Review)</u><br><u>تخصص Stack Layout: (InstrRN)</u><br><u>تخصص Flow Layout: (ChangeIndicatorRN)</u><br>ت <u>تخصص (Table Layout: (ChqTbl)</u><br>© يشير إلى البنود التي تم تغييرها |
|                               |                                                                                              |                    |                                                                                                    |
|                               |                                                                                              |                    | تخصيص Header                                                                                                    |
|                               |                                                                                              |                    | <br>التفاصيل الأسابيرية                                                                                                    |
|                               |                                                                                              |                    | تخصص "التفاصيل الأساسية"                                                                                                    |
|                               | المقترح                                                                                      |                    | الحالاي                                                                                                    |
|                               | IRC2                                                                                         |                    | اسم الوظيفة الشاغرة IRC2                                                                                                    |
|                               | ספיטר                                                                                        |                    | الحالة معتمد                                                                                                    |
|                               | 29-06-2011                                                                                   |                    |                                                                                                    |
|                               | 29-00-2011                                                                                   |                    |                                                                                                    |
|                               | جمعه, 1955 الاطمة<br>2000/00/ الجلم الجليجا جالا المسائدة                                    |                    |                                                                                                    |
|                               | 09/09/24/ الهلاليات للتغليم الاساساي والتانوي<br>00 المكر ماليًا مام                         |                    | الوحدة السيسية 1924/10/ الفيدايات للتعليم الاساسي والتانوي<br>مكانة للجمل 00 البك                                                                                                    |
|                               | ون الشكتب الرئيساي                                                                           |                    | المنابة/الحفق فالمله                                                                                                    |
| ā                             | وراره التربية والتعليم<br>التعليمية مالتعليمية المساعدة/الأدابة المدسبية/مساعد مدير مد       | ā                  | الوس من الفلاية في التعليم في الماد عنه التعليم في الحديث الدادة المدس فأمساعد مدير مد                                                                                                    |
| -cw).                         | التعليمية والتعليمية المساعدة (الادارة المدرسية (مساعد مدير مد<br>ديدات عامة/مماطن/الخاوير ة | -00)               | الدرجة درجان عامة/مطابية التعليمية والعقيمية المساعدة العارمية المساعد سيرامد                                                                                                    |
|                               | درجان عامه رمواطن راغانست»<br>192/1929م اعد مدیر مدرسیة                                      |                    | ושם וلمنصب 2019/09/1928                                                                                                    |
|                               | دروام کامل.<br>دوام کامل                                                                     |                    |                                                                                                    |
|                               | دوامر حاص<br>الأعمال والفرية .                                                               |                    | طريقة السرية الأعمال والفريق                                                                                                    |
|                               | ماطن.                                                                                        |                    | فئة الشاغر مواطن                                                                                                    |
|                               | 1                                                                                            |                    | عدد الوظائف الشاغرة 1                                                                                                    |
|                               |                                                                                              |                    |                                                                                                    |
|                               |                                                                                              |                    | بيانات التعويضات                                                                                                    |

|         |        |               | بيانات التعويضات                                       |
|---------|--------|---------------|--------------------------------------------------------|
|         |        |               | <u>تخصص "بيانات التعويضات"</u><br><b>بيانات الراتب</b> |
|         |        |               | يخصص "بيانات الرائب"                                   |
| المقترح | الحالي |               |                                                        |
| ○ 3000  |        | بداية المربوط |                                                        |
| o 5000  |        | نهاية المربوط |                                                        |
| o AED   |        | العملة        |                                                        |
| مواطن   | مواطن  | فئة الشاغر    |                                                        |
|         |        |               |                                                        |
|         |        |               | معلومات السفر                                          |
|         |        |               | تخويو "معلمات البياف"                                  |
| المقترح | مالې   | ป             |                                                        |
| مواطن   | اطن    | فئة الشاغر مو |                                                        |
|         |        |               |                                                        |
|         |        |               | المهرات والموهدت                                       |
|         |        |               | تخصص "المعارات والمؤهلات"                              |
|         |        |               |                                                        |
|         |        |               | Default Single Column (2020)                           |
|         |        |               |                                                        |
|         |        | IRC           | عنوان الاعلان عن الوظيفة                               |
|         |        |               | توصيف القسم                                            |
|         |        |               | توصيف مختصر للإعلان عن الوظيفة                         |
|         |        |               | توصيف تغصيلي                                           |
|         |        |               | متطلبات الوظيفة                                        |
|         |        |               | التفاصيل الإضافية                                      |
|         |        |               | طريقة التقديم<br>•                                     |
|         |        | 7             | عرض تفاصيل أخصائي التوظيف ا                            |
|         |        |               | مواقع التوظيف                                          |
|         |        |               |                                                        |
|         |        |               | <u>تخصيص "مواقع التوظيف"</u>                           |

-

-

### مواقع التوظيف

| ", é, betll | "مماقع        | 0.057    |
|-------------|---------------|----------|
| Carpin      | Column Column | ( ALLAND |

|                                     |                                     | تخصيص مواقع التوظيف |
|-------------------------------------|-------------------------------------|---------------------|
| المقترح                             | الحالاي                             |                     |
| iRecruitment Internal Site          | iRecruitment Internal Site          | اسم الموقع          |
| 29-06-2011                          | 29-06-2011                          | تاريخ البداية       |
|                                     |                                     |                     |
| المقترح                             | الحالبي                             |                     |
| iRecruitment Internal Referral Site | iRecruitment Internal Referral Site | اسم الموقع          |
| 29-06-2011                          | 29-06-2011                          | تاريخ البداية       |
|                                     |                                     |                     |
| المقترح                             | الحالدي                             |                     |
| iRecruitment External Site          | iRecruitment External Site          | اسم الموقع          |
| 29-06-2011                          | 29-06-2011                          | تاريخ البداية       |
|                                     |                                     |                     |

#### فريق التوظيف

### in all the second

| المقترح                      | الحالاب                              |
|------------------------------|--------------------------------------|
| الدرويش, Ms. نجلاء           | الشخص الدرويش, Ms، نجلاء             |
| تحديث/حذف                    | سرية الوظائف الشاغرة تحديث/حذف       |
| كل المقابلات                 | سرية المقابلة كل المقابلات           |
|                              |                                      |
|                              | الجم الأمر الاترانيات.               |
|                              |                                      |
|                              |                                      |
|                              | يَحْصَص "حَمَائِص التَبْلَغَات"      |
| المقترح                      | الحالف                               |
| تم بدؤه                      | موقف التبليغ الافتراضي تم بدؤه       |
| نعم                          | إرسال تبليغات نعم                    |
| داخلي                        | السماح بالمرفقات داخلى               |
| داخلي                        | إضافة مستلمين داخلى                  |
| أخصائي التوظيف ومدير التوظيف | العدسيا أخصائي التعظيف ومدير التعظيف |

### المرفقات

<u>تخصص "المرفقات"</u> إضافة مستندات

🤿 تخصص "ملاحظات للمعتمد"

|                                                         |                                     | خصائص التبليغات          |
|---------------------------------------------------------|-------------------------------------|--------------------------|
|                                                         |                                     |                          |
| مة. ج                                                   | للغات]<br>الحالف                    | <u>تخصص "خصائص الن</u>   |
| تو بدؤه                                                 | موقف التبليغ الافتراضي تمريدؤه      |                          |
| ion<br>ion                                              | ارسال تبليغات تعم                   |                          |
| یت.<br>داخلی                                            | السماح بالمرفقات داخلى              |                          |
| داخلى                                                   | إضافة مستلمين داخلى                 |                          |
| أخصائي التوظيف ومدير التوظيف                            | المرسل أخصائي التوظيف ومدير التوظيف |                          |
|                                                         |                                     |                          |
|                                                         |                                     | الم فقات                 |
|                                                         |                                     |                          |
|                                                         |                                     | - 126 - 11 <sup>11</sup> |
|                                                         |                                     | <u>تحصيص المرققات</u>    |
|                                                         |                                     |                          |
|                                                         | Lasiar."                            | <u>تخصص "ملاحظات ا</u>   |
|                                                         |                                     | ملاحظات للمعتمد          |
|                                                         |                                     |                          |
|                                                         |                                     |                          |
|                                                         |                                     |                          |
|                                                         |                                     |                          |
|                                                         |                                     |                          |
|                                                         | h.                                  |                          |
|                                                         | <u>s</u>                            | تخصيص tack Layout        |
|                                                         |                                     | <u>تخصيص "المعتمدون"</u> |
|                                                         |                                     | المعتمدون                |
|                                                         |                                     |                          |
|                                                         |                                     | تخصص "المعتمدون"         |
| دقم الطلب الفئة الحالة حذف                              | للد المُعتمد أوع المعتمد            | التفاصيل رقم السد        |
| 1 المعتمد                                               | الدرويش نجلاء أشخاص الموارد البشرية | ∏إظهار 1                 |
|                                                         |                                     |                          |
|                                                         | لغرض معين                           | ±إضافة معتمد             |
|                                                         |                                     |                          |
|                                                         |                                     | -                        |
|                                                         |                                     |                          |
|                                                         |                                     |                          |
|                                                         |                                     |                          |
| التقميلات الإعداد الشخصبي للصفحة                        | الصفحة الرئيسية الغروج              |                          |
| حقوق النشر (ت) محفوظة لأبرراكل 2008. كافة الحقوق محفوظة | ىرىة                                | حول هذه الصفحة جملة ال   |

|                                  |                    |                                   |                                                                                                    | مالتوظيف بالإنترنت                               | RACLE 🕆           |
|----------------------------------|--------------------|-----------------------------------|----------------------------------------------------------------------------------------------------|--------------------------------------------------|-------------------|
| نخصب الصفحة                      | مسلات الأعداد ال   | حة النُسبة الخروح الثق            |                                                                                                    |                                                  |                   |
|                                  |                    |                                   |                                                                                                    | الوظائف الشاغرة المرشحين                         | الصفحة الرئيسية   |
| 0.057                            |                    |                                   |                                                                                                    |                                                  |                   |
| <u>بحصص</u><br>"کومة عمود        |                    |                                   |                                                                                                    | 🔁 تأكيد                                          | وظيفة شاغرة جديدة |
| <u>النهاية"</u><br><b>هل أنت</b> |                    |                                   | شاغرة الخاصة بك للأعتماد                                                                                                    | تم تقديم تغييرات الوظيفة الن                     | عرض جدید          |
| مستخدم                           |                    |                                   | فاطمه                                                                                                    | مرحباً جمعه, Miss                                |                   |
| لتطبيق                           |                    |                                   | iRecruitment                                                                                                    | فى                                               |                   |
| التوطيف<br>بالإنترنت؟            |                    |                                   |                                                                                                    | تخصص "عمود النهاية"                              |                   |
| <u>تخصص</u><br>"الروابط          |                    |                                   |                                                                                                    | <u>تخصص "تنقل فرعي"</u><br>تخصص "التيليغات"      |                   |
| <u>"العليا"</u>                  |                    |                                   |                                                                                                    | التبليغات                                        |                   |
| <u>۱، تحوین</u><br><u>وظیفة</u>  |                    |                                   |                                                                                                    | <u>تخصص Layout: (HeaderTable</u>                 |                   |
| <u>شاغرة</u><br>2. البحث         | القائمة<br>الكاملة |                                   | »، انفر الموضوع المراد الاستنجابة له. اختر زر قائمة كاملة لروية كل التبليغات الخاصة بك                                                                   | مدرج ادناة احدت حمسه تبليعات                     | E                 |
| <u>عن</u>                        |                    |                                   | <u>"ā</u>                                                                                                    | تخصص "قائمة عمل تبليغ الوظية                     |                   |
| <u>الوطائف</u><br>الشـاغرة       |                    | ر <b>سل ⊽</b><br>۱۵۰ ۵۵ ۵۵ ۵۹ ۲۰۰ |                                                                                                    | من الموضوع                                       |                   |
| ا <u>3، النحث</u><br>عان         |                    | 15:57:48 29-06-20                 | فه الشاعرة الخاصة بـ جمعة, Miss فاظمة(LRC2) (ثم توجيعها إلى الدرونش، تحلاء)                                                                              | العملية تحرير بنانات الوظية                      |                   |
| <u>ے۔</u><br><u>مرشحین</u><br>۸  |                    |                                   |                                                                                                    | الوطائف الساعرة العدينة                          |                   |
| <del>د.</del><br><u>اجمالی</u>   |                    |                                   |                                                                                                    | ± المقابلات                                      |                   |
| <u>التوظيف</u><br>الأخيار        |                    |                                   |                                                                                                    | ± العروض الحديثة                                 |                   |
| تخصص                             |                    |                                   |                                                                                                    | <u>تخصص "حفظ لوقت لاحق"</u>                      |                   |
| <u>"الروابط</u><br>الوسطى"       |                    |                                   | (Table Law                                                                                                    | حفظ لوقت لاحق<br>مناطقا اعتمامها () بطبين        |                   |
| <u>أوراكل</u>                    | غرة                | د عرض الوظائف الشا                | <u>براما الماليا</u><br>نفوظة لوقت لاحق والوظائف الشاغرة المعلقة للاعتماد، ويمكنك تحديث الحركات المحفوظة لوقت لاحق وحذفها باستخدام هذا الجدول، كما يمكنا | يتضمن هذا الجدول الحركات المح                    |                   |
| فحص<br>الخلفية                   |                    |                                   |                                                                                                    | المعلقة للاعتماد وحذفها.<br>تخصص "حفظ اوقت لاحق" |                   |
| <u>تخصص</u><br>"الروابط          | <u>5 التالى</u>    | 1 - 5 من 11 🔹                     | السابق                                                                                                    |                                                  |                   |
| السفلي"                          | حذف                | التفاصيل                          | التوصيف                                                                                                    | تاريخ التكوين                                    |                   |
| <u>تعدیل</u><br><u>بیانات</u>    | Ī                  | e                                 | تم تعليق الوظيفة IRC2 للاعتماد                                                                                                    | 29-06-2011                                       |                   |
| <u>فحص</u><br>الخلفية            | Î                  |                                   | تم تعليق الوظيفة مدير مدرسة للاعتماد                                                                                                    | 28-06-2011                                       |                   |
|                                  | Î                  |                                   | تم تعليق الوظيفة مهندس اتصالات للاعتماد                                                                                                    | 28-06-2011                                       |                   |
|                                  | <b>a</b>           | 1                                 | تكون، الوظيفة الشاغرة IRC2000 التم، قمت بحفظها لوقت لاحة .                                                                                               | 27-06-2011                                       |                   |

# البحث عن الوظائف الشاغرة

- أدخل أي من البيانات للبحث عن الشاغر
  - اضغط على مفتاح ذهاب
- ستظهر الوظيفة الشاغرة ادنى الشاشة
- 4. يمكنك متابعة عدد طلبات الوظائف المقدمة على الشاغر و أيضًا يمكنك اضافة طالب للتوظف لهذا الشاغر

|                                   |                           |                     |                   |                        |                             |                 |          |            | نترنت    | بالإ                  | OC التو                         | ACLE                                         |
|-----------------------------------|---------------------------|---------------------|-------------------|------------------------|-----------------------------|-----------------|----------|------------|----------|-----------------------|---------------------------------|----------------------------------------------|
| ج التضيلات الإعداد الشخصبي للصفحة | الصفحة الرئيسية الغرو:    | 🙀 منضلة 🔫           | 🕈 المستكتيف 🔻     |                        |                             |                 |          |            |          |                       |                                 |                                              |
|                                   |                           |                     |                   |                        |                             |                 |          |            | المرشحين | شاغرة                 | الوظائف ال                      | لصفحة الرئيسية                               |
|                                   |                           |                     |                   |                        |                             |                 |          |            |          |                       |                                 | لوظائف الشاغرة                               |
|                                   |                           |                     |                   |                        |                             |                 |          |            |          |                       |                                 | حفظ البحث<br>خصص "Search                     |
|                                   |                           |                     |                   |                        |                             |                 |          |            |          |                       |                                 | بحث                                          |
| العروض                            |                           |                     |                   |                        |                             |                 |          |            |          |                       |                                 | <u>تخصص "بحث"</u>                            |
|                                   |                           |                     | ( >               |                        | المنصب<br>تاريخ الانشياء    |                 |          |            |          |                       | ساغرة<br>ظيفي                   | اسـم الوظيفة الش<br>المسـمـى الور            |
|                                   |                           |                     | P                 | K                      | مسئول التوظيف               |                 |          |            |          |                       | ظيمية                           | الوحدة التنو                                 |
|                                   |                           |                     | بة بي             | الوظائف الشاغرة الخاص  |                             |                 |          | 5          |          |                       | وظيف                            | أخصائي الن                                   |
|                                   |                           |                     | نتم الإحالة إليها | الوظائف الشاغرة التي آ |                             |                 |          |            |          | •                     | الحالة                          |                                              |
|                                   |                           | •                   | P 🛌               |                        | فئة الشاغر<br>الوزارة/الجهة |                 |          | \$         |          |                       | العمل                           | مكان                                         |
|                                   |                           |                     |                   |                        |                             |                 |          |            | سح       | اب م                  | ذها                             |                                              |
|                                   |                           |                     |                   |                        |                             |                 |          |            |          | <u>(Stack</u>         | <u>Layout: (Re</u>              | <u>خصص sultsRegion</u><br>خصص able Layout    |
| تكوين وظيفة شاغرة                 |                           |                     |                   |                        |                             |                 |          |            |          | Ng. 11                |                                 | × 11 m-1 <sup>11</sup>                       |
| تحديث إضافة طالب توظف             | ة التي تتم الإحالة إليها. | لعمل الوظيفة الشاغر | تم شغلها مکان ا   | المرشحين للتوظيف       | دد الوظائف الشاغرة          | لوزارة/الجهة عد | الحالة ا | اسم المنصب | الوظيفي  | <u>اعرہ</u><br>المسمی | عن وطيقة شـ<br><b>ة الشاغرة</b> | <u>حصيص بتائج التحت</u><br>اختيار اسم الوظيف |
|                                   |                           |                     |                   |                        |                             |                 |          |            |          |                       | حث                              | لم يتم إجراء ب                               |
| حفظ البحث                         |                           |                     |                   |                        |                             |                 |          |            |          |                       |                                 |                                              |

لصفحة الرئيسية الوظائف الشاغرة المرشحين الصفحة الرئيسية الغروج التقضيلات الإعداد الشخصبي للصفحة

حقوق النشر (c) محفوظة لأرراكل 2006. كافة الحقوق محفوظة

مول هذه الصنقمة جملة السرية

| ·····                                                                   | <u> </u>                                           |                                                        |                         |                |
|-------------------------------------------------------------------------|----------------------------------------------------|--------------------------------------------------------|-------------------------|----------------|
|                                                                         |                                                    |                                                        | المتصب                  | بحث واختيار:   |
| إلغاء اختيار                                                            |                                                    |                                                        |                         |                |
|                                                                         |                                                    |                                                        |                         | بحث            |
|                                                                         |                                                    |                                                        |                         |                |
|                                                                         | ر اختر زر "ذهاب"                                   | يث من القائمة وقم بإدخال بعض الحروف في الحقل النصي, ثم | عن البند, اختر بند البع | للبحث ۽        |
|                                                                         |                                                    | مساعد%مدیر% انتقال                                     | سب المنصب 🔻 👌           | بحث حب         |
|                                                                         |                                                    |                                                        |                         | النتائح        |
|                                                                         |                                                    |                                                        |                         |                |
|                                                                         |                                                    |                                                        | المناصب"                | <u>تخصص "ا</u> |
| ⑥ السابق 280 - 271 - 100 €                                              |                                                    |                                                        |                         |                |
| مجموعة العمل<br>IAE Eederal Government                                  | المنشاة<br>09/09/103، من قالل، م                   | المنصب<br>1920/00/ميرامد مدير م                        | احتيار سريع             | احتيار         |
|                                                                         |                                                    |                                                        | -                       | 0              |
| UAE Federal Government                                                  | 09/09132/ند الحمر للتعليم الاساسني                 | 09/19296/مساعد مدير مدرسة                              |                         | $\odot$        |
| UAE Federal Government                                                  | 09/09132/ند الحمر للتعليم الأساسني                 | 09/19297/مساعد مدير مدرسة                              |                         | O              |
| UAE Federal Government                                                  | 09/09324/ الهلاليات للتعليم الاساسني والثانوي      | 09/19298/مساعد مدير مدرسة                              |                         | $\odot$        |
| UAE Federal Government                                                  | 09/09324/ الهلاليات للتعليم الاساسني والثانوي      | 09/19299/مساعد مدير مدرسة                              |                         | 0              |
| UAE Federal Government                                                  | 09/09442/روضة الشموع                               | 09/19300/مساعد مدير مدرسة                              |                         | 0              |
| UAE Federal Government                                                  | 09/09248/رفيدة الانصارية للتعليم الاساسـي الحلقة 2 | 09/19301/مساعد مدير مدرسة                              |                         | 0              |
| UAE Federal Government                                                  | l/09/09208جمد بن ماجد للتعليم الاساسـي/ذكور        | 09/19302/مساعد مدير مدرسة                              | -                       | 0              |
| UAE Federal Government                                                  | l/09/09208جمد بن ماجد للتعليم الاساساي/ذكور        | 09/19303/مساعد مدير مدرسة                              |                         | 0              |
| UAE Federal Government                                                  | 09/09084/ مزيرع للتعليم الأساسني والثانوي          | 09/19304/مساعد مدير مدرسة                              | -                       | 0              |
| <ul> <li>(10 عنه) 10 - 280 - 271</li> <li>(10 عنه) 10 السابق</li> </ul> |                                                    |                                                        |                         |                |
|                                                                         |                                                    |                                                        | <u>ه الصفحة</u>         | <u>حول هذا</u> |
|                                                                         |                                                    |                                                        |                         |                |
| الغاء احتيار                                                            |                                                    |                                                        |                         |                |

|                                                                                   |                                                                     | ORACLE التوظيف بالإنترنت                               |
|-----------------------------------------------------------------------------------|---------------------------------------------------------------------|--------------------------------------------------------|
| الصفحة الرئيسية الخروج القضيلات الإعداد الشغصبي للصفحة                            | المستكتنف 🔻 🍖 منضلة 🔻                                               |                                                        |
|                                                                                   |                                                                     | الصفحة الرئيسية الوظائف الشاغرة المرشحين               |
|                                                                                   |                                                                     | الوظائف الشاغرة                                        |
|                                                                                   |                                                                     | حفظ البحث<br>تخصص "Search                              |
|                                                                                   |                                                                     | بحث                                                    |
| العروض                                                                            |                                                                     | <u>تخصص "بحث"</u>                                      |
|                                                                                   | المنصب (09/19298مساعد مديز 🔎                                        | اسم الوظيفة الشاغرة                                    |
|                                                                                   | تاريخ الانشاء                                                       | المسمى الوظيفي 🖌                                       |
|                                                                                   | مسئول التوظيف 🖌                                                     | الوحدة التنظيمية                                       |
|                                                                                   | 📃 الوظائف الشـاغرة الخاصة بي                                        | أخصائي التوظيف 🖉                                       |
| 1                                                                                 | 🗖 الوظائف الشاغرة التي تتم الإحالة إليها                            | الحالة                                                 |
|                                                                                   | فئة الشاغر 📃 🤟                                                      | مكان العمل 📃                                           |
| Ť                                                                                 | الوراره (الجهه                                                      |                                                        |
|                                                                                   |                                                                     | تخصص (Stack Layout: (ResultsRegion)                    |
| مَ جُل أَنْ مَعْدِيكُم اللهُ مَ                                                   |                                                                     | <u>تخصيص Table Layout</u>                              |
| لتوين وطيفه ساعره                                                                 |                                                                     | يخصص "نتائج البحث عن وظيفة شباغرة"                     |
|                                                                                   | وظف تكرار                                                           | اختيار الوظيفة الشاغرة: بحث عن مرشحين عرض طالبي الت    |
| الوظيفة الشاغرة إضافة<br>مكان التي تتم الإحالة طالب<br>لها العمل إليها تحديث توظف | عدد الوظائف المرشحين تم<br>الحالة الوزارة/الجهة الشاغرة للتوظيف شغا | اختيار اسم الوظيفة الشاغرة أ مجموعة الأعمال اسم المنصب |
| 09 المكتب Y                                                                       | معتمد وزارة التربية 1 <u>1</u> 0                                    | 09/19298 UAE Federal IRC2                              |
| الزنيساي                                                                          | والتغييمر                                                           | مدرسة                                                  |
| حفظ البحث                                                                         |                                                                     |                                                        |
| الصنحة                                                                            | بالشاغرة المرشحين الصفحة الرئيسية الغروج التقضيلات الإعداد الشغصبي  | الصنغمة الرئيسية الوظائف                               |
| the state opposite international states                                           |                                                                     |                                                        |

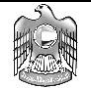

# الفصل الثاني

# التسجيل والتقديم على الوظائف

## قائمة الزائرالخارجي لموقع التوظيف

الصفحة الرئيسية

### الصفحة الرئيسية

- كيفية الوصول إلى الشاشة:
- 1. في شاشة تصفح الإنترنت, قم بكتابة العنوان:<u>https://federalerp.gov.ae/OA\_HTML/IrcVisitor.jsp?L=AR</u>

# الصفحة الرئيسية الوظائف

### مرحبًا بك في موقع الوظائف الخاص بنا

- وظائف جديدة (آخر 7 أيام)
  - الوظائف الحديدة بالعقد
    - وظائف المنتعات

- اجراء بحث متقدم
- نشر السيرة الذاتية الخاصة بك

| البحب عن افر السعل |
|--------------------|
|--------------------|

| ول أدناه لتنقيح بحث<br>متقدم | هل ترغب في الحمول على وظيفة سـريعًا؟ اختر إحدى فئات الوظائف على اليمين أو اسـتخدم الح<br>البحث ثم انقر بحث للبدء، اختر زر بحث متقدم لزيادة تنقيح البحث |
|------------------------------|----------------------------------------------------------------------------------------------------|
|                              | كلمات الأسباس<br>(مثال: Java DBA للتسويق)<br>تاريخ الإعلان عن الوظيفة                                                                                  |
|                              | موقع المدينة AE                                                                                                    |
|                              | بح <u>ث</u> مسح                                                                                                    |

| هل هذه اول زيارة لك لموقع الوظائف الخاص<br>برج |
|------------------------------------------------|
| بنا:<br>قم بالتسجيل اليوم                      |
| مسجل بالفعل بموقع الوظائف الخاص بنا؟           |
| بريد إلكتروني                                  |
| كلمة السر                                      |
| تسجيل الدخول                                   |
| 🖌 نصيحة المل السبية السبر                      |
|                                                |
| مستخدم جديد لموقع الوظائف الخاص بنا؟           |
| ● الجادة الحريرات الخاص بمر                    |

 إجراء البحث عن الوظيفة • عرض سلة الوظائف • عرض الوظائف المتقدم لها

🔧 تسجيل الدخوب

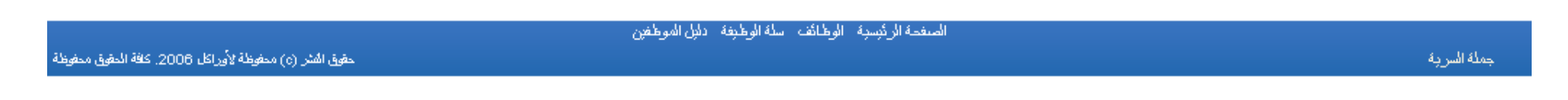

- الهدف من الصفحة :
- التسجيل على موقع التوظيف
- التقدم للوظائف الشاغرة

# التسجيل على موقع التوظيف

- 1. اضغط على مفتاح "قم بالتسجيل اليوم"
- قم بادخال البيانات الموضحة بالصور أدناه

|                                                       | dateSet ، 🖓 – 🗟 🖒 🗶 😸 مثعة تسجيل الزائر 🎉                   | ĥ ☆ @                                                                                                    |
|-------------------------------------------------------|-------------------------------------------------------------|----------------------------------------------------------------------------------------------------|
| <ul> <li>سلة الوظيئة التشخيص</li> </ul>               |                                                             | <b>ORACLE</b> التوظيف بالإنترنت                                                                                           |
|                                                       |                                                             | الصفحة الرئيسية الوظائف                                                                                                   |
|                                                       |                                                             | لمىلمة الرئيبية >                                                                                                    |
| إلغاء تنفعيذ                                          | لم تقم بالتسجيل بالفعل, رجاء إدخال التفاصيل الخاصة بك أدناه | <del>السجيل</del><br>إذا قمت بالتسجيل في iRecruitment بالفعل, رجاء <u>تسحيل الدخول</u> الأن. وإذا<br>* تشير إلى حفل مطلوب |
|                                                       |                                                             | التغاصيل الخاصة بك                                                                                                    |
|                                                       |                                                             | * بريد إلكتروني EMYNASS@HOTMAIL.CO<br>* اسم العائلة ناصف<br>الاسم الأول إيمان                                             |
|                                                       |                                                             | كلمة السر الخاصة بك                                                                                                    |
|                                                       |                                                             | * كلمة السر<br>* تأكيد كلمة السر                                                                                          |
| الغم <u>ية</u> الم                                    |                                                             |                                                                                                    |
|                                                       | الصفحة الرئيسية الوظائف سلة الوظيفة التشعيص                 |                                                                                                    |
| حقوق الشر (c) محفوظة لأيراكل 2006. كافة الحقوق محفوظة |                                                             | مول هذه الصفعة جعلة السرية                                                                                                |

|                                                   |                                                               |                            |                                     |                         |                                                         | e X           |
|---------------------------------------------------|---------------------------------------------------------------|----------------------------|-------------------------------------|-------------------------|---------------------------------------------------------|---------------|
| (C) (D) (C http://hrmsdev0.mof.ae:800)            | 9/0A_HTML/RF.jsp?function_id=30545&resp_id=23350&r 🔎 👻 🗟 🖒    | تكوين حساب 🎯 🗙             | ×                                   |                         | Û                                                       | 公 (3)         |
| <ul> <li>ما المنابعة الحروج التشخيص</li> </ul>    | 📅 استکند 👻 اینداد 👻                                           |                            |                                     | وظيف بالإنترنت          |                                                         | _E`           |
|                                                   |                                                               |                            |                                     |                         | الرئيسية الوظائف                                        | الصعحه        |
|                                                   |                                                               |                            |                                     |                         | الحساب الخاص بي                                         | عامر ا        |
|                                                   |                                                               |                            |                                     |                         | ÷                                                       | تكرين حسا     |
| إلغاء إستمرار                                     | ل التفاصيل الخاصة بك وسنغوم بتكوين سيرتك الذاتية على الإنترنت | بن لديك سيرة ذانية، أدخا   | اق سيرتك الذاتية بحسابك، وإذا لم يك | ين المرجع الخاص بك وإرف | دىك سىرة داتية، يمكنك تكور                              | إذا كان لا    |
|                                                   |                                                               | Browse                     | C:\Users\User\Documents\C           | مسار الملف docx/        | عم، لدي سيرة ذاتية                                      | ی             |
|                                                   |                                                               |                            |                                     |                         | لتعراض للبحث من سيرتك الثانية<br>لاء ليس لدي سيرة ذاتية | انقراب<br>© ل |
| إلغاء إستمرار                                     |                                                               |                            |                                     |                         |                                                         |               |
|                                                   | به الغروج التشنيص                                             | لرليسية الوخالف سلة الوخلي | المخمة ا                            |                         |                                                         |               |
| طوق الذر (c) معارضة لأبرزاي 2006. 35 الطوق معارضة |                                                               |                            |                                     |                         | سلمة جعلة السرية                                        | حول هذه الم   |

### ادخال البيانات الشخصية

|                                | بقم الملتف |                      | أمقلت الاتصال  |     |
|--------------------------------|------------|----------------------|----------------|-----|
| 121 122                        |            |                      |                |     |
| هاتف المنزل                    | 101014/014 |                      | تهابات الاسبوع |     |
| الهاتف المتحرك                 | 1          |                      |                |     |
| هاتف العمل                     |            |                      | ·              |     |
| الفاكس                         |            |                      |                |     |
| نخصص "المستندات".<br>المستندات |            |                      |                |     |
| تخصيص "                        |            |                      |                |     |
| اسم الملف                      | نوع الملف  | تاريخ تصدير البيانات | التوصيف        | حذف |
| NH Resume.docx                 | سيرة داتية | 7+11-+7-10           |                | 1   |
| اماقة مسيد أحد                 |            |                      |                |     |

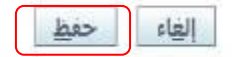

### ادخال المؤهلات و المهارات

|     |                     |                |        | حيل الدخول    | بيانات تس | التعضيلات     | المؤهلات والمهارات         | لشحصية                                                  | البيانات ا                                                      |
|-----|---------------------|----------------|--------|---------------|-----------|---------------|----------------------------|---------------------------------------------------------|-----------------------------------------------------------------|
|     |                     |                |        |               |           |               | هارات"<br>ب<br>هارات"<br>" | مؤهلات والم<br>ن حقل مطلو<br>مؤهلات والم<br>ريخ التوظيف | <u>تخصيص "ال</u><br>* نشير إلم<br><u>تخصيص "ال</u><br>نخصيص "تا |
|     |                     |                |        |               |           |               |                            | ليف                                                     | تاريخ التوه                                                     |
|     |                     |                |        |               |           |               | العمل السابقين"            | ائمة أصحاب                                              | تحصيص "قا                                                       |
|     |                     |                |        |               |           |               | عفاء كل التفاصيل           | لتفاصل ا                                                | إظهار كل ال                                                     |
| حذف | الموقع              | المسمى الوظيفف |        | تاريخ النهاية |           | ناريخ البداية | مل                         | صاحب العد                                               | التغاصيل                                                        |
|     | ديمي                | مبرمح          | ▼ 2009 | دیسمبر 🔻      | ▼ 2009    | يناير 👻       | بمينحي                     | شركة كابج                                               | sle>1-                                                          |
|     |                     |                |        |               |           |               | , آخر                      | صاحب عمز                                                | إضافة                                                           |
|     |                     |                |        |               |           |               |                            |                                                         | المهارات                                                        |
|     |                     |                | (      |               |           |               | ات التي لديك<br>"          | تقبيم المهار<br>اثمة المهارات                           | رجاء إدخال<br>تخصيص "فا                                         |
| حذف | افية عن عنصر الغدرة | نعاصيل إضا     |        | ستوف          | الم       |               |                            |                                                         | *المهارة                                                        |
| 1   |                     |                |        | يد جدآ 🔻      | 27        |               | لإنجليزية                  | لغوبة.اللغة ال                                          | المهارات ال                                                     |
| 1   | 7                   |                |        | متاز 🔻        | uo.       |               | امر الحاسوب                | تقنية.إستخ                                              | المهارات ال                                                     |
|     |                     |                |        |               |           |               | (                          | مهارة                                                   | إضافة                                                           |
|     |                     |                |        |               |           |               | "قيميا                     | مؤهلات التع                                             | تخصيص "ال                                                       |

|                       |                                    |                                         |                                           |                         |                               | المؤهلات التعليمية                                                               |
|-----------------------|------------------------------------|-----------------------------------------|-------------------------------------------|-------------------------|-------------------------------|----------------------------------------------------------------------------------|
| نافة                  | فادخالما فمالمؤهات الد             | تروا والمرتخا حالمدين قأو الحاومة بمكنا | مرما والذاكلات هناك مثهلات م              | . المفهلات التي تم ال   | تم الذات حاق بما بالذه افقال  | المحالية المقام المعاصرين والكارات التعامي                                       |
| ماقية                 | ہ آدی رہا ہی اینٹو سر ن الڈر       | ت عليها من حارج المدرسة أو الجاهة يمضا  | عطون عليها. إذا كانت شاك موهلات خصت       | ی انموھلات التي تم ان   | ע וענגאיט גען טע מופי וַט     | رجاء إدخان تفاضيل عن الجاهات والكليات الذي أ<br>تخصيص "قائمة المؤهلات التعليمية" |
| حذف                   | إضافة درجة                         | على المؤهل                              | سي تاريخ الحصول                           | الموضوع الرئي           | الدولة *التقدير               | *الكلية أو الجامعة                                                               |
|                       |                                    |                                         |                                           |                         |                               | لم يتم العثور على نتائج                                                          |
|                       |                                    |                                         |                                           |                         |                               | إضافة مؤسسة أخرى                                                                 |
|                       |                                    |                                         | بد من المؤهلات                            | نافة درجة لتسجيل مزب    | ، مؤسسة، اضغط أيقونة إض       | 🗭 نصيحةإذا كان لديك أكثر من مؤهل واحد من                                         |
|                       |                                    |                                         |                                           |                         |                               | <u>تخصص "المؤهلات الإضافية"</u>                                                  |
|                       |                                    |                                         |                                           |                         |                               | المؤهلات الإضافية                                                                |
|                       |                                    |                                         |                                           | a ten fa it n           |                               |                                                                                  |
|                       |                                    |                                         | ب إدخالها كجزء من بيانات التعليم          | ن الجامعة او الكلية يجا | ة التي ثم الحصول عليها مر<br> | رجاء إدخال تفاصيل المؤهلات الإضافية. المؤهلات<br>تخصيص "قائمة المؤهلات الاضافية" |
| حذف                   |                                    | تاريخ الحصول على المؤهل                 | الدرجة/المستوى                            | التخصص                  | *المؤهل ا                     | الفئة                                                                            |
|                       |                                    |                                         |                                           |                         |                               | لم يتم العثور على نتائج                                                          |
|                       |                                    |                                         |                                           |                         |                               | إضافة مؤهل آخر                                                                   |
|                       |                                    |                                         |                                           |                         |                               |                                                                                  |
| حف <u>ظ</u>           | إلغاء                              |                                         |                                           |                         |                               |                                                                                  |
|                       |                                    | التتنخيص                                | سلة الوظيفة الخروج الإعداد الشخصبي للصفحة | الصفحة الرئيسية الوظائف |                               |                                                                                  |
| ). كافة الحقوق محفوظة | حقوق النشر (c) محفوظة لأوراكل 2008 |                                         |                                           |                         |                               | ول هذه الصفحة جملة السرية                                                        |
|                       |                                    |                                         |                                           |                         |                               |                                                                                  |

Ξ

إلغاء

حفظ

- قم بادخال البيانات الموضحة بالصور أدناه
- قم بالضغط على زر "حفظ" لحفظ البيانات المسجلة

| •  |                                                                                                    | الحساب الخاص يي                                                                               |
|----|----------------------------------------------------------------------------------------------------|-----------------------------------------------------------------------------------------------|
|    |                                                                                                    | إلغاء حفظ                                                                                     |
|    | ت والمهارات   التفضيلات   بيانات تسجيل الدخول                                                                                                    | البيانات الشخصية المؤهلا                                                                      |
| Ľ  |                                                                                                    | تخصص "التفضيلات"                                                                              |
| Ľ  |                                                                                                    |                                                                                               |
| Ľ  | دينسيها المتابعة                                                                                                    | کی الوط العنور علی الوط                                                                       |
| Ŀ  | ليفة المناسبة?"<br>لمساعدتنا على إيجاد الوظيفة المناسبة لك. رجاء إبلاغنا بطريقة وموعد إرسال الوظائف التي تطابق تفضيلاتك                                                                                                    | <u>تخصص "هل تود العثور على الوظ</u><br>أدخل تفضيلات العمل الخاصة بك                           |
| Ľ  |                                                                                                    | كلمات الأساس                                                                                  |
| HI | المجلس الوطني للإعلام<br>المينة الإتحاذية للموارد البشرية الحكومية<br>وزارة البيئة والمياه<br>وزارة البيئة والمياه<br>وزارة التجارة الخارجية<br>(مثلا: 1000 والمالية الحادية الخارجية<br>وزارة التربية والتعليم                                                                                                    | كلمات الأساس<br>الوزارة/الجهة<br>الدولة<br>المسافة من الموقع (أميال)<br>الدولة<br>فئة التوظيف |
|    | <ul> <li>✓ الموظف</li> <li>✓ المتعاقد</li> <li>◄</li> <li>محتمل ◄</li> <li>(متال: 50.00)</li> <li>◄</li> <li>◄&lt;</li></ul> | خيارات السفر<br>العمل من المنزل<br>بداية المربوط المطلوب<br>فنة الشاغر                        |

|   | سرية الحساب                                                                                                    |
|---|----------------------------------------------------------------------------------------------------|
|   | تخصص "سرية الحساب"<br>لغة العرض عربي ◄<br>السماح بالحساب المراد البحث عنه<br>المربع، لن يتم عرض<br>المربع، لن يتم عرض<br>النواصيل الخاصة بك للمدراء<br>الذين يبحثون عن مرشحين<br>ملائمين |
|   | تفضيلات البريد الإلكتروني                                                                                                    |
| ш | تخصص "تفضلات البريد الإلكتروني"<br>□ استلام بريد إلكتروني بالوظائف المطابقة<br>□ استلام بريد إلكتروني عام<br>تكرار البريد الإلكتروني<br>صيغة البريد الإلكتروني<br>○ بريد نص عادي         |
|   | إلغاء حفظ                                                                                                    |
|   | الصفحة الرئيسيّة الوظيفة الخروج الإعداد الشخصبي للصفحة التشخيص<br>حول هذه الصفحة جملة السريّة                                                                                            |

يتم ارسال إشعار للتأكيد على التسجيل على النظام

| تحرص       | لمة الوظيفة المروح الت |                            | 📅 استند 🔻         |           |                        |                                                  | ، پالانترنت        | التوظيف OR                             | ACLE                                 |    |
|------------|------------------------|----------------------------|-------------------|-----------|------------------------|--------------------------------------------------|--------------------|----------------------------------------|--------------------------------------|----|
|            |                        |                            |                   |           |                        |                                                  |                    | الوظائف                                | صعحه الرئيسية                        | JI |
|            |                        |                            |                   |           |                        |                                                  | لو.<br>ا           | ا الوظائف المتغدم ا                    | وطائف المناحة                        | JI |
|            |                        |                            |                   |           |                        |                                                  |                    | ىل                                     | ًا عقيد<br>تشكرك للتسجر              |    |
|            |                        |                            |                   |           |                        |                                                  |                    |                                        | بظائف المطايقة                       | 2  |
| [          | مزيد من الوظائف        | بحث عن                     |                   | لاحقا     | الوظائف والتقدم لها ل  | <i>ر</i> لأي من الوظائف مياشرة أو تخرينها في سلة | ة بك. يمكنك التقدة | تفضيلات العمل الخاص<br>إضافة إلى السلة | نابق هذه الوظائف<br>حتيار الوظائف: [ | 1  |
|            |                        |                            |                   |           |                        | 4                                                |                    | لا شنېونو                              | فتنار الكل   اختبار                  | 4  |
| تطبيق الآن | حالة التوظيف           | تاريخ الإعلان عن الوظيفة 🔻 | المسافة من الموقع | الموقع    | توصيف مختصر            | المنطغة المهنية                                  | اسم المنشأة        | لمسمى الوظيفي                          | حتيار الاسم ا                        | 4  |
| 05         |                        | 09-06-2011                 |                   |           |                        | المجموعة التعليمية والتعليمية المساعدة           |                    |                                        | IRC214                               |    |
| من الوطائف | بحث عن مزيد ه          |                            | نيص               | نروع النت | فرطالف ملة الرطيقة الت | السنمة الرئينية ا                                |                    |                                        |                                      |    |

## التقدم للوظائف الشاغرة

- 1. في شاشة تصفح الإنترنت, قم بكتابة العنوان: https://federalerp.gov.ae/OA\_HTML/IrcVisitor.jsp?L=AR
  - أدخل البريد الإلكتروني وكلمة السرثم اضغط على مفتاح "تسجيل الدخول"
- 3. قم بفتح صفحة تبويب "الوظائف" لإجراء البحث عن الوظائف الشاغرة الحديثة مثلا التي تم الإعلان عنها في الأسبوع الأخير ثم إضغط على "ذهاب"
  - ستظهر لك الوظائف الشاغرة التي تم الإعلان عنها خلال الأسبوع الأخير, قم بالضغط على أيقونة تطبيق الآن للتقدم على الوظيفة
    - قم بمراجعة تفاصيل حسابك الأساسية
    - 6. قم بمراجعة البيانات وادخال السيرة الذاتية من خلال الضغط على زر "تصدير بيانات السيرة الذاتية" لتحميل الملف
      - 7. قم بمراجعة بيانات العنوان، العمل السابق، الهواتف، المهارات الشخصية والمؤهلات الدراسية الخاصة بك
      - 8. قم بالضغط على زر "تالى" للتنقل للصفحة التالية في الاجراء او زر "الغاء" لالغاء اجراء الطلب على الوظيفة

|                                                                                                    | الصفحة الرئيسية الوظائف                                                                                                    |
|----------------------------------------------------------------------------------------------------|----------------------------------------------------------------------------------------------------|
| المحيل الدخول<br>هل هذه أول زيارة لك لموقع الوظائف الخاص<br>بنا؟<br>قم بالتسجيل اليوم                                                                                              | مرحبًا بك في موقع الوظائف الخاص بنا<br>• وظائف جديدة (آخر 7 أيام)<br>• الوظائف الجديدة بالعقد<br>• وظائف المبيعات                                                                                                    |
| مسجل بالفعل بموقع الوطائف الخاص بنا؛<br>بريد إلكتروني<br>كلمة السر<br><del>تسجيل الدخول</del><br>الميحة هل <u>نسبت كلمة السر؟</u>                                                  | البحث عن أمر الشغل<br>هل ترغب في الحمول على وظيفة سريغًا؟ اختر إحدى فئات الوظائف على اليمين أو استخدم الحقول أدناه لتنقيح<br>البحث ثم انقر بحث للبدء. اختر زر بحث متقدم لزيادة تنقيح البحث<br>كلمات الأساس<br>تاريخ الإعلان عن الوظيفة<br>موقع المدينة <u>AE</u> |
| <ul> <li>مستخدم جديد لموقع الوظائف الخاص بنا؟</li> <li>ادارة الحساب الخامي بي</li> <li>إجراء البحث عن الوظيفة</li> <li>عرض سلة الوظائف</li> <li>عرض الوظائف المتقدم لها</li> </ul> | بح <u>ث</u> مسح                                                                                                    |

وظة لأوراكل 2006. كافة المقوق ممغوظة

|                   | الصنفحة الرئيسية الوطائف سلة الوطيغة دلال الموطغين |             |
|-------------------|----------------------------------------------------|-------------|
| حقوق الأشر (٥) مط |                                                    | جملة السرية |
|                   |                                                    |             |

|                                                        |                               |                          |                         |                   | التوظيف بالإتترنت              | ORA                                  | CLE                                |
|--------------------------------------------------------|-------------------------------|--------------------------|-------------------------|-------------------|--------------------------------|--------------------------------------|------------------------------------|
| سلة الوظيفة الخروج الإعداد الشخصى للصفحة التشخيص       | المستكئيف 🔻 🚱 منضلة 🔻         | <b>f</b>                 |                         |                   | _                              |                                      |                                    |
|                                                        |                               |                          |                         |                   | ف                              | سية الوظائر                          | الصفحة الرئي                       |
|                                                        |                               |                          |                         |                   | ف المتقدم لها                  | <b>باحة</b>   الوظائ                 | الوظائف المت                       |
|                                                        |                               |                          |                         |                   |                                | ، المتاحة                            | الوظائف: الوظائف                   |
|                                                        |                               |                          |                         |                   |                                | بحث                                  | حفظال                              |
|                                                        |                               |                          |                         |                   |                                | <u> </u>                             | تخصيص "بحث                         |
|                                                        |                               |                          |                         |                   |                                |                                      | بحث                                |
| بحث متقدم عرض عمليات البحث المحفوظة                    |                               |                          | ، اختر زر بحث متقدم     | دة إمكانيات البحث | البحث عن وظيفة. لزياه          | <u>Table La</u><br>ول التالية لتنقيح | <u>تخصص yout</u><br>استخدم الحقو   |
|                                                        |                               |                          |                         |                   |                                | ئلمات الأساس                         | 5                                  |
|                                                        |                               |                          |                         |                   | (مثال: Java DBA للتسويق)<br>AE | موقع المدينة                         |                                    |
|                                                        |                               |                          |                         |                   | -                              | ذن عن الوظيفة                        | تاريخ الإعلا                       |
|                                                        |                               |                          | Ļ                       |                   | ]                              | فئة الشاغر                           |                                    |
|                                                        |                               |                          |                         |                   | ذهاب مسح                       |                                      |                                    |
| تاريخ الاعلان عن المظيفة حالة التوظيف تطبيق الآن       | لموقع المسافة من الموقع       | تەصىف مختصر              | المنطقة المعنية         | اسم المنشأة       | <sub>فة"</sub><br>مسمى الوظيفي | <u>م البحث عن وظ.</u><br>ال          | <u>تخصص "نتائح</u><br>اختيار الاسم |
|                                                        |                               | . ,                      |                         |                   | السندان الوحيدي                | ر<br>إجراء بحث                       | لم يتم                             |
|                                                        |                               |                          |                         |                   |                                |                                      |                                    |
| حفظ البحث                                              |                               |                          |                         |                   |                                |                                      |                                    |
|                                                        | الإعداد الشخصى للصفحة التشخيص | ف سلة الوظيفة الخروج<br> | الصفحة الرئيسية الوظائا |                   |                                | a                                    |                                    |
| حقوق النشر (c) محفوظه لإوراكل 2008. كانه الحقوق محفوظه |                               |                          |                         |                   |                                | جملة السرية                          | حول هذه الصنقحة                    |

| Â |                                                  |                                       |                       |               |       | التوظيف بالإنترنت                                              | ORACLE                                                    |
|---|--------------------------------------------------|---------------------------------------|-----------------------|---------------|-------|----------------------------------------------------------------|-----------------------------------------------------------|
|   | سلة الوظيفة الخروج الإعداد الشخصى للصفحة التشخيص | 😽 مفضلة 🔻                             | 🕈 المستكتيف 🔻         |               |       |                                                                |                                                           |
|   |                                                  | · · · · · · · · · · · · · · · · · · · |                       |               |       |                                                                | الصفحة الرئيسية الوظائف                                   |
|   |                                                  |                                       |                       |               |       | المتقدم لها                                                    | الوظائف المتاحة 📋 الوظائف                                 |
|   |                                                  |                                       |                       |               |       |                                                                | الوظائف: الوظائف المناحة >                                |
|   |                                                  |                                       |                       |               |       |                                                                | الوطائف: الوطائف المناحة                                  |
|   |                                                  |                                       |                       |               |       |                                                                | حفظ البحث                                                 |
|   |                                                  |                                       |                       |               |       |                                                                | <u>تخصيص "بحت متقدم"</u>                                  |
|   |                                                  |                                       |                       |               |       |                                                                | بحث متقدم                                                 |
| ш | بحث بسيط عرض عمليات البحث المحفوظة               |                                       |                       |               |       | س لحالة الأحرف                                                 | <u>تخصص Table Layout</u><br>رجاء ملاحظة أن البحث غير حساب |
|   |                                                  |                                       | •                     | مبلغ السفر    |       |                                                                | كلمات الأساس                                              |
|   |                                                  |                                       | -                     | العمل بالمنزل |       | (مثال: Java DBA للتسويق)                                       | تابخ الاعالات عبالمظ مق                                   |
|   |                                                  |                                       | •                     | حالة التوظيف  |       | (الاسبوع الاخير) ▼                                             | الاعتقاد عن الوطيقة                                       |
|   |                                                  |                                       | 📃 مطابقة القدرات<br>— |               |       | (مثال: San Diego أو 92101)                                     | الموقع                                                    |
|   |                                                  |                                       | 🗖 مطابقة المؤهلات     |               |       | <b>~</b>                                                       | الدولة                                                    |
|   |                                                  |                                       |                       | فئة الشاغر    |       |                                                                | المسافة من الموقع (أميال)                                 |
|   |                                                  |                                       |                       |               |       | 🗹 الموظف                                                       |                                                           |
|   |                                                  |                                       |                       |               |       | ☑ العقد                                                        | فخالط خ                                                   |
|   |                                                  |                                       |                       |               |       | Ministry of Economy<br>المحليين الوطني للإعلام                 | فته الوطيفه                                               |
|   |                                                  |                                       |                       |               | مية = | الهيئة الإتحادية للموارد البشرية الحكو                         |                                                           |
|   |                                                  |                                       |                       |               | اف 🗌  | الهيئة العامة للشؤون الإسـلامية والاوه<br>منادة الاشغال العامة |                                                           |
|   |                                                  |                                       |                       |               |       | وزارة البيئة والمياه                                           |                                                           |
|   |                                                  |                                       |                       |               | -     | وزارة التجارة الخارجية<br>منابة التربية والتعليم               |                                                           |
|   |                                                  |                                       |                       |               |       | وراره التربية والتعليم                                         |                                                           |
|   |                                                  |                                       |                       |               |       |                                                                | <u>تخصص "نتائج البحث عن وظيفة'</u>                        |
|   |                                                  |                                       |                       |               |       | السلة                                                          | اختيار الوظائف: إضافة إلى                                 |
| - |                                                  |                                       |                       |               |       |                                                                |                                                           |

| * |                          |                               |                            |                        |            |                         |                      |                                         |                                      |                            | بحث ستعدير                              |
|---|--------------------------|-------------------------------|----------------------------|------------------------|------------|-------------------------|----------------------|-----------------------------------------|--------------------------------------|----------------------------|-----------------------------------------|
|   | و المحفوظة               | ض عمليات البحث                | يحث يسبط عر                |                        |            |                         |                      |                                         | باس لحالة الأحرف                     | <u>Table</u><br>بحث غیر حس | <u>تخصص Layout</u><br>رجاء ملاحظة أن ال |
|   |                          |                               |                            | •                      |            | لغ السـفر               | ٥ب                   |                                         |                                      | لمات الأساس                | کل                                      |
|   |                          |                               |                            |                        | •          | ن بالمنزل               | العما                | سوبق)                                   | (مثال: Java DBA لل                   |                            |                                         |
|   |                          |                               |                            |                        | -          | التوظيف                 | ปีไว                 | · · · ·                                 | الأسبوع الأخير                       | ن عن الوظيفه<br>           | تاريح الإعلان                           |
|   |                          |                               |                            |                        | ة القدرات  | 🔲 مطابق                 |                      | (92101                                  | San Dieno :Jlto)                     | الموقع                     |                                         |
| _ |                          |                               |                            | ت                      | ة المؤهلا  | 🔲 مطابق                 |                      | *                                       | y san biego toas                     | الدولة                     |                                         |
|   |                          |                               |                            | ₽ 🛌                    |            | ة الشاغر                | فئ                   |                                         |                                      | الموقع (أميال)             | المسافة من ا                            |
|   |                          |                               |                            |                        |            |                         |                      |                                         | 🔽 الموظف                             |                            |                                         |
|   |                          |                               |                            |                        |            |                         |                      |                                         | 🔽 العقد                              |                            |                                         |
|   |                          |                               |                            |                        |            |                         | <u>^</u>             | Ministry                                | of Economy                           | فئة الوظيفة                |                                         |
|   |                          |                               |                            |                        |            |                         | ية ≡                 | ي مرجعة مر<br>ة للموارد البشرية الحكوم. | الهيئة الإتحادي                      |                            |                                         |
|   |                          |                               |                            |                        |            |                         |                      | لشؤون الإسلامية والأوقاف<br>العلمة      | الهيئة العامة ل<br>منابة الاشغالي    |                            |                                         |
|   |                          |                               |                            |                        |            |                         |                      | میاہ                                    | وزارة البيئة وال                     |                            |                                         |
|   |                          |                               |                            |                        |            |                         | -                    | خارجية<br>اتعليم                        | وزارة التجارة ال<br>منارة التربية ما |                            |                                         |
|   |                          |                               |                            |                        |            |                         |                      | مسح                                     | وراره التربية وا                     |                            |                                         |
| = |                          |                               |                            |                        |            |                         |                      |                                         | "ä                                   | <u>حث عن وظنه</u>          | <u>تخصص "نتائج الب</u>                  |
|   |                          |                               |                            |                        |            |                         |                      |                                         | ى السلة                              | إضافة إلى                  | اختيار الوظائف:                         |
|   |                          |                               |                            |                        |            |                         |                      |                                         |                                      | <u>بار لا شـىء</u>         | اختيار الكل   اختيا                     |
|   | تطبيق الآن               | حالة التوظيف                  | تاريخ الإعلان عن الوظيفة 🔻 | المسافة من الموقع      | الموقع     | توصيف مختصر             | رة/الجهة             | وحدة التنظيمية الوزا                    | ب الوظيفي ∣ال                        | المسمى                     | اختيار الاسم                            |
|   |                          | دوام کامل                     | 29-06-2011                 |                        | AE         |                         | التربية والتعليم     | وزارة                                   |                                      |                            | IRC2                                    |
|   | ő 🖻                      |                               | 22-06-2011                 |                        |            |                         |                      |                                         |                                      |                            | .IRC1221                                |
|   |                          |                               |                            |                        |            |                         |                      |                                         |                                      |                            |                                         |
|   | A 11 15 4                |                               |                            |                        |            |                         |                      |                                         |                                      |                            |                                         |
|   | حفظ البحت                |                               |                            |                        |            |                         |                      |                                         |                                      |                            |                                         |
|   | 14                       | e ki (11) :                   |                            | الشخصى للصنفحة التشخيص | رج الإعداد | لمائف سلة الوظيفة الخرو | الصفحة الرئيسية الوه |                                         |                                      | 5                          | - 1-: 11-3- 1-                          |
|   | 2006. كانه الطوق الكلوطة | وق النشر (C) مطوطة لاور، هن o | 24                         |                        |            |                         |                      |                                         |                                      | بمله السرية                | دول هده الصنفحة الج                     |

| •  |                                                                                                    | ORACLE <sup>®</sup>                                                                                                  |
|----|----------------------------------------------------------------------------------------------------|----------------------------------------------------------------------------------------------------|
|    | ■ المستحسف ♥ ■ منصنله ♥ المستحسف ♥ المستحسي للصنفحة التسخيص المستحسي للصنفحة التسخيص                                                    |                                                                                                    |
| J. |                                                                                                    | الصفحة الرئيسية الوطائف                                                                                              |
| =  | <br>إنذال تقاصيل طلب الوظيفة مراجعة                                                                                                    | مراجعة الحساب                                                                                                    |
|    | ♥ أرقام الهواتف ♥ المستندات ♥ تاريخ التوظيف ♥ المؤهلات التعليمية ♥ المؤهلات الإضافية ♥ المهارات                                         | التفاصيل الأسياسية العنوان العنوان العنوان                                                                           |
|    | ب من الحساب. يمكن استخدام الحقول أدناه لعمل أي تصحيحات على الحساب السابق لإتمام طلب الوظيفة إلىغاء الخطوة 1 من 3: مراجعة الحساب ▼ 🧾 الغ | كجزء من طلب الوظيفة، يتم تقديم التالي<br>* تشير إلى حقل مطلوب<br><u>تخصص "السيرة الذاتية"</u>                        |
|    |                                                                                                    | السيرة الذاتية                                                                                                    |
|    | Table Layout: (Aj)<br>اب الخاص بك انقر تصدير بيانات السيرة الذاتية                                                                      | <u>تخصص pplicantResumeUploadTable</u><br>لتصدير بيانات سـيرتك الذاتية إلى الحسـ                                      |
|    |                                                                                                    | <u>تخصص Stack Layout</u><br>تخصص "التفاصل الأساسية"                                                                  |
|    | الرجوع إلى الأعلى 🔕                                                                                                    | التفاصيل الأساسية                                                                                                    |
|    | ك<br>الا<br>eslam.yosri@htt                                                                                                    | رجاء إدخال البيانات الشخصية الخاصة با<br>* اسم العائلة Tosri<br>الاسم الأول Eslam<br>عنوان بريد إلكتروني iotmail.com |
|    |                                                                                                    | <u>تخصيص "العنوان"</u>                                                                                               |
|    | الرجوع إلى الأعلى 🚳                                                                                                    | العنوان                                                                                                    |
|    | المتحدة ◄                                                                                                    | الدولة الإمارات العربية ا                                                                                            |
|    |                                                                                                    | * العنوان أم سقيم                                                                                                    |
| -  | • · · · · · · · · · · · · · · · · · · ·                                                                                                 | البلدة أو المدينة                                                                                                    |

| - |                                                                                             |                   |                                       |                |                  |               |                            |                                                 |
|---|---------------------------------------------------------------------------------------------|-------------------|---------------------------------------|----------------|------------------|---------------|----------------------------|-------------------------------------------------|
| * |                                                                                             |                   |                                       |                |                  |               | الإمارات العربية المتحدة 🔻 | الدولة                                          |
|   |                                                                                             |                   |                                       |                |                  |               | أم سـقيم                   | * العنوان                                       |
|   |                                                                                             |                   |                                       |                |                  |               |                            | البلدة أو المدينة                               |
|   |                                                                                             |                   |                                       |                |                  |               |                            | الرمز البريدي                                   |
|   |                                                                                             |                   |                                       |                |                  |               |                            | и                                               |
|   |                                                                                             | حصص ارقام الهوانف |                                       |                |                  |               |                            |                                                 |
|   | أرقام الهواتف                                                                               |                   |                                       |                |                  |               |                            |                                                 |
|   | تخصص "قائمة أرقام الهواتف"                                                                  |                   |                                       |                |                  |               |                            |                                                 |
|   |                                                                                             |                   |                                       | أوقات الاتصال  |                  |               | رقم الهاتف                 |                                                 |
|   |                                                                                             |                   | •                                     |                |                  |               |                            | هاتف المنزل                                     |
|   |                                                                                             |                   | -                                     |                |                  |               |                            | الهاتف المتحرك                                  |
|   |                                                                                             |                   | -                                     |                |                  |               |                            | هاتف العمل                                      |
|   |                                                                                             |                   | · · · · · · · · · · · · · · · · · · · |                |                  |               |                            | الفاكيب                                         |
| Ξ |                                                                                             |                   |                                       |                |                  |               |                            | 0.000                                           |
|   |                                                                                             |                   |                                       |                |                  |               |                            | <u>تخصص "المستندات"</u>                         |
|   | مستندات                                                                                     |                   |                                       |                |                  |               |                            |                                                 |
|   | 1900 191 1901 1901                                                                          | <u>.</u>          |                                       |                |                  |               |                            |                                                 |
|   | <b>A</b> :                                                                                  |                   |                                       |                | . 1.1 11 1.      | 1.0.4         | <u>دات"</u>                | <u>تخصص "قائمة المستن</u>                       |
|   | حدق                                                                                         |                   | التوصيف                               |                | טרעל נסבע וואטטר | نوع الملف     |                            | <b>اسم الملف</b><br>ام يتم العثمر علم نتائح     |
|   |                                                                                             |                   |                                       |                |                  |               |                            | اضافة مستند آخر                                 |
|   | عن مستقدم عر<br>مبيحةالتصدير بيانات مستندات إضافية إلى حسابك الخاص، اختر زر إضافة مستند آخر |                   |                                       |                |                  |               |                            | ن نصيحةلتصدير بيانان 🗹                          |
|   |                                                                                             |                   |                                       |                |                  |               |                            |                                                 |
|   | Stack L                                                                                     |                   |                                       |                |                  |               |                            | <u>تخصص Stack Layout</u><br>تخصص "تابيخ التعظيف |
|   | -                                                                                           | -                 |                                       |                |                  |               | -                          |                                                 |
|   | لرجوع إلى الأعلى                                                                            |                   |                                       |                |                  |               |                            | تاريخ التوظيف                                   |
|   |                                                                                             |                   |                                       |                |                  |               | العمل السابقين"            | تخصيص "قائمة أصحاب                              |
|   | حذف                                                                                         | الموقع            |                                       | المسمى الوظيفي | تاريخ النهاية    | تاريخ البداية | مل                         | التفاصيل صاحب العد                              |
| - |                                                                                             |                   |                                       |                |                  |               | ر علی نتائج                | لم يتم العثور                                   |
|            |                    |                                     |                                   |                                        |                          |                       | إضافة صاحب عمل آخر                                                                |
|------------|--------------------|-------------------------------------|-----------------------------------|----------------------------------------|--------------------------|-----------------------|-----------------------------------------------------------------------------------|
|            |                    |                                     |                                   |                                        |                          |                       | <u>تخصص "المؤهلات التعليمية"</u>                                                  |
| <u>_</u> 2 | ع إلى الأعل        | الرجو 🔕                             |                                   |                                        |                          |                       | المؤهلات التعليمية                                                                |
|            | إضافية             | نامعة يمكنك إدخالها في المؤهلات الإ | تصلت عليها من خارج المدرسة أو الج | صول عليها، إذا كانت هناك مؤهلات <      | إلى المؤهلات التي تم الح | الالتحاق بها بالإضافة | رجاء إدخال تفاصيل عن الجامعات والكليات التي تم<br>"""" - ""                       |
|            | حذف                | إضافة درجة                          | يول على المؤهل                    | لى تاريخ الحم                          | الموضوع الرئيب           | دولة *التقدير         | نخصص "قائمة المؤهلات التعليمية"<br>*الكلية أو الجامعة                             |
|            |                    |                                     |                                   |                                        |                          |                       | لم يتم العثور على نتائج                                                           |
|            |                    |                                     |                                   |                                        |                          |                       | إضافة مؤسسة أخرى                                                                  |
|            |                    |                                     |                                   | من المؤهلات                            | إضافة درجة لتسجيل مزيد   | ؤسـسـة، اضغط أيقونة إ | 🗹 <b>نصيحة</b> إذا كان لديك أكثر من مؤهل واحد من م                                |
|            |                    |                                     |                                   |                                        |                          |                       | تخصص "المؤهلات الإضافية"                                                          |
| 5          | ع إلى الأعل        | الرجو                               |                                   |                                        |                          |                       | المؤهلات الإضافية                                                                 |
|            |                    |                                     |                                   | إدخالها كجزء من بيانات التعليم         | من الجامعة أو الكلية يجب | لتي تم الحصول عليها   | رجاء إدخال تفاصيل المؤهلات الإضافية. المؤهلات ا<br>تخصص "قائمة المؤهلات الإضافية" |
|            | حذف                | طريقة الاستلام                      | تاريخ الاستلام                    | رجة/المستوى                            | التخصص الد               | *المؤهل               | الغئة                                                                             |
|            |                    |                                     |                                   |                                        |                          |                       | لم يتم العثور على نتائج<br>المنافق عمل آن                                         |
|            |                    |                                     |                                   |                                        |                          |                       | إصافة مؤهل اخر                                                                    |
|            |                    |                                     |                                   |                                        |                          |                       | تخصيص "المهارات"                                                                  |
| <u>م</u>   | ع إلى الأعل        | الرجو                               |                                   |                                        |                          |                       | المهارات                                                                          |
|            |                    |                                     |                                   |                                        |                          |                       | زجاء إدخال تقييم المهارات التي لديك                                               |
|            | حذف                |                                     | فاصبل إضافية عن عنصر القدرة       | i                                      | Soin                     | بما                   | نخصص "قائمة المهارات <u>"</u><br>*المهادة                                         |
|            |                    |                                     |                                   | ,                                      |                          |                       | المیورد<br>لم پتم العثور علی نتائج                                                |
|            |                    |                                     |                                   |                                        |                          |                       | إضافة مهارة أخرى                                                                  |
|            |                    |                                     |                                   |                                        |                          |                       |                                                                                   |
|            | <u>ت</u> الي       | الخطوة 1 من 3: مراجعة الحساب 🔸      | إلغاء                             |                                        |                          |                       |                                                                                   |
|            |                    |                                     | لفحة التشخيص                      | سلة الوظيفة الخروج الإعداد الشخصىي للص | الصفحة الرئيسية الوظائف  |                       |                                                                                   |
| طرظة       | 20. كافة المقوق مم | حقوق النشر (c) محفوظة لأوراكل 006   |                                   |                                        |                          |                       | ل هذه الصفحة جملة السرية                                                          |

- .1 قم باستكمال تفاصيل طلب الوظيفة
  - قم بالضغط على زر
- "الغاء" لالغاء التقدم لطلب الوظيفة
- "للخلف" للعودة للصفحة السابقة للتعديل
  - "تالي" للتنقل للصفحة التالية في الاجراء

|                                                                                                    |                                                    | ىنكاقئ                                                       | فرصة التوظيف الم                                                      |
|----------------------------------------------------------------------------------------------------|----------------------------------------------------|--------------------------------------------------------------|-----------------------------------------------------------------------|
| الفيدرائية الحصول على بيانات عن كل طالب توظف لإجراء التحليل الإحصالي لتحقيق ممارسات التوظيف العادلة. لذا نطلب منك التعاون<br>مَّا للفواعد المتحكمة في مبدأ نكافؤ الفرض والإجراء التأكيدي، في حالة عدم الرغبة في توفير البيانات، لا يتم خضوعك لأي معالجة | قوانين الدولة والقوانين<br>! يتم استخدامها إلا وفا | افؤ الفرص، تنطلب منا<br>ئلة التالية<br>توافرها نكون سرية ولا | نحن صاحب عمل نك<br>معنا في إنمام الأس<br>كل البيانات التي تم<br>عكسية |
|                                                                                                    |                                                    | Default Sing<br>04-08-1981<br>(2011-06-16 (مناله)            | <u>نخصيم , le Column</u><br>تاريخ الميلاد                             |
| التعريف بصورة أكثر تفصيلاً                                                                                                    | ه التي يتم من خلالها ا                             | انتى ▼<br>حدد المجموعة العرقيا                               | البوع                                                                 |
|                                                                                                    |                                                    | ]                                                            | فيمة السياق                                                           |
| الغاء   للخلف الخطوة 2 من 3: إدخال تفاصيل طلب الوظيفة ▼ _ يَالِحِي                                                                                                    |                                                    |                                                              |                                                                       |
| مترق الثر (c) متوقة لأرياك 2000. كغة التقرق متوقة.                                                                                                    |                                                    | برية                                                         | زل منه المنتقة الجملة ا                                               |

- قم بمراجعة تفاصيل طلب الوظيفة قبل تنفيذ إجراء الطلب
  - قم بالضغط على زر:
  - ٥ "الغاء" لالغاء التقدم لطلب الوظيفة
  - "للخلف" للعودة للصفحة السابقة للتعديل
  - ٥ "انهاء" لانهاء إجراء طلب التقدم للوظيفة

|                         |                                                                      | 🕶 alissis 👩 👒                                                                                                    | بالدفرجينة فبررج الإبناد التسبى لم |
|-------------------------|----------------------------------------------------------------------|----------------------------------------------------------------------------------------------------|------------------------------------|
|                         |                                                                      |                                                                                                    |                                    |
|                         | 0                                                                    |                                                                                                    | ©                                  |
|                         | المعالي اللاصنيل طلب الوط                                            | 1                                                                                                    | مراجعة                             |
| aai 🛞 🥹 isabab wa waxay | ، العمل                                                              |                                                                                                    |                                    |
| انها:<br>•              |                                                                      |                                                                                                    |                                    |
|                         |                                                                      |                                                                                                    |                                    |
|                         |                                                                      |                                                                                                    |                                    |
|                         |                                                                      |                                                                                                    |                                    |
|                         |                                                                      |                                                                                                    |                                    |
| hans                    |                                                                      |                                                                                                    |                                    |
|                         |                                                                      |                                                                                                    |                                    |
|                         |                                                                      |                                                                                                    |                                    |
|                         |                                                                      |                                                                                                    |                                    |
|                         |                                                                      |                                                                                                    |                                    |
| 0505298809              |                                                                      | الوليات الأسبوع                                                                                                    |                                    |
|                         |                                                                      |                                                                                                    |                                    |
|                         |                                                                      |                                                                                                    |                                    |
|                         |                                                                      |                                                                                                    |                                    |
|                         |                                                                      |                                                                                                    |                                    |
| بوع الملف               | اناريح تصدير البيانات                                                |                                                                                                    | التوصيف                            |
| سيبرة ذاتيه             | 15-06-2011                                                           |                                                                                                    |                                    |
|                         |                                                                      |                                                                                                    | الدجوع الد. الأ                    |
|                         |                                                                      |                                                                                                    |                                    |
|                         |                                                                      |                                                                                                    |                                    |
|                         |                                                                      |                                                                                                    |                                    |
| تاريخ البداية 🛩         | ناديخ النفاية                                                        | المسمي الوطبعي                                                                                                    | ILages                             |
| يناير 2009              | ديسمبر 2009                                                          | فبرمح                                                                                                    | د بي                               |
| <u>= دياري</u>          | مر الجليمة (٢) عصيلا<br>الها (٢) (٢) (٢) (٢) (٢) (٢) (٢) (٢) (٢) (٢) | مرابطنیه ی عصیلات العمل<br>مرابطنیه ی عصیلات العمل<br>دوم الهانم<br>دوم الهانم<br>دوم المانه<br>دوم المانه<br>دوم الهانم<br>دوم المانه<br>دوم المانه<br>دوم الهانم<br>دوم الهانم<br>دوم المانم<br>دوم الهانم<br>دوم المانم<br>دوم المانم<br>دوم |                                    |

| يح النهاية الذرحة الموضوع الرئيسي ياريخ الاستلام<br>هـ/المستوى تاريخ الاستلام * عليهة الاستلام<br>عويو 2003<br>المستوى<br>المستوى<br>ميار<br>ميار<br>المستوى                                                                                                    |                                                              |                                                      | ليم"                                             | ص. "التعا   |
|----------------------------------------------------------------------------------------------------|--------------------------------------------------------------|------------------------------------------------------|--------------------------------------------------|-------------|
| يخ النهابة الذرحة الموضوع الرئيسي ياريخ الاستلام<br>هـ(المستوى ياريخ الاستلام<br>2003 علي 2003<br>معار<br>المستوى<br>معار<br>معار<br>معار<br>الدمه الاستلام<br>معار<br>معار<br>معار<br>معار<br>معار<br>معار<br>معار<br>معار                                                                                                    |                                                              |                                                      |                                                  | ليم         |
| يح النهاية الذرحة الموضوع الرئيستي عاريح الاستلام<br>ه/المستوى الريخ الاستلام ت عدريفة الاستلام<br>عنه 2003<br>المستوى الدريخ الاستلام<br>معار<br>معار<br>/hmsdev0.mof.ae:8012/OA HTML/Ooapc=21&cass=aSmvWGeW-0MZsfwvUxp85a#                                                                                                    |                                                              |                                                      |                                                  |             |
| ين النهاية الذركة الموضوع الرئيسك عاري الاستلام<br>ه/المستوى عاري الاستلام * طريفة الاستلام<br>2003 - يويو 2003<br>معال<br>معال<br>معال<br>/hmsdev0.mof.ae:8012/OA HTML/Ooapc=21&coss=aSmvWGeW-0MZsfwvUkp8Sa.#                                                                                                    |                                                              | هرشح"                                                | اصبل التعليمية الخاصة بال                        | ي آلنها     |
| المستوى إذا السنلام من المستوى على المستوى على والم الأمريخ الاستلام عن 2003 والم المستوى المستوى                                                                                                    | יה ווגנויף טוני                                              | الموقع تار                                           | etti ale                                         |             |
| معتار عليه الاستلام من عليه الاستلام من 2003 المعتوى 2003 المعتوى المستوى المستوى المعتار من 2003 المحم المعالي معتار معتار معتال معتال معتال م                                                                                                    |                                                              |                                                      | "- AL COLL - NO.                                 | Januar J    |
| ه/الشينوى الاستلام * الشيندم * عليه الاستلام * 2003<br>يونيو 2003<br>المستوى<br>معتار<br>معتار<br>معتار<br>الدما الحما الد الأم<br>الدما الحما الد الأم                                                                                                    |                                                              |                                                      | - ALBORT CHILD                                   |             |
| ه/المستوى التي الاستلام * المستوى الي المستوى المستوى المستوى المستوى المستوى المستوى المستوى المستوى المستوى معالم المستوى معالم الله معالم الله معالم الله معالم الله معالم الله معالم الله معالم الله معالم الله معالم الله معالم الله معالم الله معالم الله معالم الله معالم الله معالم الله معالم الله معالم الله معالم الله معالم الله معالم الله معالم الله معالم الله معالم الله معالم الله معالم الله معالم الله معالم الله معالم المستوى المستوى المستوى المستوى المعالم الله معالم الله معالم اله معالم اله معالم الله معالم الله معالم الله معالم اله معالم اله معالم معالم اله معالم اله معالم اله معالم اله معالم اله معالم اله معالم اله معالم اله معالم اله معالم اله معالم اله معالم اله معالم اله معالم اله معالم اله معالم اله معالم اله معالم اله معالم اله معالم اله معالم اله معالم اله معالم اله معالم اله معالم اله معالم اله معالم اله معالم<br>معالم معالم معالم معالم معالم معالم معالم معالم معالم معالم معالم معالم معالم معالم معالم معالم معالم معالم معالم معالم معالم معالم معالم معالم معالم معالم معالم معالم معالم معالم معالم معالم معالم معالم معالم معالم معالم معالم معالم |                                                              |                                                      | 40403                                            | 21 0 14     |
| المستوى الاستلام (مريغة الاستلام)<br>يونيو 2003<br>يونيو 2003<br>ممتار<br>ممتار<br>الدحمة الد. الأة<br>//hrmsdev0.mof.ae:8012/OA HTML/Ooapc=21&coas=aSmvWGeW-0MZsfwvUxp8Sg#                                                                                                    |                                                              | خاص بالمبير"                                         | سل إضافية عن المؤهل ال                           | Talo        |
| يونيو 2003<br>ممتاز<br>ممتاز<br>الدحوة الحالاة<br>الدحوة الحالاة<br>الدحوة الحالاة<br>الدحوة الحالاة<br>الدحوة الحالاة<br>الدحوة الحالاة                                                                                                    | المؤهل الذرح                                                 |                                                      | النوع                                            | Contract of |
| معنار<br>معنار<br>الدجمة الحيالة<br>الدجمة الحيالة<br>/hrmsdev0.mof.ae:8012/OA HTML/Ooapc=21&coas=aSmvWGeW-0MZsfwvUxp8Sg#<br>اربه المساعدة                                                                                                    | بكالوريوس ممتاز                                              | ٩                                                    | بكالوريوس الادارة العاما                         | - 24        |
| المستوى<br>ممتار<br>تحيد حداً<br>الحمة العد الأ<br>الحمة العد الأ<br>الحمة العدية<br>الحمة المستوى                                                                                                    |                                                              |                                                      | وليراني".                                        | aall" .     |
| المستوى<br>ممتار<br>محد جداً<br>الدحوة العد الأ<br>/hrmsdev0.mof.ae:8012/OA HTML/Ooapc=21&coas=aSmvWGeW-0MZsfwyUxp8Sg.#<br>الربه المساعده                                                                                                    |                                                              |                                                      |                                                  | 10          |
| معتار<br>الدجوع الحيال<br>/hrmsdev0.mof.ae:8012/OA HTML/Ooapc=21&cas=aSmvWGeW-0MZsfwyUxp8Sg.,#<br>الدجوع الحيالاً                                                                                                    |                                                              |                                                      |                                                  |             |
| معتار<br>عد حداً<br>مد حداً<br>الدعة الد. الأ<br>/hrmsdev0.mof.ae:8012/OA HTML/Ooapc=21&cas=aSmvWGeW-0MZsfwyUxp8Sg#<br>الدعة الم. الأه                                                                                                    |                                                              |                                                      | بارات الخاصة بالمرشح"                            | . آلمه      |
| مید جدآ<br>جید جدآ<br>htmsdev0.mof.ae:8012/OA HTML/Ooapc=21&coas=aSmvWGeW-0MZsfwyUxp8Sg#<br>اربه المساعدة                                                                                                    |                                                              |                                                      |                                                  | 0,          |
| الدعة العدالة<br>hrmsdev0.mof.ae:8012/OA HTML/Ooapc=21&oas=aSmvWGeW-0MZsfwvUxp8Sg#<br>الربه المساعدة                                                                                                    |                                                              |                                                      | المرشح إتدام الحاسوب                             | فاصة با     |
| النحمة المــالاً<br>/hrmsdev0.mof.ae:8012/OA_HTML/Ooapc=21&coas=aSmvWGeW-0MZsfwyUxp8Sg#]<br>الرحمة الم. الأه<br>الربه المساعدة                                                                                                    |                                                              |                                                      | (C)able \$1 Youanney                             |             |
| /hmsdev0.mof.ae:8012/OA_HTML/Ooapc=21&coas=aSmvWGeW-0MZsfwvUxp8Sg#                                                                                                    | nona.nashirng-grhan.cor                                      | عنوان انبرید اونکترونی ۱۱۱<br>نهای محمود صلاح افاشام | تعاصيل المصدر 2<br>تعاصيل المصدر 2<br>اسم الموطف |             |
| الرجوع الى الأء 🔊                                                                                                    |                                                              |                                                      | الملاحظات<br>سلاب العمل"                         |             |
| الرجوع الم. الآء (*) الرجوع الم. الآم (*)                                                                                                    |                                                              |                                                      |                                                  |             |
| اربه المساعدة                                                                                                    |                                                              |                                                      | عمل                                              | لات الع     |
| اربه المساعدة                                                                                                    |                                                              |                                                      |                                                  |             |
| اريه المساعدة                                                                                                    |                                                              |                                                      | Table Lavo                                       | out         |
|                                                                                                    |                                                              | المنطقة المعنية                                      | کلمات الأساس                                     |             |
|                                                                                                    | المحموعة الادارية والاد                                      | الموقع                                               | قه من الموقع (أميال)                             | المسا       |
|                                                                                                    | المحموعة الادارية والاد                                      | فلة التوظيف                                          | مبلع السغر                                       |             |
|                                                                                                    | المحموعة الادارية والادا<br>دوام كامل                        | العمل من المنزل                                      | بداية المربوط                                    |             |
|                                                                                                    | المحموعة الادارية والاد<br>دوام كامل<br>محتمل                | الموظف                                               | العملة                                           |             |
|                                                                                                    | المحموعة الادارية والادا<br>دوام كامل<br>محتمل<br>تعم        | المتعاقد                                             | مطابقة القدرات لا                                |             |
|                                                                                                    | المجموعة الادارية والادا<br>دوام كامل<br>محتمل<br>تعم<br>تعم | موقع المدينة                                         | مطايقة المؤهلات لا                               |             |
|                                                                                                    | المجموعة الادارية والاد<br>دوام كامل<br>محتمل<br>تعم<br>تعم  |                                                      |                                                  |             |
| إلغاء للخلف الحطوة 3 من 3: مراجعة • إنها                                                                                                    | المحموعة الادارية والادا<br>دوام كامل<br>محتمل<br>نعم<br>نعم |                                                      |                                                  |             |
|                                                                                                    | المجموعة الادارية والاد<br>دوام كامل<br>محتمل<br>تعم<br>تعم  |                                                      |                                                  |             |

| سلة الوظيفة الخروج الإعداد الشخصى للصفحة التشخيص       | المستكتف 🔻 😫 منضلة 🔻                             | <b>ORACLE</b> التوظيف بالإنترنت                                                                                                    |
|--------------------------------------------------------|--------------------------------------------------|----------------------------------------------------------------------------------------------------|
|                                                        |                                                  | الصفحة الرئيسية الوظائف                                                                                                    |
|                                                        |                                                  | اللہ اللہ اللہ اللہ اللہ اللہ اللہ اللہ                                                                                                    |
|                                                        |                                                  | الوظائف: الوظائف المتاحة                                                                                                    |
|                                                        |                                                  | حفظ البحث<br>تخصص "بحث"                                                                                                    |
|                                                        |                                                  | بحث                                                                                                    |
| بحث متقدم عرض عمليات البحث المحفوظة                    |                                                  | تخصص Table Layout<br>استخدم الحقول التالية لتنقيح البحث عن وظيفة. لزيادة إمكانيات البحث، اختر زر بحث متقدم<br>كلمات الأساس<br>موقع المدينة (مثال: BAA معلمان)<br>موقع المدينة معلمان<br>موقع المدينة معلمان<br>موقع المدينة معلمان<br>موقع المدينة متقدم<br>موقع المدينة متقدم<br>موقع المدينة متفدم<br>موقع المدينة متفدم<br>موقع المدينة متفدم<br>موقع المدينة متفدم<br>موقع المدينة معلمان<br>موقع المدينة متفدم<br>موقع المدينة متفدم<br>موقع المدينة متفدم<br>موقع المدينة متفدم<br>موقع المدينة متفدم<br>موقع المدينة متفدم<br>موقع المدينة متفدم<br>موقع المدينة متفدم<br>موقع المدينة متفدم<br>موقع المدينة متفدم<br>موقع المدينة متفدم<br>موقع المدينة موقع موقع موقع موقع موقع موقع موقع موقع |
| تاريخ الإعلان عن الوظيفة حالة التوظيف تطبيق الأن       | وصيف مختصر الموقع المسافة من الموقع              | اختيار الاسم المسمى الوظيفي الوحدة التنظيمية الوزارة/الجهة ت<br>له بنه إجراء بحث                                                                                                    |
|                                                        |                                                  |                                                                                                    |
| حفظ البحث                                              |                                                  |                                                                                                    |
| حقوق الثشر (c) محفوظة لأوراكل 2006. كافة الحقوق محفوظة | سلة الوظيفة الخروج الإعداد الشخصى للصفحة التشخيص | الصفحة الرئيسيَّة الوظائف<br>حول هذه الصفحة جملة السريَّة                                                                                                    |

يتم ارسال إشعار لاخصائي التوظيف أن مرشحا قد قام بالتقدم لوظيفة شاغرة معينة

#### البحث عن مرشحين

#### قائمة مدير التوظيف

🖌 الصفحة الرئيسية للتوظيف

### هناك أربع طرق للبحث عن المرشحين:

- مجمع المرشحين بحث عن مرشحين وزارة أو جهة معينة, نوع طالب التوظف,حالة التوظيف, المؤهل,كلمات أساسية بالسيرة الذاتية...
  - الأفراد بحث عن مرشحين بالأسماء الخاصة بهم, البريد الإلكتروني, إسم تسجيل الدخول, رقم الهاتف...
    - السيرة الذاتية بحث عن مرشحين بكلمات أساسية بالسيرة الذاتية
- 4. طلبوا التوظف بحث عن مرشحين بإسمهم الأول أو اسم العائلة, اسم الوظيفة الشاغرة المتقدمين لها, حالة الوظيفة الشاغرة, البريد الالكتروني, كلمات أساسية بالسيرة الذاتية.

|                                                    |                                    |                                 |                                |                         |                                                                                                    | التوظيف بالإنتر                                                    |             | ELE.            |
|----------------------------------------------------|------------------------------------|---------------------------------|--------------------------------|-------------------------|----------------------------------------------------------------------------------------------------|--------------------------------------------------------------------|-------------|-----------------|
| خصنى للمنفحة                                       | الغروج التضبلات الإعدادات          | الصنحة الرئيسية                 | 🕈 المستكتف 👻 🧕 منصلة           |                         | ىرشدىن                                                                                                    | ائف الشاغرة                                                        | بسية الوظ   | الصفحة الرئ     |
| <u>تخصص</u><br>"کومة عمود                          |                                    |                                 |                                |                         | لمه جمعه                                                                                                   | مرحباً فاد                                                         | جديدة       | وظيفة شاغرة     |
| <u>النهاية"</u><br>هير أن ت                        |                                    |                                 |                                |                         | في iRecruitment                                                                                            |                                                                    |             | عرض جدید        |
| هل آنت<br>مستخدم<br>جدید                           |                                    |                                 |                                |                         | <u>"مارا</u><br>"ھ                                                                                         | <u>تخصص "عمود النا</u><br><u>تخصص "تنقل فرع</u><br>تخصص "التبليغات |             |                 |
| لتطبيق<br>التوظيف                                  |                                    |                                 |                                |                         |                                                                                                    | التبليغات                                                          |             |                 |
| <b>بالإنترنت؟</b><br><u>تخصص</u><br>"الروابط       | القائمة                            |                                 |                                | التبليغات الخاصة بك     | <u>Table Layout: (Hea)</u><br>مسبة تبليغات، انقر الموضوع المراد الاستجابة له. اختر زر قائمة كاملة لرؤية كل | <u>تخصص derTable</u><br>مدرج أدناه أحدث <sub>ا</sub>               |             |                 |
| <u>  ulul</u>                                      | الكاملة                            |                                 |                                |                         | ا , تىلىغ الوظيفة"                                                                                         | تخصص "قائمة عم                                                     |             |                 |
| <u>۱، تكوين</u><br><u>وظيفة</u>                    |                                    | مرسل                            | الموضوع                        |                         |                                                                                                    | من                                                                 |             |                 |
| <u>شاغرة</u><br>2 الحش                             |                                    |                                 |                                |                         | نتائج                                                                                                    | لم يتم العثور على                                                  |             |                 |
| <u>عن الله من</u><br>عن                            |                                    |                                 |                                |                         | غرة الحديثة الخاصة بي                                                                                      | ± الوظائف الش                                                      |             |                 |
| <u>الوظائف</u><br>الشاغرة                          |                                    |                                 |                                |                         | ا جديدة                                                                                                    | ± طلبات وظائف                                                      |             |                 |
| <u>، البحث</u>                                     |                                    |                                 |                                |                         |                                                                                                    | ± المقابلات                                                        |             |                 |
| <u>عن</u><br>مرشحین                                |                                    |                                 |                                |                         | يت <b>ه</b><br>                                                                                            | ا±العروض الحد<br>تخميم "حفظ لفق                                    |             |                 |
| .4                                                 |                                    |                                 |                                |                         |                                                                                                    | <u>حفظ لوقت لاحة</u>                                               |             |                 |
| <u>اجمالی</u><br>التوظیف                           |                                    |                                 |                                |                         | (Table Layout: (Header                                                                                     | تخصص SFLTable                                                      |             |                 |
| <b>الأخبار</b><br><u>تخصص</u><br>"اليوابط          | ف الشاغرة                          | ذا الجدول. كما يمكنك عرض الوظائ | ظة لوقت لاحق وحذفها باستخدام ه | نديث الحركات المحفوز    | ا الحركات المحفوظة لوقت لاحق والوظائف الشاغرة المعلقة للاعتماد، ويمكنك تح<br>حذفها.<br>ت لاحق"             | يتضمن هذا الجدول<br>المعلقة للاعتماد و<br>تخصص "حفظ لوق            |             |                 |
| <u>الوسطى "</u>                                    | حذف                                | التفاصيل                        |                                | التوصيف                 |                                                                                                    | تاريخ التكوين                                                      |             |                 |
| <u>اوراکل</u><br>فحص                               |                                    |                                 |                                |                         | نتائج                                                                                                    | لم يتم العثور على                                                  |             |                 |
| الخلفية                                            |                                    |                                 |                                |                         |                                                                                                    |                                                                    |             |                 |
| <u>تخصص</u><br><u>"الروابط</u><br>السـفلى <u>"</u> |                                    |                                 |                                |                         |                                                                                                    |                                                                    |             |                 |
| <u>تعدیل</u><br><u>بیانات</u><br>فحم               |                                    |                                 |                                |                         |                                                                                                    |                                                                    |             |                 |
| <u>فعس</u><br><u>الخلفية</u>                       |                                    |                                 |                                |                         |                                                                                                    |                                                                    |             |                 |
| فافة الحقوق محفوظة                                 | ق النشر (c) محفوظة لأوراكل 2008. ك | حقرز                            | بلات الإعداد الشخصى للصفحة     | الرئيسية الغروج التقضيا | الصفحة الرئيسية الوظائف الشاغرة المرشحين الصفحة                                                            |                                                                    | جملة السرية | حول هذه الصنفحة |

|                                                          |                                                |                                                                                                    | وظيف بالإتترنت                                                                                                    | ORACLE                                                                                                    |
|----------------------------------------------------------|------------------------------------------------|----------------------------------------------------------------------------------------------------|----------------------------------------------------------------------------------------------------|----------------------------------------------------------------------------------------------------|
| المنقدة الرئينية الغزرج القتنيلات الإعداد اشغمني للمنقدة | المىنىككىف 🗨 🙀 مغضلة 🔻                         |                                                                                                    | And                                                                                                    |                                                                                                    |
|                                                          |                                                |                                                                                                    | لشاغرة المرشحين                                                                                                    | الصفحة الرئيسية الوظائف ال                                                                                   |
|                                                          |                                                |                                                                                                    | السيرة الذاتية   طالبو التوظف                                                                                       | مجمع المرشحين   الأفراد                                                                                      |
|                                                          |                                                |                                                                                                    | <u>حين"</u>                                                                                                    | تخصص " المرشحون: قائمة المرشد                                                                                |
|                                                          |                                                |                                                                                                    |                                                                                                    | المرشحون: فائمة المرشحين                                                                                     |
|                                                          |                                                |                                                                                                    |                                                                                                    | <u>ىحمىمى نحت _</u>                                                                                          |
|                                                          |                                                |                                                                                                    |                                                                                                    | بحث                                                                                                    |
|                                                          | لعقد<br>لموظف<br>حالات الموظف                  | <ul> <li>حالة التوظيف</li> <li>حالة التوظيف</li> <li>الحد الأقىى للمؤهل</li> <li>الحد الأقىى للمؤهل</li> <li>هاتف المنزل</li> </ul> | زارة/الجهة<br>ب التوظف<br>بع الموظف<br>ية المربوط<br>ملة الراتب<br>الأساسية<br>كان العمل<br>نع (أميال)<br>ف المرشح" | الوز<br>نوع طالر<br>نوع<br>يها:<br>بحث عن سيرة ذاتية بالكلمات ا<br>مك<br>مك<br>يخصص "بحث عن المهارات المطلور |
| *الرغبة                                                  | أقصى مستوى                                     | أدنى مستوى                                                                                                    |                                                                                                    | اختيار <sup>*</sup> المهارة                                                                                  |
|                                                          |                                                |                                                                                                    |                                                                                                    | لم يتم العثور على نتائج                                                                                      |
|                                                          |                                                |                                                                                                    |                                                                                                    | إضافة صف اخر                                                                                                 |
|                                                          |                                                |                                                                                                    |                                                                                                    | ذهاب مسح                                                                                                    |
| تکوین مرشح                                               |                                                |                                                                                                    |                                                                                                    | <u>تخصص Stack Layout</u><br>تخصص Table Layout                                                                |
| سم الملف عرض أولي بحث عن التكرارات تطبيق                 | نسبة مطابقة المهارات أنوع المصدر أسم المصدر أن | رقم هاتف المنزل الوظائف المتقدم لها                                                                                                 | كتروني مكان العمل المسافة من الموقع ,                                                                               | تخصيص نتائج البحث عن مرشح.<br>اختيار اسم المرشح بريد إلك<br>لم يتم إجراء بحث                                 |

الصفحة الرئيدية الوظائف الشاغرة المرئيدية الرطائف الشاغرة المرشحين الصفحة الرئيدية الغروج التضيلات الإعداد الشخصبي للصفحة حقوق الشر (٥) مطوطة لأبرراكل 2006. كافة الحقوق مطوطة

| ORACLE' الترظيف بالإنترنت                                                                                                    |                 |                                               |                     |                                         |           |                                                      |
|----------------------------------------------------------------------------------------------------|-----------------|-----------------------------------------------|---------------------|-----------------------------------------|-----------|------------------------------------------------------|
| السكنت».<br>الصفحة الرئيسية الوظائف الشاغرة المرشحين                                                                                     |                 |                                               |                     | يى منصلة 🔻                              | استحة ال  | بِسِهُ الغروج التَضَبِلاتُ الإعداد التَحْسي الصنْمةُ |
| مجمع المرشحين <b>الأفراد</b> السيرة الذاتية طالبو التوظف                                                                                 |                 |                                               |                     |                                         |           |                                                      |
| المرشحون: الأقراد                                                                                                    |                 |                                               |                     |                                         |           |                                                      |
| حفظ البحث<br>تخصص "Query Region"                                                                                                    |                 |                                               |                     |                                         |           |                                                      |
| يحث                                                                                                    |                 |                                               |                     |                                         |           |                                                      |
| <u>تحصيم, "يحث"</u><br>اسم العائلة<br>بريد إلكتروني<br>الاسم الأول<br>مكان العمل<br>تسجيل الدخول<br>تعصيم, <u>Stack Layout: (region)</u> |                 | رقم الهاتف<br>الرمز البريدي<br>الم إحالات الم | فه                  |                                         |           |                                                      |
| تخصص "تنائج البحث عن الأواد".<br>اختيار اسم المرشح بين الكتروني مكان الحمل نوع الماتف قم الماتف طلب المطرفة الأخير المظافف المتقدم لما   | الماتف ق الماتف | طلب المطبقة الأخير                            | المظائف المتقدم لعا | J.coll Sai                              | اسم المما | تكوين مرشح                                           |
| الميتم إجراء بحث                                                                                                    |                 |                                               |                     | ,,,,,,,,,,,,,,,,,,,,,,,,,,,,,,,,,,,,,,, |           |                                                      |
| لم يتم إجراء بحث                                                                                                    |                 |                                               |                     |                                         |           | حفظ البحث                                            |

| الإعداد التنخصبي للصبقحة | التضيلات | القروج | الصقحة الرئيسية | بة المرشحين | الصفحة الرئيسية الوظائف الشاغر |
|--------------------------|----------|--------|-----------------|-------------|--------------------------------|
|--------------------------|----------|--------|-----------------|-------------|--------------------------------|

حقوق النشر (c) محقوظة لأوراكل 2006. كافة الحقوق محقوظة

| ORACLE الترظيف بالتدرنت                                                                                                    |            |            |             |          |                         |                     |
|----------------------------------------------------------------------------------------------------|------------|------------|-------------|----------|-------------------------|---------------------|
|                                                                                                    |            | المستكند   | 🗢 🙀 معدلة 🗢 | أمند     | بةارقيبة الدرج التميلات | ت الإعاد التصبي آسة |
| الصفحة الرئيسية الوظائف الشاغرة الفرشحين                                                                                     |            |            |             |          |                         |                     |
| يجمع المرشحين   الأفراد   <b>السيرة الذاتية</b> طالبو النوظف                                                                 |            |            |             |          |                         |                     |
| للمرشحون: السيرة الذائية                                                                                                    |            |            |             |          |                         |                     |
| حفظ البحث                                                                                                    |            |            |             |          |                         |                     |
| <u>"Search" (Search تحصص "search ) حصص "search ) حصص الحجة ا</u>                                                             |            |            |             |          |                         |                     |
| يحث                                                                                                    |            |            |             |          |                         |                     |
| كلمات الأساس 👔 🗈                                                                                                    |            |            |             |          |                         |                     |
| ذهاب کی مسرح<br>Stack Layout: (ResultsRN)<br>Table Layout جمیم                                                               |            |            |             |          |                         | تکوین مرشح          |
|                                                                                                    |            |            |             |          |                         |                     |
| تخصص أنتائج البحث عن سيرة ذاتية بكلمات ا"<br>اختبار اسم المرشح بريد الكترونجة الموقع انتائج البحث أنسبة المطابقة أتوع المصدر | توع المصدر | اسم المصدر | اسم الملف   | عرض أولف | بحث عن التكرارات        | تطبيق               |

الصفعة الرأبسية الوطاف لشاعرة الفرشجن الصفعة الرأبسية الغروج الكخبلات الإعاد التخصى للصفعة

مترق الثر (c) مطرطة لأور كل 2006. كافة الطرق مطرطة

|                                                        |                                         |                                                                                      |                                                                                    |           |                     | نت         | التوظيف بالإنتر                                                             | DRACLE                                                                                                    |
|--------------------------------------------------------|-----------------------------------------|--------------------------------------------------------------------------------------|------------------------------------------------------------------------------------|-----------|---------------------|------------|-----------------------------------------------------------------------------|----------------------------------------------------------------------------------------------------|
| الصفحة الرئيسية الغروج التضيلات الإعداد الشغمىي للصفحة | ت 🔻 🙀 منتبلة 🔻                          | المستكتب                                                                             |                                                                                    |           |                     |            |                                                                             |                                                                                                    |
|                                                        |                                         |                                                                                      |                                                                                    |           |                     | رشحين      | ئف الشاغرة اله                                                              | الصفحة الرئيسية الوظا                                                                                                    |
|                                                        |                                         |                                                                                      |                                                                                    |           | وظف                 | طالبو التر | السيرة الذاتية                                                              | مجمع المرشحين   الأفراد                                                                                                    |
|                                                        |                                         |                                                                                      |                                                                                    |           |                     |            |                                                                             | المرشحون: طالبو التوظف                                                                                                    |
|                                                        |                                         |                                                                                      |                                                                                    |           |                     |            |                                                                             | حفظ البحث                                                                                                    |
|                                                        |                                         |                                                                                      |                                                                                    |           |                     |            |                                                                             | تخصيص "Query Region"                                                                                                    |
|                                                        |                                         |                                                                                      |                                                                                    |           |                     |            |                                                                             | ىحث                                                                                                    |
| العروض                                                 | الم الم الم الم الم الم الم الم الم الم | ب<br>ق<br>آ استثناء طالبي التر<br>المناغرة<br>حدد أحد الوطائف الشاغرة إذا<br>الشاغرة | مسئول التوظية<br>أخصائي التوظية<br>سيرة ذاتية بالكلمات الأساسيا<br>ربط بوظيفة شاغر | بحث عن ر  |                     |            | بالمالية (2011-06-18)       المالية (2011-06-18)       المالية (2011-06-18) | <u>تخصص "حث"</u><br>الاسم الأول<br>اسم الوظيفة الشاغرة<br>اسم العائلة<br>مالة الوظيفة الشاغرة<br>بريد إلكتروني<br>تاريخ طلب الوظيفة<br>تخصيص "نتائج البحث عن طال |
| ملاحظات طلب الوظيفة بحث عن التكرارات                   | اسم الملف عرض أولي                      | سدر اسم المصدر                                                                       | بغة الشاغرة نوع المم                                                               | اسم الوظي | الوظائف المتقدم لها | مكان العمل | بريد إلكتروني                                                               | اختيار اسم المرشح                                                                                                    |
|                                                        |                                         |                                                                                      |                                                                                    |           |                     |            |                                                                             | لم يتم إجراء بحث                                                                                                    |

حفظ البحث

الصفحة الرئيسية الوظائف الشاغرة المرشحين الصفحة الرئيسية الخروج التنضيلات الإعداد الشخصي للصفحة

حقوق النشر (c) محفوظة لأور اكل 2008. كافة الحقوق محفوظة

#### ادارة المقابلات

- قم بالبحث عن متقدم لوظيفة بأي من الطرق المذكورة أعلاه
  - قم بالنقر على عدد الوظائف المتقدم لها المرشح
    - قم بفتح صفحة التبويب "المقابلات"
  - اختار طلب الوظيفة الذي تريد تكوين مقابلة له.
    - قم بالضغط على مفتاح "تكوين مقابلة"
- أدخل نوع المقابلة, الفئة, تاريخ المقابلة, وقت المقابلة, موقف المقابلة
- أدخل اسماء القائمون بالمقابلة بالضغط على مفتاح "إضافة القائم بالمقابلة"
- اضغط على أيقونة البحث للبحث عن اسماء الاشخاص التي تربد اضافتها للقيام بالمقابلة
  - ادخل اسم الشخص واضغط على انتقال
  - 10. حدد ان كان الشخص هو القائم بالمقابلة الأساسي
  - 11. ادخل ملاحظات المقابلة و ملاحظات للمرشح ان وجد
    - 12. اضغط على مفتاح تطبيق

|                                |                            |                                                             |                                                                                                    |                                      | ORACLE <sup>®</sup> التوظيف بالإنترنت                                                                                               |
|--------------------------------|----------------------------|-------------------------------------------------------------|----------------------------------------------------------------------------------------------------|--------------------------------------|----------------------------------------------------------------------------------------------------|
| لتضيلات الإعداد الشخصبي للصفحة | الصفعة الرئينية الغروج ال  | 🔒 المستكنف 🗨 🩀 منصلة 🔻                                      |                                                                                                    |                                      |                                                                                                    |
|                                |                            |                                                             |                                                                                                    | يين المحمد المحمد المحمد             | الصفحة الرئيسية الوظائف الشاغرة المرشح                                                                                              |
|                                |                            |                                                             |                                                                                                    | طالبو التوظف                         | مجمع المرشحين   الأفراد   السيرة الذاتية                                                                                            |
|                                |                            |                                                             |                                                                                                    |                                      | المرشحون: طاليو التوظف                                                                                                    |
|                                |                            |                                                             |                                                                                                    |                                      | حفظ البحث<br>تخصص "Ouery Region"                                                                                                    |
|                                |                            |                                                             |                                                                                                    |                                      | بحث                                                                                                    |
| العروض                         |                            |                                                             | مسئول التوظيف<br>أخصائي التوظيف                                                                              | Q                                    | <u>تخصص "حث"</u><br>الاسم الأول<br>اسم الوظيفة الشاغرةIRC2                                                                          |
|                                |                            | ستثناء طالبى التوظف بالوكالة<br>حالات الموظف<br>            | بحث عن سيرة ذاتية بالكلمات الأساسية<br>ا ا ا<br>إ ا<br>ب ا ا ا ا ا<br>ب بط بوظيفة شاغرة<br>مدد اح<br>ا ا ا ا |                                      | اسم العائلة<br>حالة الوظيفة الشاغرة<br>بريد إلكتروني<br>تاريخ طلب الوظيفة<br>(مثال: 18-60-2011)                                     |
|                                |                            |                                                             |                                                                                                    |                                      | ذهاب مسح<br>تخصص "نتائج البحث عن طالبي التوظف"<br>اختيار طالبي التوظف: ترشيح                                                        |
| فة بحث عن التكرارات<br>Q       | ملاحظات طلب الوظيف<br>13 🖶 | اسم المصدر اسم الملف عرض أولابي<br>مم <u>AME error.docx</u> | اسم الوظيفة الشاغرة نوع المصدر<br>IRC2                                                                       | مكان العمل الوظائف المتقدم لها<br>AE | اختیار الکل   اختیار لا شیء       اختیار اسم المرشح   برید الکترونی       ادیم المرشح   برید الکترونی       eslam.yosri@hotmail.com |

حفظ البحث

| An an all the set of size Mill | - AN - 531 |                      | A set of the set of the state of the set of the set |
|--------------------------------|------------|----------------------|----------------------------------------------------------------------------------------------------|
| الإنقاد اسخصني تصنفحه          | اسمىپەت    | مسحه الرئيسية الحروج | لصبيحة الرئيسية الوطالف الساديرة المرتبخين اله                                                                                                    |

حقوق النشر (c) محفوظة لأوراكل 2008. كافة الحقوق محفوظة

حول هذه الصفحة جملة السرية

|                                                                                                    | Contraction of the local division of the local division of the loc | التوظيف بالإنترنت                                                                                                    |
|----------------------------------------------------------------------------------------------------|----------------------------------------------------------------------------------------------------|----------------------------------------------------------------------------------------------------|
| الصفحة الرئيسية الخروج التقضيلات الإعداد الشخصبي للصفحة                                                                           | 🔒 المستكنف 🗢 🍖 منضلة 🗢                                                                                                    |                                                                                                    |
|                                                                                                    |                                                                                                    | فحة الرئيسية الوظائف الشاغرة المرشحين ومحمد والمراجع                                                                                                    |
|                                                                                                    |                                                                                                    | بتحين: طالبو التوظف >                                                                                                    |
|                                                                                                    |                                                                                                    | سيل المرشح: Eslam Yosri                                                                                                    |
|                                                                                                    | م لوظيفة                                                                                                    | فحص الخلفية ترشيح صفحة قابلة للطباعة المرشح 1 التقده                                                                                                    |
| م هاتف المنزل<br>الحصول عليها<br>اللغة المفضلة <b>عربي</b><br>لوظائف الحالية 1<br>طلب الوظيفة 03-07-2011<br><b>بلات</b><br>العروض | رقد رجة تم<br>آخر درجة تم<br>طلبات ال<br>تاريخ<br>(عتبار ل التطبيقات التبليغ المقا                                                                                                    | للاسم Eslam Yosri اللاسم Eslam Yosri اللاسم Eslam Yosri اللاسم Eslam Yosri منوان البريد الإلكتروني Eslam Yosri<br>معنوان البريد الإلكتروني اللاسوقي AE عنوان البريد الإلكتروني العوقي العوقي العروض الحالي وطيفة شاغرة 2000 العروض الحالية والمستندات الوطائف المأخوذة في الا<br>المدرسية/مساعد مدير مدرسة المساعدة/الادارة (Stack Layout: (InterviewsTab مصر, "طلبات وطلف المشح")<br>مصر, Stack Layout: المدرسية المستح                                                                                                    |
|                                                                                                    |                                                                                                    | نتيار طلب الوظيفة:<br>مقابلة                                                                                                    |
| الحالة المعدل تاريخ التقدم للوظيفة                                                                                                | الوحدة التنظيمية                                                                                                    | تتيار وظيفة شاغرة الوظيفة                                                                                                    |
| والثانوي طلب وظيفة نشط 03-07-2011                                                                                                 | 09/09324/ الهلاليات للتعليم الأساسي و                                                                                                    | IRC2 (@<br>IRC2 / IRC2 / IRC2 |
|                                                                                                    |                                                                                                    | <u>کتص Stack Layout</u><br>صبی Advanced Table: (InterviewList)                                                                                                    |
| موقف المقابلة تحديث عرض التفاصيل                                                                                                  | القائم بالمقابلة الأساسى                                                                                                    | فاصيل النوع التاريخ وقت البداية وقت النهاية                                                                                                    |
|                                                                                                    |                                                                                                    | لم يتم العثور على نتائج                                                                                                    |
| محة قابلة للطباعة المرشح 1 التقدم لوظيفة المنحة                                                                                   | فحص الخلفية ترشيح صف<br>سندة الرئيسية الغروج التضيلات الإعداد الشغمي                                                                                                    | <u>دة الى الىحث</u><br>الصنعة الرئيسية الوظائف الشاغرة المرتحين الم                                                                                                    |
| حقوق النشر (c) محفوظة لأوراكل 2008. كافة الحقوق محفوظة                                                                            |                                                                                                    | هذه الصنعة جعلة السرية                                                                                                    |

| ORACLE الترظيف بالإنترنت                                      |                                                                                          |                                                                                                    |                       |                                    |
|---------------------------------------------------------------|------------------------------------------------------------------------------------------|----------------------------------------------------------------------------------------------------|-----------------------|------------------------------------|
|                                                               |                                                                                          |                                                                                                    | 🕈 الىسكانف 👻 👩 ماھىلە | استدة الرئيسية المررج التصيلات الإ |
| لصفحة الرئيسية الوطائف الشاغرة الفرشحين                       |                                                                                          | Contraction of the local sector of the local sector of the local s |                       |                                    |
| لوين مقايلة                                                   |                                                                                          |                                                                                                    |                       |                                    |
| الناء تطبيق التقدم وتكوين مقابلة أخرى<br>حصص "بقاصل المقابلة" | رى                                                                                       |                                                                                                    |                       |                                    |
| فاصيل المغابلة                                                |                                                                                          |                                                                                                    |                       |                                    |
|                                                               | الغئة<br>موقف المقابلة<br>اسم الممثل الداخلي<br>رقم الممثل الخارجي<br>رقم الممثل الخارجي | مقابلة شخصية •<br>مؤكدة •<br>منى مالح<br>0505298809                                                                                                    |                       |                                    |
| منطقة التوقيت<br>ذهر مــــــــــــــــــــــــــــــــــــ    |                                                                                          |                                                                                                    |                       |                                    |
| -uneau ogates , zizas                                         |                                                                                          |                                                                                                    |                       |                                    |

|                                                   |                           |                                                    |                                                                                                    | لإنترنت       | التوظيف با                                                                                                    | RACLE'                                                                                                    |
|---------------------------------------------------|---------------------------|----------------------------------------------------|----------------------------------------------------------------------------------------------------|---------------|----------------------------------------------------------------------------------------------------|----------------------------------------------------------------------------------------------------|
| أصلحة ارتيبية الجررج الكميلات الإعاد النعمى لصقعة | 📅 المستكنف 👻 🧑 متصلة 🕶 🛛  |                                                    |                                                                                                    |               |                                                                                                    |                                                                                                    |
|                                                   |                           |                                                    |                                                                                                    | المرشحين      | لوظائف الشاعرة                                                                                                    | الصعحة الرئيسية                                                                                                 |
|                                                   |                           |                                                    |                                                                                                    |               |                                                                                                    | تقرين مقايلة                                                                                                    |
|                                                   |                           |                                                    | رى                                                                                                    | وين مغايلة أح | ب النقدم وتكو<br>ه"                                                                                                    | العاء نظييو<br>تحصص "تفاصل المقابل                                                                              |
|                                                   |                           |                                                    |                                                                                                    |               |                                                                                                    | تغاصيل المغابلة                                                                                                 |
|                                                   |                           | مقابلة شخصية •<br>مؤكدة •<br>سي صالح<br>0505298809 | الفئة<br>موقف المقابلة<br>اسم الممثل الداخلى<br>رقم الممثل الداخلى<br>اسم الممثل الخارجي<br>رقم الممثل الخارجي | P             | <ul> <li>دەلىلە أولى</li> <li>27-06-2011</li> <li>(2011-05-20</li> <li>(2011-05-20</li> <li>(2011-05-20</li> <li>(2014)</li> <li>(example: 20:45)</li> <li>(asample: 20:45)</li> <li>(asample: 20:45)</li> </ul> | * نوع المقابلة<br>+ التاريخ<br>وقت البداية<br>وقت التهاية<br>الموقع<br>منطقة التوقيت<br>بحصيم, "الفائمون بالمفا |
|                                                   |                           |                                                    |                                                                                                    |               | "ál.                                                                                                    | الغائمون بالمغابلة                                                                                              |
| حدف                                               | الغاثم بالمغابلة الأساسحي | عنوان بريد إلكنروني                                |                                                                                                    |               |                                                                                                    | *الاسم                                                                                                    |
| Ū                                                 | •                         |                                                    |                                                                                                    |               |                                                                                                    |                                                                                                    |
|                                                   |                           |                                                    |                                                                                                    | ين التضارب    | فابلة التحقق ه                                                                                                    | إضافة القائم بالمن                                                                                              |
|                                                   |                           |                                                    |                                                                                                    |               | <u>*au</u>                                                                                                    | تخصيص "ملاحظات المقا                                                                                            |

|                                                                                                    |                                                    | يحت واختيار : اسم القالم بالمقابلة                       |
|----------------------------------------------------------------------------------------------------|----------------------------------------------------|----------------------------------------------------------|
| الغاء اختبار                                                                                                    |                                                    |                                                          |
|                                                                                                    |                                                    | بحث                                                      |
|                                                                                                    |                                                    |                                                          |
|                                                                                                    | , <u>الحرو</u> ف في الحقل النصي, ثم اختر زر "ذهاب" | للبحث عن البند, اختر بند البحث من القائمة وقم بإدخال بعض |
|                                                                                                    | نتفال                                              | بحث حسب الاسم 💌 %موزه% ا                                 |
|                                                                                                    |                                                    |                                                          |
|                                                                                                    |                                                    | النتائج                                                  |
|                                                                                                    |                                                    |                                                          |
| and the second second second second second second second second second second second second second second second | - 40                                               | تخصيص, Table: (InterviewerTable)                         |
| علوان البريد الإنكبروني                                                                                          | الاسمر<br>حاسم, Ms. معزه                           | الكيبار سربع                                             |
|                                                                                                    |                                                    |                                                          |
|                                                                                                    |                                                    | <u>&lt;00 016 [D3569</u>                                 |
|                                                                                                    |                                                    |                                                          |
| إلغاء اختبار                                                                                                    |                                                    |                                                          |
|                                                                                                    |                                                    |                                                          |
|                                                                                                    |                                                    |                                                          |
|                                                                                                    |                                                    |                                                          |
|                                                                                                    |                                                    |                                                          |
|                                                                                                    |                                                    |                                                          |
|                                                                                                    |                                                    |                                                          |
|                                                                                                    |                                                    |                                                          |

|            |                                                 |                                                                             |                                                                                          | د تفاصيل المقابلة                                                                                                    |
|------------|-------------------------------------------------|-----------------------------------------------------------------------------|------------------------------------------------------------------------------------------|----------------------------------------------------------------------------------------------------|
|            |                                                 | بة مقابلة شخصية ▼<br>به مخططة ▼<br>ب منع مالح<br>ب منع مالح<br>ب 0505298809 | الفئة<br>موقف المقابلا<br>اسم الممثل الداخلم<br>رقم الممثل الخارجم<br>رقم الممثل الخارجم | نوع المغابلة مغابلة أولى<br>27-06-2011 *<br>(2011-06-20 منالة (2011-06-20)<br>فقت البداية (2014)<br>(example: 20:45)<br>11:00 وقت النهاية (example: 20:45)<br>الموقع التوقيت |
|            |                                                 |                                                                             |                                                                                          | تخصيص "القائمون بالمقابلة"                                                                                                    |
|            |                                                 |                                                                             |                                                                                          | القائمون بالمقابلة                                                                                                    |
| حذف<br>للآ | القائم بالمقابلة الأساسي<br>نعم ▼               | عنوان بريد إلكتروني                                                         | ن التضارب                                                                                | تحصص "الفائمون بالمقابلة"<br>"الاسم<br>جاسم, Ms. موزه ال<br>إضافة القائم بالمقابلة التحقق م<br>تخصص "ملاحظات المقابلة"                                                       |
|            |                                                 |                                                                             |                                                                                          | ملاحظات المقابلة                                                                                                    |
|            | لإضافية التي يطلبها الأشخاص القالمون بالمقابلة. | ري النوظيف، على سبيل المثال، تفاصيل المرشح ا<br>:                           | المقابلة بشأن إخصاليي التوظيف ومدير                                                      | قم بتسجيل أية ملاحظات إضافية حول هذه                                                                                                    |
|            |                                                 |                                                                             |                                                                                          | تخصص "ملاحظات للمرشح"                                                                                                    |
|            |                                                 |                                                                             |                                                                                          | ملاحظات للمرشح                                                                                                    |
|            |                                                 | لموقع أو بيانات إضافية للممثل.                                              | المقابلة، على سبيل المثال، تغاصيل ال                                                     | قم بتسجيل أية ملاحظات إضافية حول هذه                                                                                                    |

|                              |                                               | جي منى مالح                                             | اسم الممثل الخارء               | وقت النهاية 11:00                       | -    |
|------------------------------|-----------------------------------------------|---------------------------------------------------------|---------------------------------|-----------------------------------------|------|
|                              |                                               | جى 0505298809                                           | رقم الممثل الخارم               | (example: 20:45)                        |      |
|                              |                                               |                                                         | 🔎 🔟                             | الموقع                                  |      |
|                              |                                               |                                                         |                                 | منطقة التوقيت                           |      |
|                              |                                               |                                                         |                                 | تخصص "القائمون بالمقابلة"               |      |
|                              |                                               |                                                         |                                 | القائمون بالمقابلة                      |      |
|                              |                                               |                                                         |                                 |                                         |      |
|                              |                                               |                                                         |                                 | تخصيص "القائمون بالمقابلة"              |      |
| حذف                          | القائم بالمقابلة الأساسح                      | عنوان بريد إلكترونك                                     |                                 | *الاسم                                  |      |
| 1                            | نعم 🔻                                         |                                                         |                                 | جاستم, Ms، موزه 🚽 🔎                     |      |
|                              |                                               |                                                         | التضارب                         | إضافة القائم بالمقابلة التحقق من        |      |
|                              |                                               |                                                         |                                 |                                         | Π    |
|                              |                                               |                                                         |                                 | تخصص "ملاحظات المقابلة"                 |      |
|                              |                                               |                                                         |                                 | ملاحظات المقابلة                        |      |
|                              |                                               |                                                         |                                 |                                         |      |
|                              | غافية التي يطلبها الأشخاص القائمون بالمقابلة. | بديري النوظيف، على سبيل المثال، تفاصيل المرشح الإ       | مقابلة بشأن إخصائيي التوظيف وم  | قم بتسجيل أبة ملاحظات إضافية حوك هذه ال |      |
|                              |                                               |                                                         |                                 |                                         |      |
|                              |                                               |                                                         |                                 |                                         |      |
|                              |                                               |                                                         |                                 |                                         |      |
|                              |                                               |                                                         |                                 |                                         |      |
|                              |                                               |                                                         |                                 |                                         |      |
|                              |                                               |                                                         |                                 | تخصيص "ملاحظات للمرشح"                  |      |
|                              |                                               |                                                         |                                 | ملاحظات للمرشح                          | =    |
|                              |                                               |                                                         |                                 |                                         |      |
|                              |                                               | ل الموقع أو بيانات إضافية للممثل.                       | مقابلة، على سبيل المثال، تفاصيل | قم بتسجيل أية ملاحظات إضافية حول هذه ال |      |
|                              |                                               |                                                         |                                 |                                         |      |
|                              |                                               |                                                         |                                 |                                         |      |
|                              |                                               |                                                         |                                 |                                         |      |
|                              |                                               |                                                         |                                 |                                         |      |
|                              |                                               |                                                         |                                 |                                         |      |
|                              |                                               |                                                         |                                 |                                         |      |
| الغاء تطبيق                  |                                               |                                                         |                                 |                                         |      |
|                              | الغررج اللغنيلات الإعناء الشغمنى لصفحة        | الصنحة ارتبنية الرظلاف التاغرة المرشحين الصنحة الرئينية |                                 |                                         |      |
| Weiting for broader 0 and an |                                               |                                                         |                                 | حرل «ا، المنتحة جدلة البرية             | L    |
| waiting for himsdev0.mot.ae  |                                               |                                                         |                                 |                                         | 1. * |

| ه الرئيسية ال                              | طائف الشاغرة المرشحين                                                        |                                           |                     |           |            |                 |              |                                                               | اصلد                   | مة الرائيسية الم | ررج القصيلات الإعلاقتمس |
|--------------------------------------------|------------------------------------------------------------------------------|-------------------------------------------|---------------------|-----------|------------|-----------------|--------------|---------------------------------------------------------------|------------------------|------------------|-------------------------|
| اطلير الرطف >                              |                                                                              |                                           |                     |           |            |                 |              |                                                               |                        |                  |                         |
|                                            |                                                                              |                                           |                     |           |            |                 |              |                                                               |                        |                  |                         |
| حفظ المقابلة بنجا:                         |                                                                              |                                           |                     |           |            |                 |              |                                                               |                        |                  |                         |
| مرشح: ملی سالح                             |                                                                              |                                           |                     |           |            |                 |              |                                                               |                        |                  |                         |
| رسين                                       | الاسم<br>عنوان البريد الإلكتروني<br>الموقع<br>صاحب عمل حالي<br>العريض الحالة | رسح د منی<br>منی صالح<br>e@yahoo.com<br>۵ | nanamimmik          | -GUD      |            |                 |              | رقم هاتف<br>أحر درجه تم الحصول<br>اللغة ال<br>طلبات الوظائف ا | 505298809<br>عربې<br>3 | 05               |                         |
| المرشح المؤ                                | هلات السير الذاتية والمستندات                                                | الوظائف المأخ                             | بودة في الاعتيار لـ | التطبيغات | التبليع    | المغايلات       | العروض       |                                                               |                        |                  |                         |
| . " <u>طلبات وطائف للد</u><br>طلب الوطيعة: | <u>سمح"</u><br>نکوین<br>مقابلة                                               |                                           |                     |           |            |                 |              |                                                               |                        |                  |                         |
| وظبغة شاعرة                                | الوظيفة                                                                      |                                           |                     | JI        | مىشاة      |                 |              |                                                               |                        | المعدل           | ناريخ النغدم للوظيفة    |
| عبرفح                                      | الادارية والادارية المساعدة/الادارة ا                                        | تنفيذية/اداري لول                         |                     | 41        | 18/1804/ف  | سم التدقيق ا    | بوظيني       |                                                               |                        |                  | 16-06-2011              |
| مدرس لغة عربية                             | التعليمية والتعليمية المساعدة/التوء                                          | دیه/مدرس ثانوبه a                         | عامة مواطي          | 24        | 1/09/0932  | لهلالبات للتعل  | بم الاساسي و | الثانوي                                                       | ظيفه نشط               |                  | 20-06-2011              |
| فدرس                                       | التعليمية والتعليمية المساعدة/التو                                           | ديه/مدرس ثانوية ع                         | عامة مواطئ          | 24        | 1/09/0932  | لهلاليات للتعلي | بم الاساسى و | الثانوي                                                       | ظيفة نشط               |                  | 20-06-2011              |
| : (InterviewList )                         | (Advanced Table                                                              |                                           |                     |           |            |                 |              |                                                               |                        |                  |                         |
| كل التقاصيل الجم                           | اء كل التفاصيل                                                               |                                           |                     |           |            |                 |              |                                                               |                        |                  |                         |
|                                            | التاريخ وقت                                                                  | البذاية                                   | وقت النهاية         | الغائم    | بالمغابلة  | الأساسي         |              | موقف المغا                                                    |                        | نحديث            | عرض التعاصيل            |
| يل النوع                                   | 0:00 27-06-2011                                                              | 1                                         | 11:00               | جاسم.     | , Ms. agio |                 |              | مخططة                                                         |                        | 1                |                         |
| يل النوع                                   | 0:00 27-05-2011                                                              | 1                                         | 11:00               | جاسم      | , Ms. موره |                 |              | مخططة                                                         |                        | 1                |                         |

### رسائل الاتصال

- قم بالبحث عن متقدم لوظيفة بأي من الطرق المذكورة أعلاه
- قم بالنقر على عدد الوظائف المتقدم لها الخاصة بالشاغر المراد
  - .3 قم بفتح صفحة التبويب "التبليغ"
  - اختار طلب الوظيفة الذي تريد تكوين مقابلة له
    - قم بالضغط على مفتاح "تكوين موضوع"
      - أدخل الموضوع الخاص بالرسائل
        - 7. ادخل نص الرسالة
      - أضف اسماء مستلمين الرسالة
        - اضغط على مفتاح "ارسال"

| السنكند 🔻 🍙 منصلة 🔻 المنبة الرئيسية الدررج التعنيا                                                                                                    | امندة الرا        | تعمرات ا | إعدد لشغصي لصقمة |
|----------------------------------------------------------------------------------------------------|-------------------|----------|------------------|
| الصفحة الرئيسية الوظائف الشاغرة الفرشنجين                                                                                                    |                   |          |                  |
| مجمع المرشحين   الأفراد   السيرة الذاتية   <b>طالبو التوظف</b>                                                                                                    |                   |          |                  |
| الدرشعون: طالب الترطف                                                                                                    |                   |          |                  |
| حفظ البحث                                                                                                    |                   |          |                  |
| "Query Region", issues                                                                                                    |                   |          |                  |
| يحت                                                                                                    |                   |          |                  |
| تصمر "حث"                                                                                                    |                   |          | ba - II          |
| الاسم الأول منه                                                                                                    |                   |          | الغروص           |
| اسم الوظيفة الشاغرة الم                                                                                                    |                   |          |                  |
| اسم العائلة إصالح                                                                                                    |                   |          |                  |
| حالة الوظيفة الشاغرة 🗨 🚽 استم الوكالة 👻                                                                                                    |                   |          |                  |
| بريد الكتروتي                                                                                                    |                   |          |                  |
|                                                                                                    |                   |          |                  |
| ذهاب مسح                                                                                                    |                   |          |                  |
| تحصص "تتائج البحث عن طالبي التوطف"                                                                                                    |                   |          |                  |
| اختيار طالبها التوظف: الترشيح                                                                                                    |                   |          |                  |
| اختبار الكل الخبار لأشوره                                                                                                    |                   | 20110020 |                  |
| احتيار اسم المرشح بريد الكتروني الموقع الوطائف المتعدم لها اسم الوطيعة الشاعرة نوع المصدر اسم المصدر اسم الملف عرص اولي ملاحطات طلب الوطيعة المتعدم لها اسم الملف عرص اولي ملاحطات طلب الوطيعة المتعدم لها من المرابي الموقع المعامين الموقع المعامين الموقع المعامين الموقع المعامين الموقع المعامين الموقع المعامين الموقع المعامين الموقع المعامين الموقع المعامين الموقع المعامين الموقع المعامين الموقع المعامين الموقع المتعدم لها الموقع المعامين الموقع المتعدم لها السم المصدر الممالي الموقع المعامين الموقع المعامين الموقع المتعدم لها الموقع المعامين المعامين الموقع المعامين المعامين الموقع المعامين المعامين الموقع المعامين المعامين الموقع المعامين المعامين المعامين المعامين المعامين المعامين المعامين المعامين الم       | عرص اولاب ملاحطا، | بعه بحت  | عن التكرارات     |
|                                                                                                    | 50                | 4        |                  |
| ا منه مالج <u>Anamimie@yanoo.com</u> مدرس نفه عربیه عربه الله عربه الله الله عربه الله عربه الله عربه الله عربه الله عربه الله عربه الله عربه الله عربه الله عربه الله عربه الله الله عربه الله عربه الله الله عربه الله عربه الله عربه الله عربه الله الله الله الله الله الله الله ال | 82                | 9        |                  |
|                                                                                                    |                   | 0        |                  |

حرل لاء المبلحة الجبلة البرية

المشمة الرأيسية الوطائب التاعرة المرشحين الصلمة الرأيسية الغروج اللغنيلات الإعاد الشغمني للمشمة

مارق الثر، (r) مطرطة لأرز الك 2006. كلة الطرق مطرطة

| المستكشف 💌 مفضلة 🗢 المستكشف 🗢 المستكشف 🗢 المستكشف الرئيسية الغروج التضيلات الإعداد الشخمسي للصفحة                                                                                                    |
|----------------------------------------------------------------------------------------------------|
| لصفحة الرئيسية الوظائف الشاغرة المرشحين ومعادي والمعادي والمعادي والمعادي والمعادي والمعادي والمعادي والمعادي والمعاد والمعاد والمعا       |
| مرتحين: طالب الترظف >                                                                                                    |
| قاصيل المرشح: متى صالح                                                                                                    |
| ترشيح صفحة قابلة للطباعة للخلف المرشح 3 التالي التقدم لوظيفة<br>الاسم منى صالح<br>الاسم منى صالح                                                                                                    |
| عنوان البريد الإلكتروني nanamimme@yanoo.com<br>الموقع                                                                                                    |
| صاحب عمل حالي طلبات الوظائف الحالية 3                                                                                                    |
| العروض الحاليه - U<br>مرجع المرشح - المؤهلات - السبر الذاتية والمستنذات - الوظائف المأخوذة في الاعتبار لى التطبيقات - التبليغ - المقابلات - العروض                                                                                                    |
|                                                                                                    |
| <u>خصص (Stack Layout: (Communication Tab) خصص (Stack Layout: (Communication Tab) المحالية التعالية (Stack Layout: (Communication Tab) المحالية التعالية التعالية المحالية المح</u> |
|                                                                                                    |
| خصص "طلبات وظائف للمرشح"                                                                                                    |
| اختيار وظيفة شاغرة الوظيفة المعدل تاريخ التقدم للوظيفة                                                                                                    |
| 🕥 مبرمج الاداريه والاداريه المساعده/الادارة التنفيذية/اداري اول 18/1804/قسم التدقيق ابوظبي مقبول 16-06-16                                                                                                    |
| مدرس لغة عربية التعليمية والتعليمية المساعدة/التوجيه/مدرس تانوية عامة مواطن 199/09/20 الهلاليات للتعليم الاساسي والثانوي طلب وظيفة نشط 20-06-201                                                                                                    |
| <ul> <li>مدرس التعليمية والتعليمية المساعدة/التوجيه/مدرس تانوية عامة مواطن</li> <li>٥ مدرس التعليم الأساسي والثانوي</li> <li>٢</li></ul>                                                                                                    |
| <u>حصنص الموضوع -</u><br>خصص "الموضوعات"                                                                                                    |
| لموضوعات                                                                                                    |
| اختيار الموضوع تاريخ اخر إعلان تاريخ البداية تكوين بواسطة المشاركون الرسائل                                                                                                    |
| الم يقم العقور علي منابع<br>تكوين موضوع                                                                                                    |
| <u>خصص (Stack Layout: (MessageReplyStckRN)</u><br><u>خصص "الرسائل"</u><br>ل <b>د سائل</b>                                                                                                    |
| التفاصيل الرسالة تاريخ الإعلان عن الوظيفة المرسل المستلمون المرفقات حذف                                                                                                    |
| الم يتم الع الرسائل أنائج                                                                                                    |
| مودة الم، الحث<br>مودة الم، الحث                                                                                                    |
| الصنعة الرئيسية الوطاف الساعرة المرسمين الصنعة الرئيسية الوطاف الساعرة المرسمين الصنعة الرئيسية العروج التصويلات الإطار السعمي الصنعة<br>إن هذه الصفعة جملة السرية                                                                                                    |

| المنتكند 👻 🚓 متصلة 🕶                  |                                     |
|---------------------------------------|-------------------------------------|
| به الوطائف الشاغرة المرشحين           | فحة الرثيسيا                        |
| ت » - الداميل الدرشج على منافع »      | تحين: طالبو الترطد                  |
|                                       | ي مو تشوع                           |
| Default Single                        | یص k Lavout<br>سص e Column          |
|                                       |                                     |
| E                                     | * الموضو                            |
| 4                                     | * الرسال                            |
|                                       |                                     |
|                                       |                                     |
|                                       |                                     |
|                                       |                                     |
|                                       |                                     |
|                                       |                                     |
|                                       |                                     |
|                                       |                                     |
| (Stack Lavout: (Recipient             | ص "المستلمو                         |
|                                       | ىتلمون                              |
| يين حدف                               | بار المستلم.<br>ا                   |
| مار لا شميع                           | <u>ار الكل   اختم</u><br>بار *الاسم |
| مدور<br>مدیر التوظیف 20-06-2011       | فاطمه جمع                           |
| تم                                    | اصافة مستل                          |
|                                       | رفقات                               |
|                                       | 1.1.16 mill                         |
| حــــــــــــــــــــــــــــــــــــ | یص انفرافیات<br>اص "مرافقات ا       |

|                                                     |                          | iRecruitment                                                                                | ACLE                               |
|-----------------------------------------------------|--------------------------|---------------------------------------------------------------------------------------------|------------------------------------|
| المنعة ارتسية الدروج القصيلات الإعداد التعصي للمنعة | 📅 المىنكىتى 👻 🙀 مىمىلە 🕶 |                                                                                             |                                    |
|                                                     |                          | الوطائف الشاغرة المرشحين                                                                    | لصعحة الرئيسية                     |
|                                                     |                          | · اللمبول الدرشج: عدى مسالح >                                                               | مرشحين! طالبو الترطف ؟             |
|                                                     |                          |                                                                                             | ئوين موتشوع                        |
|                                                     |                          | Default Sin                                                                                 | خصیص ack Lavout<br>جصیص gle Column |
|                                                     |                          |                                                                                             |                                    |
|                                                     |                          | المقابلة الشخصية للمرشح منى صالح                                                            | " الموضوع                          |
|                                                     |                          | نم تحديد مغابلة شخصية للمتقدمة للوظيفة الشاغرة "مدرس" يوم 27-06-2011 في تمام الساعة العاشرة | - الرسالة                          |
|                                                     |                          | (Stack Lavout: (Recip)                                                                      | خصص entsHeader<br>خصص "المستلمون   |
|                                                     |                          | حدق                                                                                         | المستنمون<br>اختيار المستلمين      |
|                                                     |                          |                                                                                             |                                    |
| ناريخ الإضافة                                       | الدور                    |                                                                                             | اختيار "الاسم                      |
| 20-06-2011                                          | مدير التوظيف             |                                                                                             | 📋 Oldar saar                       |
| 20-06-2011                                          | عضو الفريق               | موره 🕥                                                                                      | .Ms جاسم, Ms                       |
| 20-06-2011                                          | عضو الغريق               | . نجلاءا 🖉 🖉                                                                                | Ms الدرويش, Ms                     |
|                                                     |                          | هيل                                                                                         | إضار حاري التح                     |
|                                                     |                          |                                                                                             | المرفقات                           |
| ~                                                   |                          |                                                                                             | 2                                  |

|                |               |               |                       | المقابلة الشخصية للمشح منه بصالح                                                                | * الموضوع                                      |
|----------------|---------------|---------------|-----------------------|-------------------------------------------------------------------------------------------------|------------------------------------------------|
|                |               |               |                       |                                                                                                 | * الدسالة                                      |
|                |               |               |                       | نم تحديد معايلة ستحصية للمتعدمة للوظيفة الشاعرة المدرس ايوم 2/12-00-2011 في تمام الساعة العاشرة |                                                |
|                |               |               |                       |                                                                                                 |                                                |
|                |               |               |                       |                                                                                                 |                                                |
|                |               |               |                       |                                                                                                 |                                                |
|                |               |               |                       |                                                                                                 | 1                                              |
|                |               |               |                       |                                                                                                 |                                                |
|                |               |               |                       |                                                                                                 |                                                |
|                |               |               |                       |                                                                                                 |                                                |
|                |               |               |                       | h.                                                                                              |                                                |
|                |               |               |                       | (Stack Layout: (Recipi                                                                          | antsHeader <u>تخصص</u>                         |
|                |               |               |                       |                                                                                                 | المستلمون                                      |
|                |               |               |                       | حذف                                                                                             | اختيار المستلمين                               |
|                |               |               |                       | لا شدهاء                                                                                        | اختبار الكل اختبار                             |
|                |               | تاريخ الإضافة | الدور                 |                                                                                                 | اختيار *الاسم                                  |
|                |               | 20-06-2011    | مدير التوظيف          |                                                                                                 | فاطمه جمعه                                     |
|                |               | 20-06-2011    | عضو الغريق            | موزه 📃 🔎                                                                                        | 🖻 جاسم, Ms.                                    |
|                |               | 20-06-2011    | عضو الفريق            | . نجلاء 🖌 🖉                                                                                     | الدرويش, Ms 📃                                  |
|                |               |               |                       |                                                                                                 | اضافة مستام                                    |
|                |               |               |                       |                                                                                                 |                                                |
|                |               |               |                       |                                                                                                 | المرفقات                                       |
|                |               |               |                       |                                                                                                 |                                                |
|                |               |               |                       | يحل المرتبط"                                                                                    | <u>تخصيص, "المرفقات"</u><br>تخصيص, "مرفقات الس |
|                |               |               |                       |                                                                                                 | إضافة مرفق                                     |
| حذف            | تحديث         | الاستخدام     | آخر تحديث             |                                                                                                 | اللغب                                          |
|                |               |               |                       | نج<br>الح                                                                                       | لم يتم العثور على تنا                          |
|                |               |               |                       |                                                                                                 |                                                |
|                |               |               |                       | JL                                                                                              | إلغاء إرس                                      |
|                |               |               |                       |                                                                                                 |                                                |
|                |               |               | لإحداد الشغمني للصفحة | الصفحة لرشيبة الردان المنفحة لرشيبة الردان المرئمين الصفحة لرشيبة المررج التشتيلات ا            |                                                |
| Naiting for hm | nsdev0.mof.ae |               |                       | ىريە                                                                                            | عول هد تصنفعه الجنبه                           |

|                                                                                     |                                                             |                                                                                |                                                                                               |                                                                                               |                                                                                    |                                                                                                    |                                           |                                                                                                    |                                                                         |                                                                                  | ecruitmen                                                                                                    | t<br>O                                                                                                    |                                                                                                    |
|-------------------------------------------------------------------------------------|-------------------------------------------------------------|--------------------------------------------------------------------------------|-----------------------------------------------------------------------------------------------|-----------------------------------------------------------------------------------------------|------------------------------------------------------------------------------------|----------------------------------------------------------------------------------------------------|-------------------------------------------|----------------------------------------------------------------------------------------------------|-------------------------------------------------------------------------|----------------------------------------------------------------------------------|----------------------------------------------------------------------------------------------------|----------------------------------------------------------------------------------------------------|----------------------------------------------------------------------------------------------------|
| روج التضيلات الإعداد الشغمني للم                                                    | الصفحة الرئيسية الغرو                                       | 🥁 منضلة 🔻                                                                      | 🔒 المستكتنف 🔻                                                                                 |                                                                                               |                                                                                    |                                                                                                    |                                           |                                                                                                    |                                                                         |                                                                                  |                                                                                                    |                                                                                                    |                                                                                                    |
|                                                                                     |                                                             |                                                                                |                                                                                               |                                                                                               |                                                                                    |                                                                                                    |                                           |                                                                                                    |                                                                         | مرشحين                                                                           | الشاغرة ال                                                                                                    | الوظائف                                                                                                    | ة الرئيسية                                                                                                    |
|                                                                                     |                                                             |                                                                                |                                                                                               |                                                                                               |                                                                                    |                                                                                                    |                                           |                                                                                                    |                                                                         |                                                                                  |                                                                                                    |                                                                                                    | : طالبو التوظف :                                                                                                    |
|                                                                                     |                                                             |                                                                                |                                                                                               |                                                                                               |                                                                                    |                                                                                                    |                                           |                                                                                                    |                                                                         |                                                                                  |                                                                                                    |                                                                                                    |                                                                                                    |
|                                                                                     |                                                             |                                                                                |                                                                                               |                                                                                               |                                                                                    |                                                                                                    |                                           |                                                                                                    |                                                                         |                                                                                  |                                                                                                    |                                                                                                    |                                                                                                    |
|                                                                                     |                                                             |                                                                                |                                                                                               |                                                                                               |                                                                                    |                                                                                                    |                                           |                                                                                                    |                                                                         |                                                                                  | ح.                                                                                                    | التبليغ بنجا                                                                                                    | إرسال رسالة                                                                                                    |
|                                                                                     |                                                             |                                                                                |                                                                                               |                                                                                               |                                                                                    |                                                                                                    |                                           |                                                                                                    |                                                                         |                                                                                  |                                                                                                    |                                                                                                    | مرشح: ملى صالع                                                                                                    |
|                                                                                     |                                                             |                                                                                |                                                                                               |                                                                                               |                                                                                    | ظيفة                                                                                                    | التقدم لوذ                                | التالدي                                                                                                    | المرشح 3                                                                | للخلف                                                                            | للة للطباعة                                                                                                    | صفحة قاب                                                                                                    | رشيح                                                                                                    |
|                                                                                     | 0505298809                                                  | رقم هاتف المنزل                                                                | *                                                                                             |                                                                                               |                                                                                    |                                                                                                    |                                           | ېخ                                                                                                    | م <b>منی صال</b>                                                        | الاسد                                                                            |                                                                                                    |                                                                                                    |                                                                                                    |
|                                                                                     | عريدي                                                       | در درجة تم الحصول عليها<br>اللغة المفضلة                                       | اخ                                                                                            |                                                                                               |                                                                                    |                                                                                                    | nai                                       | namimmie@yah                                                                                                    | ي oo.com                                                                | البريد الإلكتروني<br>الموق                                                       | عنوان                                                                                                    |                                                                                                    |                                                                                                    |
|                                                                                     | 3                                                           | طلبات الوظائف الحالية                                                          |                                                                                               |                                                                                               |                                                                                    |                                                                                                    |                                           |                                                                                                    |                                                                         | احب عمل حالَّه                                                                   | صا                                                                                                    |                                                                                                    |                                                                                                    |
|                                                                                     |                                                             |                                                                                | العروض                                                                                        | المقايلات                                                                                     | التبايغ                                                                            | التطبيقات                                                                                                    | الاعتيار ل                                | ف المأخوذة في                                                                                                    | ه U<br>ت المظائد                                                        | العروص الحاليا<br>بق والمستندات                                                  | السبر الذاتر                                                                                                    | المأهلات                                                                                                    | المرشح                                                                                                    |
|                                                                                     |                                                             |                                                                                | التروين                                                                                       |                                                                                               | Crimine I                                                                          |                                                                                                    |                                           |                                                                                                    |                                                                         |                                                                                  | (Stack Layout                                                                                                    | <u>: (Commur) :</u><br><u>ت الوظائف"</u>                                                                                                    | nication Tab<br>"قائمة طليان                                                                                                    |
|                                                                                     |                                                             |                                                                                |                                                                                               |                                                                                               | Circles 1                                                                          |                                                                                                    |                                           |                                                                                                    |                                                                         |                                                                                  | (Stack Layout                                                                                                    | <u>: (Commur) :</u><br><u>ت الوظائف"</u><br>قفال التبلي<br>ف للمرشح                                                                                                    | nication Tab<br>قائمة طلبان<br>لتبليغ إ<br>طلبات وظائ                                                                                                    |
| تاريخ التقدم للوظيفة<br>10 5 5 10 11                                                | المعدل                                                      | الحالة                                                                         |                                                                                               | يمية                                                                                          | حدة التنظر                                                                         | الو<                                                                                                    |                                           |                                                                                                    | 1/2                                                                     |                                                                                  | <u>(Stack Layout)</u><br>ف<br>لوظيغة                                                                                                  | <u>د (Commur) :</u><br><u>د الوظائف"</u><br><u>فغال التبلي</u><br><u>ف للمرشح"</u>                                                                                                    | nication Tab<br>"قائمة طلبان<br>لتبليغ إ<br>طلبات وظائر<br>وظيغة شاخ                                                                                                    |
| تاريخ التقدم للوظيفة<br>16-06-2011<br>20-06-2011                                    | المعدل                                                      | الحالة<br>مقبول                                                                | ، سروین<br>بوظیی                                                                              | يمية<br>مم التدقيق اب                                                                         | ح <b>دة التنظر</b><br>18/180قر<br>09/09/10                                         | <b>الو</b> 041324                                                                                                    |                                           | اري اول<br>ثانية عامة معلم                                                                                                    | ة التنفيذية/اد<br>محــه/مدس                                             | مساعدة/الادارة<br>ق المبياعدة/الادارة                                            | Stack Layout)<br>فوظيفة<br>دادارية والادارية ال                                                                                       | <u>ن (Commur) :</u><br><u>ن الوظائف"</u><br>ففال التبلي<br><u>فرة ا</u> ا<br>ال                                                                                                    | مندعtion Tab<br>"قائمة طلبان<br>للتبليغ [1]<br>"طلبات وطائ<br>وطيغة شاخ<br>مبرمج                                                                                                    |
| تاريخ التقدم للوظيفة<br>16-06-2011<br>20-06-2011<br>20-06-2011                      | المعدل<br>ليفة نشط<br>ليفة نشط                              | الحالة<br>مقبول<br>ب طلب وظ                                                    | العرويي<br>وظبي<br>م الاساسي والثانوي<br>م الاساسي والثانوي                                   | يمية<br>مم التدقيق اب<br>ملاليات للتعلي                                                       | ح <b>دة التنظ</b><br>18/180/قس<br>09/093/ الر                                      | الو<br>041<br>324<br>324                                                                                                    |                                           | ۔<br>:اري اول<br>ي ثانوية عامة مواطر<br>, ثانوية عامة مواطر.                                                                                       | ة التنفيذية/اد<br>توجيه/مدرس<br>توجيه/مدرس                              | مساعدة/الادار:<br>بة المساعدة/ال                                                 | Stack Layout)<br>فوظيفة<br>لاداريه والاداريه ال<br>تعليمية والتعليمي<br>تعليمية والتعليمي                                             | (Commur) :<br><u>ف الوظائف"</u><br><u>ف للمرشح</u><br>ال<br>ربية ال                                                                                                    | مندعت المنطقة<br>"قائمة طلبان<br>"طلبات وطئا<br>وطيغة شاء<br>مبرمج<br>مدرس لغة ع<br>مدرس                                                                                                    |
| تاريخ التقدم للوظيفة<br>16-06-2011<br>20-06-2011<br>20-06-2011                      | <b>المعدل</b><br>ليفة نشط<br>ليفة نشط                       | <b>الحالة</b><br>مقبول<br>ب طلب وظ<br>ب وظ                                     | بعروض<br>وظبى<br>م الاساسى والثانوي<br>م الاساسى والثانوي                                     | يمية<br>مم الندقيق اب<br>ملاليات للتعلي<br>ملاليات للتعلي                                     | ح <b>دة التنظ</b><br>18/180/قس<br>09/093/ الر                                      | الو041324324                                                                                                    |                                           | -<br>:اري اول<br>, ثانوية عامة مواطر:<br>, ثانوية عامة مواطر:                                                                                      | ة التنفيذية/اد<br>توجيه/مدرس<br>توجيه/مدرس                              | هساعده/الادارة<br>بة المساعدة/الا<br>بة المساعدة/ال                              | <u>Stack Layout)</u><br>ف<br>لوظيفة<br>لاداريه والاداريه ال<br>تعليمية والتعليمي<br>تعليمية والتعليمي                                 | (Commur) :<br><u>ت الوطائف"</u><br><u>ف للمرشح</u><br>ال<br>ربية ال                                                                                                    | hication Tab<br>"قائمة طلبان<br>لنبليغ ا<br>وطيغة شاءً<br>مبرمج<br>مبرمج<br>مدرس لغة ع<br>مدرس                                                                                                    |
| تاريخ التقدم للوظيغة<br>16-06-2011<br>20-06-2011<br>20-06-2011                      | <b>المعدل</b><br>ليفة نشط<br>ليفة نشط                       | <b>الحالة</b><br>مقبول<br>ب طلب وظ                                             | بعروض<br>وظبى<br>م الاساسى والثانوي<br>م الاساسى والثانوي                                     | <b>يمية</b><br>مم التدقيق اب<br>ولاليات للتعلي<br>ولاليات للتعلي                              | حدة التنظر<br>18/180/قس<br>09/093/ الر<br>09/093/ الر                              | الو<br>041<br>324<br>324                                                                                                    |                                           | اري اول<br>ب ثانوية عامة مواطر<br>ب ثانوية عامة مواطر                                                                                              | ة التنفيذية/اد<br>توجيه/مدرس<br>توجيه/مدرس                              | مساعده/الادارز<br>بة المساعدة/ال<br>بة المساعدة/ال                               | Stack Layout)<br>وطيغة<br>لاداريه والاداريه ال<br>تعليمية والتعليمي<br>تعليمية والتعليمي                                              | (Commur) :<br><u>ت الوطائف"</u><br><u>ف للمرشح"</u><br>المرقي ال<br>الربية ال                                                                                                    | مندعت من من من من من من من من من من من من من                                                                                                    |
| ا تاريخ التقدم للوظيفة<br>16-06-2011<br>20-06-2011<br>20-06-2011                    | المعدل<br>ليفة نشط<br>ليفة نشط                              | الحالة<br>مقبول<br>ب طلب وظ<br>ب طلب و                                         | بعروض<br>وظبي<br>م الاساسي والثانوي<br>م الاساسي والثانوي                                     | يمية<br>مم التدقيق اب<br>وللاليات للتعلي<br>وللاليات للتعلي<br>شاركون                         | حدة التنظر<br>18/180/قس<br>09/093/ الر<br>09/093/ الر                              | الوم<br>041<br>324<br>324<br>224                                                                                                    | ا تکوین بواس                              | اري اول<br>ي ثانوية عامة مواطر<br>ي ثانوية عامة مواطر<br><b>تاريخ البداية</b>                                                                      | ة التنفيذية/اد<br>توجيه/مدرس<br>توجيه/مدرس<br>تحر إعلان                 | مساعده/الادارز<br>بة المساعدة/الا<br>بة المساعدة/ال                              | Stack Layout)<br>لوظيفة<br>لاداريه والاداريه ال<br>تعليمية والتعليمي<br>تعليمية والتعليمي                                             | <u>(Commur): المراقبة (Commur) : الوطائف"</u><br>قفال التيلي<br>فرة ال<br>الربية ال                                                                                                    | مندمن من من من من من من من من من من من من م                                                                                                    |
| تاريخ التقدم للوظيفة<br>16-06-2011<br>20-06-2011<br>20-06-2011                      | المعدل<br>ليفة نشط<br>ليفة نشط<br>الفريق:الدرويش, Ms. نجلاء | الحالة<br>مقبول<br>ب طلب وظ<br>طلب وظ<br>مقبول عقوا<br>مقبول عضوا              | بعروض<br>وظبى<br>م الاساسى والثانوي<br>م الاساسى والثانوي<br>لمه جمعه عضو الغريز              | يمية<br>مم التدقيق اب<br>ملاليات للتعلي<br>ملاليات للتعلي<br>مشاركون<br>ر التوظيف:فاط         | حدة التنظ<br>18/180/قس<br>09/093/ الر<br>09/093/ الر<br>مدير                       | الو041324324سطةد.فاطمه جمعه                                                                                                    | م<br>ا <b>تکوین بواس</b><br>امدیر التوظیف | اري اول<br>, ثانوية عامة مواطر<br>, ثانوية عامة مواطر<br>, تاريخ البداية<br>20-06-2011                                                             | ة التنفيذية/اد<br>توجيه/مدرس<br>توجيه/مدرس<br>تو <b>ر إعلان</b><br>20-0 | مساعده/الادارز<br>بة المساعدة/الا<br>بة المساعدة/الا<br>مريخ آء<br>6-2011        | <u>Stack Layout)</u><br>فوظيفة<br>لاداريه والاداريه ال<br>تعليمية والتعليمي<br>تعليمية والتعليمي<br>منى صالح                          | <u>(Commur) :</u><br><u>فال التبلي في للمرشح"</u><br><u>مرة ال</u><br>ربية ال<br>الحمية للمرش                                                                                                    | مندعtion Tab<br>"قائمة طلبان<br>"طلبات وطائ<br>وطيغة شائ<br>مدرس لغة ع<br>مدرس<br>"الموضوع"<br>الموضوع<br>الموضوع                                                                                                    |
| اتاريخ التقدم للوظيفة<br>16-06-2011<br>20-06-2011<br>20-06-2011<br>1 الرسا          | المعدل<br>ليفة نشط<br>ليفة نشط<br>الفريق:الدرويش, Ms. نجلاء | الحالة<br>مقبول<br>ب طلب وظ<br>ب وطلب وط<br>عنه:جاسم, Ms. موزه عضو ا           | بعروض<br>والنانوي<br>م الاساسى والثانوي<br>م الاساسى والثانوي<br>لمه جمعه عضو الفريز          | يمية<br>مم التدقيق اب<br>ملاليات للتعلي<br>ملاليات للتعلي<br>مشاركون<br>ر التوظيف:فاط         | ح <b>دة التنظر</b><br>18/180/قس<br>09/093/ الر<br>09/093/ الر<br>مدير              | الو041324324سطةسطة                                                                                                    | مدیر التوظیف                              | :اري اول<br>, ثانوية عامة مواطر<br>, ثانوية عامة مواطر<br>, ثانوية عامة مواطر<br>, ثانوية عامة مواطر<br>, ثانوية عامة مواطر<br>, ثانوية عامة مواطر | ة التنفيذية/اد<br>توجيه/مدرس<br>توجيه/مدرس<br>تح <b>ر إعلان</b><br>20-0 | مساعده/الادارة<br>بة المساعدة/ال<br>بة المساعدة/ال<br>ماريخ آ+<br>6-2011         | <u>Stack Layout)</u><br>فوظيغة<br>لاداريه والاداريه ال<br>تعليمية والتعليمي<br>تعليمية والتعليمي                                      | (Commur) :<br><u>الوظائف"</u><br><u>ف</u> فال التبلي<br><u>مرة المر</u><br>ال<br>ال<br>ال<br>ال<br>ال<br>ال<br>ال<br>ال<br>ال<br>ال                                                                                                    | مندعtion Tab<br>"قائمة طلبان<br>"لنبليغ [1]<br>وظيفة شاءً<br>مبرمج<br>مدرس لغة ع<br>مدرس<br>الموضوع"<br>الموضوع<br>ساميلة الشر<br>ين معلية الشر                                                                                                    |
| تاريخ التقدم للوظيفة<br>16-06-2011<br>20-06-2011<br>20-06-2011                      | المعدل<br>ليفة نشط<br>ليفة نشط<br>الفريق:الدرويش, Ms. نجلاء | الحالة<br>مقبول<br>ب طلب وظ<br>طلب وظ<br>عنه عضو ا<br>ق:جاسم, Ms، موزه عضو ا   | العروي<br>وظبى<br>م الاساسى والثانوي<br>م الاساسى والثانوي<br>لمه جمعه عضو الغرية             | يمية<br>سم التدقيق اب<br>ملاليات للتعلي<br>ملاليات للتعلي<br>مشاركون<br>ر التوظيف:فاط         | حدة التنظ<br>18/180/قس<br>09/093/ الر<br>09/093/ الر<br>مدير                       | الوم<br>041<br>324<br>324<br>عناقطمه جمعه                                                                                                    | ې<br>تکوين بواس<br>مدير التوظيف           | اري اول<br>ي ثانوية عامة مواطر:<br>ي ثانوية عامة مواطر:<br>ا <b>تاريخ البداية</b><br>20-06-2011                                                    | ة التنفيذية/اد<br>توجيه/مدرس<br>توجيه/مدرس<br>تو <b>ر إعلان</b><br>20-0 | مساعده/الادارز<br>بة المساعدة/الا<br>بة المساعدة/الا<br>ماريخ آخ<br>6-2011       | <u>(Stack Layout)</u><br><u>ف</u><br>داداریه والاداریه ال<br>تعلیمیة والتعلیمی<br>تعلیمیة والتعلیمی<br>حم منی صالح<br>Stack Layout: ( | <u>(Commur العبلية) : الوطائة"</u><br><u>فعال العبلية</u><br><u>مرة المرشح"</u><br>ال<br>ال<br>ال<br>ال<br>ال<br>ال<br>(MessageR                                                                                                    | مندمن المنابع المنابع المنابع المنابع المنابع المنابع المنابع المنابع المنابع المنابع المنابع المنابع المنابع منابع منابع منابع منابع المنوعات الموضوع المنابع المنابع المنابع المنابع المنابع المنابع المنابع المنابع المنابع المنابع المنابع المنابع مندمي المنابع المنابع المنابع المنابع المنابع المنابع منابع من<br>منابع منابع مناب<br>منابع منابع منابع منابع منابع منابع منابع منابع منابع منابع منابع منابع منابع منابع منابع منابع منابع منابع منابع منابع منابع منابع منابع منابع منابع منابع منابع منابع منابع منابع منابع منابع منابع منابع منابع منابع منابع منابع منابع منابع منابع منابع منابع منابع منابع منابع منابع منابعمم منابع منا |
| اتاريخ التقدم للوظيفة<br>16-06-2011<br>20-06-2011<br>20-06-2011<br>1                | المعدل<br>ليفة نشط<br>ليفة نشط<br>الفريق:الدرويش, Ms. نجلاء | الحالة<br>مقبول<br>ب طلب وظ<br>ب طلب وظ<br>عنه:جاسم, Ms. موزه عضو ا            | بعروض<br>والتانوي<br>م الاساسى والثانوي<br>م الاساسى والثانوي<br>لمه جمعه عضو الفرية          | يمية<br>مم التدقيق اب<br>ملاليات للتعلي<br>ملاليات للتعلي<br>م <b>ساركون</b><br>ر التوظيف:فاط | ح <b>دة التنظر</b><br>18/180/قس<br>29/093/ الر<br>09/093/ الر<br>مدير              | الو041324324همعة جمعة معة منهم المنافعة المنافعة منافعة منافعة مناف | ا<br>تکوین بواس<br>مدیر التوظیف           | اري اول<br>ب ثانوية عامة مواطر<br>ب ثانوية عامة مواطر<br>ب <b>تاريخ البداية</b><br>20-06-2011                                                      | ة التنفيذية/اد<br>توجيه/مدرس<br>توجيه/مدرس<br>مر <b>إعلان</b><br>20-0   | مساعده/الادارز<br>بة المساعدة/ال<br>بة المساعدة/ال<br>أ <b>تاريخ آ</b><br>6-2011 | <u>(Stack Layout)</u><br>وطيغة<br>لاداريه والاداريه ال<br>تعليمية والتعليمي<br>تعليمية والتعليمي<br>Stack Layout: (<br>التفاصل        | <u>(Commur الوطائف"</u><br><u>فعال التبلي في المرشح"</u><br>المرقح المرشح<br>المرقح المرش<br>(MessageR                                                                                                    | مندعداد المنطقة المان<br>"قائمة طلبان<br>"قائمة طلبان<br>"طلبات وطائ<br>وطيغة شاءً<br>مدرس لغة ع<br>مدرس لغة ع<br>مدرس<br>مدرس لغة ع<br>مدرس<br>مدرس<br>الموضوع<br>ين موضوع<br>الرسائل."                                                                                                    |
| اناريخ التقدم للوظيفة<br>16-06-2011<br>20-06-2011<br>20-06-2011<br>1<br>1<br>1<br>1 | المعدل<br>ليفة نشط<br>ليفة نشط<br>الفريق:الدرويش, Ms. نجلاء | الحالة<br>مقبول<br>ب طلب وظ<br>ب وط<br>ب وط<br>ب و<br>موزه عضو ا<br>موزه عضو ا | بعروض<br>والبي<br>م الاساسي والثانوي<br>م الاساسي والثانوي<br>لمه جمعه عضو الفريؤ<br><b>ل</b> | يمية<br>مم التدقيق اب<br>ولاليات للتعلي<br>ولاليات للتعلي<br>مشاركون<br>ر التوظيف:فاط         | حدة التنظر<br>18/180/قس<br>99/093/ الر<br>09/093/ الر<br>مدير<br>مدير<br>عن الوظير | الو<br>041<br>324<br>324<br>ناريخ الإعلان :                                                                                                    | ت <b>كوين بواس</b><br>مدير التوظيف        | اري اول<br>ب ثانوية عامة مواطر<br>ب ثانوية عامة مواطر<br>تاريخ البداية<br>20-06-2011                                                               | ة التنفيذية/اد<br>توجيه/مدرس<br>توجيه/مدرس<br>تور إعلان<br>20-0         | مساعده/الادارز<br>بة المساعدة/ال<br>بة المساعدة/از<br>ماريخ آ<br>6-2011          | <u>(Stack Layout)</u><br>ووظيغة<br>لاداريه والاداريه ال<br>تعليمية والتعليمي<br>تعليمية والتعليمي<br>منى صالح<br>Stack Layout: (      | (Commur<br>الوظائف"<br>فال التبلغ<br>المرشح"<br>المرشح<br>المرشح<br>المرش<br>المرشح<br>المرشح<br>المرشح<br>المرشح<br>المرشح<br>المرشح<br>المرشح<br>المرشح<br>المرشح<br>المرشح<br>المرشح<br>المرضح<br>المرضح<br>المرح<br>المرضح<br>المرضح<br>المرضح<br>المر<br>المر<br>المم<br>المر<br>المر<br>المم<br>الممم<br>المم<br>المم<br>الممم<br>الممم<br>الممممم<br>المممم<br>المممم<br>الممم | مندمن من من من من من من من من من من من من م                                                                                                    |

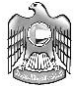

# الفصل الثالث

# اجراءات قبول المرشح

## إجراءات قبول المرشح

- قم بالبحث عن متقدم لوظيفة بأي من الطرق المذكورة أعلاه
- قم بالنقر على عدد الوظائف المتقدم لها الخاصة بالشاغر المراد
  - .3 قم بفتح صفحة التبويب "التطبيقات"
  - اختار طلب الوظيفة الذي تريد تكوين مقابلة له
    - قم بالضغط على مفتاح "عرض التفاصيل"
- 6. في خانة "تفاصيل الحالة وسبب التغيير" أدخل الحالة الجديدة لطلب الوظيفة, سبب التغيير, هل المرشح للوظيفة مؤهل و تاريخ تغير الحالة
  - .7 اضغط على مفتاح "حفظ"

Page **101** of **106** 

دليل مستخدم مسؤول و مدير التوظيف لنظام التوظيف الالكتروني الاتحادي-بياناتي

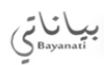

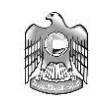

# **ORACLE** التوظيف بالانترنت

|                                                                                            |                                                                          |                                                                                                    |                                                                                                    |                                                                                                    |                                                                                                    |                                                                                                    | Gue                                                                                                    | الأف الشاعرة المرشر                                                                                                    | المعجة الرئيسية الور                                                                                                    |
|--------------------------------------------------------------------------------------------|--------------------------------------------------------------------------|----------------------------------------------------------------------------------------------------|----------------------------------------------------------------------------------------------------|----------------------------------------------------------------------------------------------------|----------------------------------------------------------------------------------------------------|----------------------------------------------------------------------------------------------------|----------------------------------------------------------------------------------------------------|----------------------------------------------------------------------------------------------------|----------------------------------------------------------------------------------------------------|
|                                                                                            |                                                                          |                                                                                                    |                                                                                                    |                                                                                                    |                                                                                                    |                                                                                                    | طالبو التوظة                                                                                                    | اد   السيرة الذاتية                                                                                                    | محمع المرشحين ا الأفر                                                                                                    |
|                                                                                            |                                                                          |                                                                                                    |                                                                                                    |                                                                                                    |                                                                                                    |                                                                                                    |                                                                                                    |                                                                                                    | المرشحون؛ طاليق التوطف                                                                                                    |
|                                                                                            |                                                                          |                                                                                                    |                                                                                                    |                                                                                                    |                                                                                                    |                                                                                                    |                                                                                                    |                                                                                                    | حفظ البحت                                                                                                    |
|                                                                                            |                                                                          |                                                                                                    |                                                                                                    |                                                                                                    |                                                                                                    |                                                                                                    |                                                                                                    |                                                                                                    | تخصيص: "Ouery Region"                                                                                                    |
|                                                                                            |                                                                          |                                                                                                    |                                                                                                    |                                                                                                    |                                                                                                    |                                                                                                    |                                                                                                    |                                                                                                    | بحث                                                                                                    |
|                                                                                            |                                                                          |                                                                                                    |                                                                                                    |                                                                                                    |                                                                                                    |                                                                                                    |                                                                                                    |                                                                                                    |                                                                                                    |
| العروض                                                                                     |                                                                          |                                                                                                    |                                                                                                    |                                                                                                    |                                                                                                    |                                                                                                    |                                                                                                    |                                                                                                    | تحصص محت                                                                                                    |
|                                                                                            |                                                                          |                                                                                                    | <i>P</i>                                                                                                    | المدير                                                                                                    |                                                                                                    |                                                                                                    |                                                                                                    | منی                                                                                                    | الأسم الأول                                                                                                    |
|                                                                                            |                                                                          |                                                                                                    | PK                                                                                                    | أخصائى التوظيف                                                                                                    |                                                                                                    |                                                                                                    | <i>P</i>                                                                                                    | ik.                                                                                                    | اسم الوظيفة الشاعرة                                                                                                    |
|                                                                                            |                                                                          |                                                                                                    | D                                                                                                    | بالكلمات الأساسية                                                                                                    | بحث عن سيرة ذاتية ب                                                                                                    |                                                                                                    |                                                                                                    | مالح                                                                                                    | اسم العائلة                                                                                                    |
|                                                                                            |                                                                          |                                                                                                    |                                                                                                    | اسم الوكالة                                                                                                    |                                                                                                    |                                                                                                    |                                                                                                    |                                                                                                    | حاله الوطيعة الشاعرة<br>بريد الكتروني                                                                                                    |
|                                                                                            |                                                                          |                                                                                                    | استثناء طالبي التوظف بالوكالة<br>T احالات المعظف                                                                                                    | 1                                                                                                    |                                                                                                    |                                                                                                    | (B)                                                                                                    |                                                                                                    | تاريخ طلب الوظيفة                                                                                                    |
|                                                                                            |                                                                          |                                                                                                    | 00001-                                                                                                    |                                                                                                    |                                                                                                    |                                                                                                    | (max )                                                                                                    | (2011-06-20 المثالية)                                                                                                    |                                                                                                    |
|                                                                                            |                                                                          |                                                                                                    |                                                                                                    |                                                                                                    |                                                                                                    |                                                                                                    |                                                                                                    | ذهاب مسح                                                                                                    |                                                                                                    |
|                                                                                            |                                                                          |                                                                                                    |                                                                                                    |                                                                                                    |                                                                                                    |                                                                                                    |                                                                                                    | ىلىنى البوط <u>ة.</u><br>ترشيح                                                                                                    | محصص بنائج المحت عن م<br>اختيار طالبي التوظف:                                                                                                    |
|                                                                                            |                                                                          |                                                                                                    |                                                                                                    |                                                                                                    |                                                                                                    |                                                                                                    |                                                                                                    | 54                                                                                                    | اختبار الكل اختبار لا شرم                                                                                                    |
| بحث عن التكرارات                                                                           | للاحظات طلب الوظيفة                                                      | عرض أولدي ما                                                                                                    | م المصدر اسم الملف                                                                                                    | نوع المصدر اس                                                                                                    | اسم الوظيفة الشاغرة                                                                                                    | ظائف المنغدم لها                                                                                                    | الموقع الو                                                                                                    | ربد الكتروني                                                                                                    | اختيار اسم المرشح اب                                                                                                    |
| ٩                                                                                          | 43                                                                       | 8                                                                                                    | , محمود صلاح هاشم NH Resume.docx                                                                                                    | مرجع الموظف تهى                                                                                                    | فبرفح                                                                                                    |                                                                                                    | 3                                                                                                    | nanamimmie@yahoo.co                                                                                                    | 🔟 میں صالح ת                                                                                                    |
| Q                                                                                          | 43                                                                       | 0                                                                                                    | NH Resume.docx                                                                                                    |                                                                                                    | مدرس لغة عربية                                                                                                    |                                                                                                    | 3                                                                                                    | nanamimmie@yahoo.co                                                                                                    | 🔄 متور مالم                                                                                                    |
| ٩                                                                                          | 43                                                                       | 60                                                                                                    | NH Resume.docx                                                                                                    |                                                                                                    | مدرس                                                                                                    | $\bigcirc$                                                                                                    | 3                                                                                                    | nanamimmie@yahoo.co                                                                                                    | 📄 متعد صالحس                                                                                                    |
|                                                                                            |                                                                          |                                                                                                    |                                                                                                    |                                                                                                    |                                                                                                    |                                                                                                    |                                                                                                    |                                                                                                    |                                                                                                    |
| حفظ البحث                                                                                  |                                                                          |                                                                                                    |                                                                                                    |                                                                                                    |                                                                                                    |                                                                                                    |                                                                                                    |                                                                                                    |                                                                                                    |
|                                                                                            |                                                                          |                                                                                                    | التميرات الإحاد التحصي للصندة                                                                                                    | ن المقدة الرئيسية الدروج                                                                                                    | أرثيبية الرطائف لشاغرة الدرشتير                                                                                                    | أصندة ا                                                                                                    |                                                                                                    |                                                                                                    |                                                                                                    |
| أير كل 2006. كغة لنترق سفرهة                                                               | ىقرق الكر (p) مىغرىلىة (                                                 |                                                                                                    |                                                                                                    |                                                                                                    |                                                                                                    |                                                                                                    |                                                                                                    |                                                                                                    | ول الاد المنفعة الجملة الترية                                                                                                    |
|                                                                                            |                                                                          |                                                                                                    |                                                                                                    |                                                                                                    |                                                                                                    |                                                                                                    |                                                                                                    |                                                                                                    |                                                                                                    |
|                                                                                            |                                                                          |                                                                                                    |                                                                                                    |                                                                                                    |                                                                                                    |                                                                                                    | ت                                                                                                    | التوظيف بالإنترن                                                                                                    | RACLE                                                                                                    |
|                                                                                            |                                                                          |                                                                                                    |                                                                                                    |                                                                                                    |                                                                                                    |                                                                                                    |                                                                                                    |                                                                                                    |                                                                                                    |
| لت الإعداد التنخصبي للصنفحة                                                                | منفحة الرئيسية الخروج التفضيلا                                           | عالم                                                                                                    | 🖬 المستكثيف 🔻 🙀 مغضيلة 🔻                                                                                                    |                                                                                                    |                                                                                                    |                                                                                                    |                                                                                                    |                                                                                                    |                                                                                                    |
|                                                                                            |                                                                          |                                                                                                    |                                                                                                    |                                                                                                    |                                                                                                    |                                                                                                    |                                                                                                    |                                                                                                    |                                                                                                    |
|                                                                                            |                                                                          |                                                                                                    |                                                                                                    |                                                                                                    |                                                                                                    | 1                                                                                                    | رشحین                                                                                                    | الوظائف الشاغرة المر                                                                                                    | الصفحة الرئيسية                                                                                                    |
|                                                                                            |                                                                          |                                                                                                    |                                                                                                    |                                                                                                    |                                                                                                    | 42                                                                                                    | رشحين                                                                                                    | الوظائف الشاغرة                                                                                                    | الصفحة الرئيسية<br>تقاصيل المرشح: منى صالح                                                                                                    |
|                                                                                            |                                                                          |                                                                                                    |                                                                                                    |                                                                                                    | حي التقدم لوظيفة                                                                                                    | مرشح 3 التال                                                                                                    | رشحين<br>للخلف ال                                                                                                    | الوظائف الشاغرة المر<br>فحة قابلة للطباعة                                                                                                    | الصفحة الرئيسية<br>تفاسيل المرتج: منى صائح<br>ترشيح ص                                                                                                    |
|                                                                                            | 05052                                                                    | لمنزل <b>298809</b><br>∪ المنزل                                                                                                    | رقم دماتغ<br>آخر درجة تم الحصو                                                                                                    |                                                                                                    | ي التقدم لوظيفة<br>nanamim                                                                                                    | مرشح 3 القال<br>منی صالح<br>mie@vahoo.com                                                                                                    | رشحين<br>للخلف ال<br>الاسم                                                                                                    | الوظائف الشاغرة المر<br>فحة قابلة للطباعة عنوان الد                                                                                                    | الصفحة الرئيسية<br>تقاميل المرشح: منى منالع<br>ترشيح م                                                                                                    |
|                                                                                            | 05052                                                                    | المنزل <b>298809</b><br>بل عليها<br>المفضلة <b>عربدي</b>                                                                                                    | رقم هاتف<br>آخر درجة تم الحصو<br>اللغة                                                                                                    |                                                                                                    | ي التقدم لوظيفة<br>nanamim                                                                                                    | مرشح 3 التال<br>منی صالح<br>mie@yahoo.com                                                                                                    | رشحين<br>للخلف ال<br>الاسم<br>الموقع<br>حدا مالا                                                                                                    | الوظائف الشاغرة المر<br>فحة قابلة للطباعة ]<br>عنوان الب                                                                                                    | الصفحة الرئيسية<br>تقاميل المرشح: منى صالح_<br>ترشيح م                                                                                                    |
|                                                                                            | 05052                                                                    | المنزل 298809<br>بل عليها<br>المفضلة <b>عربدي</b><br>بالحالية 3                                                                                                    | رقم هاتغ<br>آخر درجة تم الحصو<br>اللغة<br>طلبات الوظائف                                                                                                    |                                                                                                    | ي التقدم لوظيفة<br>nanamim                                                                                                    | مرشح 3 التال<br>منی صالح<br>mie@yahoo.com<br>0                                                                                                    | رشحين<br>للخلف ال<br>بريد الإلكتروني<br>الموقع<br>ب عمل حالي<br>لعروض الحالية                                                                                                    | الوظائف الشاغرة المر<br>فحة قابلة للطباعة ]<br>عنوان الب<br>ماح                                                                                                    | الصفحة الرئيسية<br>تقاميل المرتح: منى مالح<br>ترشيح م                                                                                                    |
|                                                                                            | <b>0505</b> :<br>20-                                                     | ب المنزل 298809<br>بل عليها<br>المفضلة <b>عربدي</b><br>بالحالية 3<br>الوظيفة 2011-06-                                                                                                    | رقم هاتف<br>آخر درجة تم الحصو<br>اللغة ا<br>طلبات الوظائف<br>تاريخ طلب                                                                                                    | وبة عامة                                                                                                    | هي التقدم لوظيغة<br>nanamimi<br>المساعدة/التوجيه/مدرس ثان                                                                                    | مرشح 3 التال<br>منى صالح<br>mie@yahoo.com<br>مدرس<br>مدرس<br>التعليمية والتعليمية                                                                                                    | رشحين<br>للخلف ال<br>الاسم<br>بريد الإلكتروني<br>الموقع<br>بريد الإلكتروني<br>وطيفة شاغرة<br>دمي الوظيفي                                                                                                    | الوظائف الشاغرة المر<br><u>فحة قابلة للطباعة</u><br>عنوان الب<br>ماح                                                                                                    | الصفحة الرئيسية<br>تفاميل المرشح: منى مناع<br>ترشيح و                                                                                                    |
|                                                                                            | <b>0505</b> 2<br>20-                                                     | ل المنزل 2 <b>98809</b><br>المغطية<br>المغطة <b>عربي</b><br>الحالية 3<br>الوظيفة 06-2011                                                                                                    | رقم هاتغ<br>أخر درجة تم الحمو<br>اللغة<br>طلبات الوظائف<br>تاريخ طلب<br>تاريخ طلب                                                                                                    | وية عامة<br>وية عامة                                                                                                    | ي التقدم لوظيفة<br>nanamimi<br>المساعدة/التوجيه/مدرس ثان                                                                                     | مرشح 3 التال<br>منى صالح<br>mie@yahoo.com<br>مدرس<br>التعليمية والتعليمية<br>المطالف المأخص                                                                                                    | رشحين<br>للخلف ال<br>الاسم<br>الموقع<br>بريد الإلكتروني<br>الموقع<br>بريد الإلكتروني<br>وظيفة شاغرة<br>ساغرة<br>مالمستنزات                                                                                                    | الوظائف الشاغرة المر<br>فحة قابلة للطباعة [<br>عنوان الب<br>المسالم<br>المسالم                                                                                                    | الصفحة الرئيسية<br>تفاصيل المردج: منى صائح<br>ترشيح = ترشيح الم                                                                                                    |
|                                                                                            | <b>0505</b> :<br>20-                                                     | المنزل 298809<br>بل عليها<br>المفطة <b>عربي</b><br>الحالية 3<br>الوظيفة 2011-06-                                                                                                    | رقم هاتغ<br>آخر درجة تم الحصو<br>اللغة<br>طلبات الوظائف<br>تاريخ طلب<br>قابلات العروض                                                                                                    | وية عامة<br>يقات   التبليغ   الم                                                                                                    | حي التقدم لوظيفة<br>nanamim<br>المساعدة/التوجيه/مدرس ثانا<br>ذة في الاعتبار لـ التطبير                                                       | مرشح 3 التال<br>منى صالح<br>mie@yahoo.com<br>مدرس<br>التعليمية والتعليمية<br>الوظائف المأخو                                                                                                    | رشحين<br>للخلف ال<br>بريد الإلكتروني<br>الاسم<br>الموقع<br>ب عمل حالي<br>وظيفة شاعرة<br>والمستندات                                                                                                    | الوظائف الشاغرة المر<br>يفحة قابلة للطباعة [<br>عنوان الب<br>ماح<br>المس<br>المسر                                                                                                    | الصفحة الرئيسية<br>تقاميل البرنج: منى مبلع<br>ترشيح م                                                                                                    |
|                                                                                            | <b>0505</b> ;<br>20-                                                     | المنزل 298809<br>بل عليها<br>المفضلة <b>عربي</b><br>الحالية 3<br>الوظيفة 06-2011                                                                                                    | رقم هاتف<br>آخر درجة تم الحمو<br>اللغة<br>طلبات الوظائف<br>تاريخ طلب<br>هابلات العروض                                                                                                    | وية عامة<br>يقات (التبليغ (الم                                                                                                    | بي التقدم لوظيفة<br>nanamim<br>المساعدة/التوجيه/مدرس ثان<br>ذة في الاعتبار لى التطير                                                         | مرشح 3 النال<br>منى صالح<br>mie@yahoo.com<br>مدرس<br>مدرس<br>مواطن<br>الوظائف المأخور                                                                                                    | رشحين<br>للخلف ال<br>الاسم<br>بريد الإلكتروني<br>الموقع<br>بريد الإلكتروني<br>الموقع<br>بريد الإلكتروني<br>وطيفة شاغرة<br>والمستندات                                                                                                    | الوظائف الشاغرة المر<br>يفحة قابلة للملباعة [<br>ماح<br>ماح<br>المس<br>المسبر<br>الذاتية<br><u>Stack Layout:</u>                                                                                                    | الصفحة الرئيسية<br>تفسيل البريح: بني صلع<br>مرجع المرشح الد<br>تخصص (AplDetsTab):<br>تخصص tavout                                                                                                    |
|                                                                                            | <b>0505</b> :<br>20-                                                     | لمنزل 298809<br>با عليها<br>المفطة <b>عربي</b><br>الحالية 3<br>الوظيفة 06-2011                                                                                                    | رقم هاتف<br>آخر درجة تم الحصو<br>اللغة ا<br>طلبات الوطائف<br>تاريخ طلب<br>قابلات العروض                                                                                                    | وية عامة<br>بقات التبليغ الم                                                                                                    | هي التقدم لوظيفة<br>nanamim<br>المساعدة/التوجيه/مدرس ثان<br>ذه في الاعتبار لى التطبي                                                         | مرشح 3 التال<br>منى صالح<br>mie@yahoo.com<br>مدرس<br>مواطن<br>مواطن<br>الوظائف المأخور                                                                                                    | رشحين<br>للخلف ال<br>الاسم<br>الموقع<br>بريد الإلكتروني<br>الموقع<br>بريد الإلكتروني<br>وطيفة شاغرة<br>والمستندات<br>(Table                                                                                                    | الوظائف الشاغرة المر<br>يفحة قابلة للطباعة [<br>ماح<br>عنوان الب<br>مؤهلات السير الذاتية<br>(Stack Layout:<br>25tack Layout:                                                                                                    | الصفحة الرئيسية<br>تفاصيل المردج: منى صائع<br>و تفاصيل المردج: منى صائع<br>و ترشيح<br>مرجع المرشح<br>الم<br><u>تخصم</u> (ApiDetsTab<br><u>تخصم</u> (ApiDetsTab)<br><u>تخصم</u> (ApiDetsTab)<br><u>تخصم</u> (ApiDetsTab)                                                                                                    |
| /الموقف السارية ▼                                                                          | <b>0505</b> ;<br>20-<br>التطبيق/                                         | المنزل 298809<br>بل عليها<br>المفطة <b>عربي</b><br>الحالية 3<br>الوظيفة 2011-06-                                                                                                    | رقم هاتف<br>آخر درجة تم الحصو<br>اللغة<br>طلبات الوظائف<br>تاريخ طلب<br>قابلات العروض                                                                                                    | وية عامة<br>يقات (التبليغ (الم<br>المنبثقة                                                                                                    | ي التقدم لوظيفة<br>nanamim<br>المساعدة/التوجيه/مدرس ثان<br>ذة في الاعتبار لى التطبير<br>التي تريد عرضها في القائمة ا                         | مرشح 3 التال<br>منى صالح<br>mie@yahoo.com<br>مدرس<br>التعليمية والتعليمية<br>الوظائف المأخو<br>نوع طلبات الوظائف ا                                                                                                    | رشحين<br>النخلف ال<br>الاسم<br>الموقع<br>بريد الإلكتروني<br>الموقع<br>بريد الإلكتروني<br>وظيفة شاغرة<br>لعروض الحالية<br>والمستندات<br>والمستندات<br>ميكنك اختيار                                                                                                    | الوظائف الشاغرة المر<br>يفحة قابلة للطباعة [<br>ماح<br>عنوان الب<br>ماح<br>المس<br>المسر<br>الذاتية<br><u>Stack Layout:</u><br>لوطائف المراجة لوذا المرشي                                                                                                    | الصفحة الرئيسية<br>تفاميل المرتح: منى مالح<br>ترشيح منى مالح<br>مرجع المرشح<br>الا<br>مرجع المرشح<br>الا<br>مرجع المرشح<br>المرابع<br>مرجع المرشح<br>المرابع<br>مرجع المرشح<br>المرابع<br>مرجع المرشح<br>المرابع<br>مرجع المرشح<br>المرابع<br>مرجع المرشح<br>المرابع<br>مرجع المرشح<br>المرابع<br>مرجع المرشح<br>المرابع<br>المرابع<br>المرمم<br>المرابع المم<br>المرام<br>المم<br>الممالمم<br>ا                                                       |
| /الموقف السارية ▼                                                                          | <b>0505</b> 2<br>20-<br>التطبيق/                                         | المنزل 298809<br>بل عليها<br>المفضلة <b>عربي</b><br>الحالية 3                                                                                                    | رقم هاتف<br>آخر درجة تم الحمو<br>اللغة<br>طلبات الوظائف<br>تاريخ طلب<br>قابلات العروض                                                                                                    | وية عامة<br>يقات (التبليغ (الم<br>المنبثقة                                                                                                    | بي التقدم لوظيفة<br>nanamim<br>المساعدة/التوجيه/مدرس ثان<br>ذة في الاعتبار لى التطير<br>التي تريد عرضها في القائمة ا                         | مرشح 3 التال<br>منى صالح<br>mie@yahoo.com<br>مدرس<br>معرس<br>التعليمية والتعليمية<br>مواطن<br>الوظائف المأخور<br>نوع طلبات الوظائف ا                                                                                        | رشحين<br>للخلف ال<br>الموقع<br>بريد الإلكتروني<br>الموقع<br>الموقع<br>بي عمل حالي<br>وطيفة شاغرة<br>وظيفة شاغرة<br>والمستندات<br>ج. يمكنك اختيار                                                                                                    | الوظائف الشاغرة المر<br>يفحة قابلة للطباعة [<br>ماح<br>عنوان الب<br>ما<br>مؤهلات السير الذاتية<br>(Stack Layout:<br>وطائف المتاحة لوذا المرشي<br>المرشح"                                                                                                    | الصفحة الرئيسية<br>تفاسيل المرشح: منى مالع<br>ترشيح منى مالع<br>مرجع المرشح الا<br>لا مرجع المرشح الا<br>المرجع المرشح الا<br>المربع المرشح الا<br>المربع المرشح الا<br>المربع المرشح الم<br>المربع المرشح المرابع<br>المربع المرشح المرابع<br>المربع المرابع<br>المربع المرابع<br>المربع المرابع<br>المربع المرابع<br>المربع المرابع<br>المربع المرابع<br>المربع المرابع<br>المربع المرابع<br>المربع المرابع<br>المربع المرابع<br>المربع المرابع<br>المربع المرابع<br>المربع المرابع<br>المربع المرابع<br>المربع المربع المرابع<br>المربع المربع<br>المربع المربع المربع<br>المربع المربع المربع<br>المربع المربع المربع<br>المربع المربع المربع المربع<br>المربع المربع المربع<br>المربع المربع المربع المربع المربع<br>المربع المربع المربع المربع المربع المربع<br>المربع المربع المر                                                                                                    |
| /الموقف السارية ▼                                                                          | <b>0505</b> ;<br>20-<br>التطبيق/                                         | لمنزل 298809<br>با عليها<br>المفطة <b>عربي</b><br>الحالية 3<br>الوظيفة 066-2011                                                                                                    | رقم هاتف<br>آخر درجة تم الحمو<br>اللغة ا<br>طلبات الوطائف<br>تاريخ طلب<br>قابلات العروض                                                                                                    | وية عامة<br><b>يقات التبليغ الم</b><br>المنبثقة                                                                                                    | حي التقدم لوظيفة<br>nanamim<br>المساعدة/التوجيه/مدرس ثان<br>ذهَ في الاعتبار لـ التطبي<br>التي تريد عرضوا في القائمة ا                        | مرشح 3 التال<br>منى صالح<br>mie@yahoo.com<br>مدرس<br>مدرس<br>مواطن<br>الوطائف المأخور<br>نوع طلبات الوظائف ا                                                                                                    | رشحين<br>للخلف ال<br>الاسم<br>الموقع<br>بريد الإلكتروني<br>الموقع<br>نب عمل حالي<br>وطيفة شاغرة<br>لعروض الحالية<br>ممى الوظيفي<br>و <b>والمستندات</b><br>م. يمكنك اختيار                                                                                                    | الوظائف الشاغرة المر<br>يفحة قابلة للطباعة [<br>ماح<br>عنوان الب<br>مؤهلات السير الذاتية<br>المش <sup>2</sup><br>الوظائف المناحة لوذا المرش<br><u>للمرشح"</u><br>عرض التفاصيل                                                                                                    | الصفحة الرئيسية<br>قاميل المردع: منى مالع<br>و تقاميل المردع: منى مالع<br>و ترشيح<br>و ترشيح<br>و مرجع المرشح<br>المرجع المرشح<br>المرجع المرجع المرع المرجع المرحيع الممرع المرجع المرحيع المرع المرجع الموع الموع                                                                                                    |
| /الموقف السارية ▼<br>قدم للوظيفة                                                           | 0505;<br>20-<br>التطبيق/<br>المعدل إتاريخ التا                           | المنزل 298809<br>بل عليها<br>مالحالية عربي<br>الحالية 3<br>106-2011<br>الوظيفة 101-06-                                                                                                    | رقم هاتغ<br>آخر درجة تم الحمو<br>اللغة<br>طلبات الوظائف<br>تاريخ طلب<br>قابلات العروض                                                                                                    | وية عامة<br>وية عامة<br>بقات التبليغ الم<br>المنشأة<br>المنشأة                                                                                                    | حي التقدم لوظيفة<br>nanamim<br>المساعدة/التوجيه/مدرس ثان<br>ذة في الاعتبار لـ التطبير<br>التي تريد عرضها في القائمة ا                        | مرشح 3 النال<br>منى صالح<br>mie@yahoo.com<br>مدرس<br>مواطن<br>العليمية والتعليمية<br>واطن<br>الوظائف المأخو                                                                                                    | رشحين<br>للخلف ال<br>الاسم<br>الموقع<br>ببريد الإلكتروني<br>الموقع<br>ببريد الإلكتروني<br>العروض الحالية<br>بب عمل حالي<br>والمستندات<br>مع المولية<br>مع المولية<br>ما توالية<br>مع مع ما توالية<br>مع ما توالية<br>ما ما توالية<br>ما ما توالية<br>ما ما توالية<br>ما ما توالية<br>ما ما توالية<br>ما ما توالية<br>ما ما توالية<br>ما ما توالية<br>ما ما ما ما ما ما ما ما ما ما ما ما ما م                                                                                                    | الوظائف الشاغرة المر<br>فحة قابلة للطباعة [<br>عنوان الم<br>عنوان الم<br>عنوان الم<br>المشاعة المير الذاتية<br>المشعر:<br>عرض عرض<br>الوظيفة التفاصيل                                                                                                    | الصفحة الرئيسية<br>تفاميل المردح: منى مالح<br>تفاميل المردح: منى مالح<br>و ترشيح<br>و ترشيح<br>مرحع المرشح<br>المرحع المرشح<br>المرحع المرشح<br>المرحع المرشح<br>المراحع<br>المراحع<br>الممراحع<br>المراحع<br>المراحع<br>ال                                                       |
| /الموقف السارية ▼<br>قدم للوظيفة<br>16-1                                                   | 0505:<br>20-<br>التطبيق/<br>المعدل تاريخ التا<br>06-2011                 | 298809 بالمنزل<br>بل عليها<br>المفضلة عربي<br>3 الحالية عربي<br>-06-2011 الوظيفة<br>-06-2011 الحالية<br>مقبول                                                                                                    | رقم هاتف<br>آخر درجة تم الحصو<br>اللغة<br>طلبات الوظائف<br>تاريخ طلب<br>تاريخ طلب<br>تاريخ طلب<br>تاريخ طلب<br>تاريخ طلب<br>تاريخ طلب                                                                                                    | وية عامة<br>يقات التبليغ الم<br>المنبثقة<br>المنشأة<br>المنشأة<br>المنشأة<br>المناها إقسم ال                                                                                                    | حي التقدم لوظيفة<br>nanamim<br>المساعدة/التوجيه/مدرس ثان<br>ذة في الاعتبار لى التطبير<br>التي تريد عرضها في القائمة ا                        | مرشح 3 النال<br>منى صالح<br>mie@yahoo.com<br>مدرس<br>التعليمية والتعليمية<br>مواطن<br>الوظائف المأخو<br>يوع طلبات الوظائف ا<br>شنهيذية/اداري اول                                                                            | رشحين<br>للخلف ال<br>الاسم<br>الريد الإلكتروني<br>الموقع<br>نب عمل حالي<br>وطيفة شاعرة<br>لعروض الحالية<br>مع مل علي<br>الموقي<br>الموقع<br>الموقع الموقع<br>الموقع الموقع<br>الموقع<br>الموقع الموقع<br>الموقع<br>الموقع الموقع<br>الموقع الموقع<br>الموقع الموقع الموقع الموقع<br>الموقع الموقع الموقع<br>الموقع الموقع الموق الموقع الموقع الموقع الموقع الموقع الموقع الموقع الموقع الموق ا                                                    | الوظائف الشاغرة المر<br>يفحة قابلة للطباعة [<br>عنوان الب<br>عنوان الب<br>عنوان الب<br>المسر<br>الماتية<br>المرشح]<br><u>المرشح</u><br><u>المرشح</u><br><u>المرشح</u><br>الماتارية والادارية المر                                                                                                    | الصفحة الرئيسية<br>تفسيل المرتح: منى صلح<br>ترشيح: منى صلح<br>مرجع المرشح<br>المرجع المرشح<br>المرجع المرشح<br>المرجع المرشح<br>المربع الموطية<br>موقف طلب الوطيفة<br>اختيار وطيفة شاغرة<br>مرجع                                                                                                    |
| /الموقف السارية ▼<br>قدم للوظيفة<br>16-1<br>20-1<br>20-1                                   | 0505:<br>20-<br>التطبيق/<br>المعدل تاريخ الت<br>06-2011                  | 298809 بالمنزل<br>با عليها<br>المفضلة عربي<br>الحالية 3<br>-06-2011 والطيفة<br>-06-2011 مقبول<br>-06-2011 مقبول<br>الحالة بالحالية نشط<br>مقبول                                                                                                    | رقم هاتف<br>آخر درجة تم الحصو<br>اللغة ا<br>طلبات الوظائف<br>تاريخ طلب<br>تاريخ طلب<br>تاريخ العروض<br>تاريخ العروض<br>تاريخ الاساسمي والثانوي                                                                                                    | وية عامة<br>بقات التبليغ الم<br>المنبثقة<br>المنشأة<br>المنشأة<br>(18/18041<br>الهلاليا<br>(19/09324<br>الهلال                                                                                                    | حي التقدم لوظيفة<br>nanamimi<br>المساعدة/التوجيه/مدرس ثان<br>ذة في الاعتبار لـ التطير<br>التي تريد عرضها في القائمة ا<br>التي مواطن          | مرشح 3 النال<br>منى صالح<br>منى صالح<br>مدرس<br>مدرس<br>التعليمية والتعليمية<br>مواطئ<br>الوظائف المأخور<br>نوع طلبات الوظائف ا<br>تيفيذية/اداري اول<br>- م/مدرس ثانوية عام                                                 | رشحين<br>للخلف ال<br>الموقع<br>بريد الإلكتروني<br>الموقع<br>بريد الإلكتروني<br>الموقع<br>ببي عمل حالي<br>وظيفة شاغرة<br>وظيفة شاغرة<br>وطلمستندات<br>والمستندات<br>م. يمكنك اختيار<br>ماعده/الادارة ال<br>المساعدة/التوخ                                                                                                    | الوظائف الشاغرة المر<br>فحة قابلة للطباعة [<br>عنوان الب<br>عنوان الب<br>المس<br>المس<br><u>Stack Layout:</u><br>الماتاحة لهذا المرش<br><u>Stack Layout:</u><br><u>الماتاحة لهذا المرش</u><br><u>تكوين عرض</u><br><u>التعاصيل</u><br>الاداريه والاداريه المس<br>التعليمية والتعليمية                                                                                                    | الصفحة الرئيسية<br>تفاسيل المرشح: منى مائع<br>ترشيح : منى مائع<br>مرجع المرشح ] ال<br>مرجع المرشح ] ال<br>لا مرجع المرشح ] ال<br>التخصي مالي الوظيف<br>تخصي تلك الوظيفة<br>التيار وظيفة شاغرة<br>مرجع المرس لغة عربي<br>مردس لغة عربي                                                                                                    |
| /الموقف السارية ▼<br>قدم للوظيفة<br>16-0<br>20-0<br>20-0                                   | 0505:<br>20-<br>التطبيق/<br>المعدل التا<br>06-2011                       | 298809 بالمنزل<br>بل عليها<br>عليها<br>3 قبلاع<br>106-2011 الوظيفة<br>106-2011 مقبول<br>مقبول<br>طلب وظيفة نشط<br>طلب وظيفة نشط                                                                                                    | رقم هاتغ<br>آخر درجة تم الحصو<br>اللغة ا<br>طلبات الوطائف<br>تاريخ طلب<br>تاريخ طلب<br>تاريخ العروض<br>ت للتعليم الاساسى والثانوي                                                                                                    | وية عامة<br>يقات التبليغ الم<br>المنيثقة<br>المنشأة<br>المنشأة<br>المنشأة<br>المنارليا<br>الهلاليا<br>(09/09324<br>الهلايا                                                                                                    | حي التقدم لوظيفة<br>nanamim<br>المساعدة/التوجيه/مدرس ثان<br>ذة في الاعتبار لـ التطبي<br>التي تريد عرضها في القائمة ا<br>مواطن<br>بة مواطن    | مرشح 3 النال<br>منى صالح<br>mie@yahoo.com<br>مدرس<br>مواطن<br>الوطائف المأخور<br>نوع طلبات الوطائف ا<br>تيه/مدرس ثانوية عام<br>نيه/مدرس ثانوية عام                                                                          | رشحين<br>للخلف ال<br>الاسم<br>الموقع<br>بيريد الإلكتروني<br>العروض الحالية<br>بي عمل حالي<br>وطيفة شاغرة<br>وطيفة شاغرة<br>والمستندات<br>م. يمكنك اختيار<br>[<br>مساعدة/الادارة ال<br>المساعدة/التوج                                                                                                    | الوظائف الشاغرة المر<br>فحة قابلة للطباعة [<br>عنوان الم<br>عنوان الم<br>عنوان الم<br>المش<br>المش <u>ح</u><br>المشح <u>"</u><br>الوظيفة الموليو<br>التعاصية والتعليمية والتعليمية ا                                                                                                    | الصفحة الرئيسية<br>تفاميل المرثح: منى مائع<br>تفاميل المرثح: منى مائع<br>مرحع المرشح<br>المرحع المرشح<br>المرحع المرشح<br>المرحع المرشح<br>المرحع المرشح<br>المرحع المرشح<br>المرحع المرشح<br>المرحع المرشح<br>المرحع المرشح<br>المرحع المرشح<br>المرحع المرشح<br>المرحع المرشح<br>مرقع طلب الوظيفة<br>مرمع مرمي<br>مرمع مرمي<br>المرحع المرشح<br>المرحع مرمي<br>المرحع مرمي<br>المرحي مرمي<br>المرحي مرمي<br>المرحي مرمي<br>المرحي مرمي<br>المرحي مرمي<br>المرحي مرمي<br>المرحي مرمي<br>المرحي مرمي<br>المرحي مرمي<br>المرحي مرمي                                                                                                    |
| الموقف السارية √ الموقف السارية √ عدم للوظيفة 16- 20-( 20-( الغاء حفظ                      | 0505:<br>20-<br>التطبيق/<br>معدل تاريخ الت<br>06-2011                    | 298809 لا المنزل<br>بو عليها<br>المنفطة عربي<br>3 قبلات<br>-06-2011 الوظيفة<br>مقبول<br>مقبول<br>طلب وظيفة نشط                                                                                                    | رقم هاتغ<br>آخر درجة تم الحصو<br>اللغة<br>طلبات الوظائف<br>تاريخ طلب<br>تاريخ طلب<br>تاریخ طلب<br>تاریخ طلب<br>تار تاری تاری تاری تاری<br>تاریخ طلب<br>تاری تاری تاری تاریخ طلب<br>تاریخ ط                                                                                                    | وية عامة<br>يقات التبليغ الم<br>المنبثقة<br>المنشأة<br>المنشأة<br>المنشأة<br>المنارال<br>الهلاليا<br>(09/09324<br>الهلايا                                                                                                    | حي التقدم لوظيفة<br>nanamim<br>المساعدة/التوجيه/مدرس ثان<br>ذة في الاعتبار لى التطبير<br>التي تريد عرضها في القائمة ا<br>مواطن<br>بة مواطن   | مرشح 3 التال<br>منى صالح<br>منى صالح<br>هدرس<br>مدرس<br>التعليمية والتعليمية<br>مواطن<br>الوظائف المأخو<br>وواطن<br>نوع طلبات الوظائف ا<br>تيه/مدرس ثانوية عام<br>تيه/مدرس ثانوية عام                                       | رشحين<br>الخلف ال<br>الاسم<br>الريد الإلكتروني<br>الموقع<br>بريد الإلكتروني<br>العروض الحالية<br>بي عمل حالي<br>وظيفة شاغرة<br>العروض الحالية<br>والمستندات<br>م. يمكنك اختيار<br>(Table<br>م. يمكنك اختيار<br>المساعدة/الادارة ال<br>المساعدة/التوخ                                                                                                    | الوظائف الشاغرة المر<br>فحة قابلة للطباعة [<br>ماح<br>عنوان الب<br>ماح<br>عنوان الب<br>ماح<br>عنوان الب<br>ماح<br>عنوان الب<br>ماح<br>عنوان الب<br>ماح<br>المسر<br>الذاتية<br>المرشيح<br>المرشيح<br>المرشيح<br>المرشيح<br>المرشيح<br>المرضيع<br>المرضيع<br>المرضيع<br>المرضيح<br>المرضيع<br>المرضيع<br>المرضيح<br>المرضيع<br>المرضيح<br>المرضيع<br>المرضيح<br>المرضيع<br>المرضيح<br>المرضيع<br>المرضيح<br>المرضيع<br>المرضيح<br>المرضيع<br>المرضيع<br>المرضيح<br>المرضيع<br>المرضيع<br>المرضيع<br>المرضيح<br>المرضيع<br>المرضيح<br>المرضيع<br>المرضيح<br>المرضيح<br>المرضيع<br>المرضيع<br>المرضيح<br>المرضيع<br>المرضيع<br>المر                                                                                                    | الصفحة الرئيسية<br>تفاسيل المرتح: منى مائع<br>ترشيح: منى مائع<br>رزشيح المرشح<br>مرحع المرشح<br>المرحع المرشح<br>المرحع المرشح<br>المرحع المرشح<br>المراب الوظيفة<br>تحمير عالم الوظيفة<br>الختيار وظيفة شاغرة<br>مرمح المرس لغة عرب<br>آل مدرس لغة عرب                                                                                                    |
| /الموقف السارية ▼<br>عدم للوظيفة<br>16-(<br>20-(<br>20-(<br>الغاء حفظ                      | 0505:<br>20-<br>التطبيق/<br>المعدل تاريخ التا<br>06-2011                 | 298809 بالمنزل<br>بالعليها<br>مالكله عربي<br>مالحالية عربي<br>مالحالية 100-06-<br>06-2011 مقبول<br>مقبول<br>الحالية نشط<br>مقبول<br>طلب وظيفة نشط                                                                                                    | رقم هاتف<br>آخر درجة تم الحصو<br>اللغة ا<br>طلبات الوظائف<br>تاريخ طلب<br>تاريخ طلب<br>تاریخ طلب<br>تاریخ طلب<br>تاریخ طلب<br>تاریخ طلب<br>تاریخ طلب<br>تاری تاری تاریخ طلب<br>تاری تاری تاری<br>تاری تاری تاری<br>تاری تاری تاری تاری تاریخ طلب<br>تاری                                                                                                    | وية عامة<br>بقات التبليغ الم<br>المنبثقة<br>المنشأة<br>المنشأة<br>المنشأة<br>المنارال                                                                                                    | بي التقدم لوظيفة<br>nanamim<br>المساعدة/التوجيه/مدرس ثان<br>ذة في الاعتبار ل التطير<br>التي تريد عرضها في القائمة ا<br>ية مواطن<br>بة مواطن  | مرشح 3 الناز<br>منى صالح<br>منى صالح<br>التعليمية<br>التعليمية والتعليمية<br>التعليمية<br>التعليمية<br>نوع طلبات الوظائف ا<br>ينوع طلبات الوظائف ا<br>تيه/مدرس ثانوية عام<br>تيه/مدرس ثانوية عام                            | رشحين<br>الخلف ال<br>الاسم<br>الموقع<br>بريد الإلكتروني<br>الموقع<br>بريد الإلكتروني<br>الموقع<br>الموقع الموقع<br>الموقع الموقع<br>الموقع الموقع الموقع<br>الموقع الموقع الموقع الموقع الموقع الموقع الموقع الموقع<br>الموقع الموقع المو | الوظائف الشاغرة المر<br>فحة قابلة للطباعة [<br>عنوان الب<br>عنوان الب<br>ما<br>الما<br>الممامم المما<br>الما<br>الما<br>الما<br>المما<br>الما<br>الما<br>المما<br>الم | الصفحة الرئيسية<br>تفاصيل المرشح: منى صائع<br>ترشيح : منى صائع<br>مرجع المرشح<br>المرجع المرشح<br>المرجع المرشح<br>المرجع المرشح<br>المرجع المرشح<br>المربع<br>المربع<br>المرمام<br>المرمام<br>المرام<br>المرامع الممرمام<br>المرامع الممم<br>المرمام<br>الممرماع الم         |
| الموقف السارية ▼<br>قدم للوظيفة<br>16-(<br>20-(<br>20-(<br>الغاء حف <u>ظ</u>               | 0505:<br>20-<br>التطبيق/<br>المعدل تاريخ التا<br>06-2011                 | 298809 بالمنزل<br>بو عليها<br>بالمغطة عربي<br>مالحالية عربي<br>-06-2011 بالعالية<br>-06-2011 مقبول<br>مقبول<br>طلب وظيفة نشط                                                                                                    | رقم هاتغ<br>آخر درجة تم الحصو<br>اللغة ا<br>طلبات الوطائف<br>تاريخ طلب<br>تاريخ طلب<br>تاری تاری<br>تاری تاری<br>تاری تاری تاری تاری<br>تا                                                                                                    | وية عامة<br>يقات التبليغ الم<br>المنيثقة<br>المنشأة<br>المنشأة<br>المنشأة<br>المناركي<br>الهلاليا<br>الهلاليا<br>الهلاليا                                                                                                    | حي التقدم لوظيفة<br>nanamim<br>المساعدة/التوجيه/مدرس ثان<br>ذة في الاعتبار لـ التطبي<br>التي تريد عرضها في القائمة ا<br>ية مواطن             | مرشح 3 النال<br>منى صالح<br>mie@yahoo.com<br>0<br>مدرس<br>مواطن<br>التعليمية والتعليمية<br>مواطن<br>الوظائف المأخور<br>نوع طلبات الوظائف ا<br>تيفيذية/اداري اول<br>تيه/مدرس ثانوية عام                                      | رشحين<br>النحلف ال<br>السم<br>الموقع<br>بيريد الإلكتروني<br>العروض الحالية<br>بي عمل حالي<br>وطيفة شاغرة<br>وطيفة شاغرة<br>والمستندات<br>م. يمكنك اختيار<br>[<br>]<br>]<br>]<br>المساعدة/الادارة ال<br>المساعدة/التوب                                                                                                    | الوظائف الشاغرة المر<br>عدة قابلة للملباعة [<br>عنوان الب<br>عنوان الب<br>ماد<br>المان<br>المان<br><u>الماناحة لوذا المرش</u><br><u>المانحة لوذا المرش</u><br><u>المانحة الما المان</u><br><u>عرض</u><br>التعليمية والتعليمية<br>لوظيفة"                                                                                                    | الصفحة الرئيسية<br>تقاصيل المرشح: منى مالع<br>ترشيح منى مالع<br>مرجع المرشح ال<br>مرجع المرشح ال<br>مرجع المرشح ال<br>تخصص الطات وطائف<br>فيفا يلى قائمة بطلبات<br>تخصص الطات وطائف<br>فيفا يلى قائمة بطلبات<br>تخصص الطات وطائف<br>مرمع<br>الخنيار وطيفة شاغرة<br>مرمع<br>مرمع المرس الف                                                                                                    |
| /الموقف السارية ▼<br>ع <b>دم للوظيفة</b><br>16-(<br>20-(<br>20-(<br>للغاء حف <u>ظ</u>      | 0505:<br>20-<br>التطبيق/<br>المعدل الريخ التا<br>06-2011 0<br>06-2011 0  | 298809 المنزل<br>بو عليها<br>العلية عربي<br>3 قبلات<br>-06-2011 قد<br>مقبول<br>الحالة<br>فطلب وظيفة نشط                                                                                                    | رقم هاتف<br>الحمو<br>اللغة ا<br>طلبات الوطائف<br>تاريخ طلب<br>تاريخ طلب<br>تاریخ طلب<br>تاریخ طلب<br>تاریخ طلب<br>تاریخ طلب<br>تاری تاری تاری تاری<br>تاری تاری تاری تاری<br>تاری تاری تاری تاری تاریخ                                                                                                    | وية عامة<br>يقات التبليغ الم<br>المنبئقة<br>المنشأة<br>المنشأة<br>المنشأة<br>المنشأة<br>المنابلي                                                                                                    | حي التقدم لوظيفة<br>nanamim<br>المساعدة/التوجيه/مدرس ثان<br>ذة في الاعتبار لى التطبي<br>التي تريد عرضها في القائمة ا<br>مواطن<br>بة مواطن    | مرشح 3 التال<br>منى صالح<br>mie@yahoo.com<br>مدرس<br>مدرس<br>مواطن<br>الوظائف المأخو<br>مواطن<br>نوع طلبات الوظائف ا<br>تيه/مدرس ثانوية عام<br>تيه/مدرس ثانوية عام                                                          | رشحين<br>الخلف ال<br>الاسم<br>الموقع<br>بريد الإلكتروني<br>الموق<br>بي عمل حالي<br>وطيفة شاغرة<br>العروض الحالية<br>والمستندات<br>مع ممكنك اختيار<br>(Tabk<br>مي المستندات<br>المساعدة/الادارة ا<br>المساعدة/التوخ                                                                                                    | الوظائف الشاغرة المر<br>فحة قابلة للطباعة [<br>ماح<br>عنوان الب<br>ماح<br>عنوان الب<br>ماح<br>المس<br>المس<br>المس<br>المس<br>المس<br>المشحة المتاحة لهذا المرش<br>المشحة المتاحة لهذا المرش<br>المشحة التعاصيل التفاصيل [<br>العلمية والتعليمية والتعليمية الملية<br>الملية "                                                                                                    | الصفحة الرئيسية<br>تفاسيل البرنج: بنى مائع<br>تفاسيل البرنج: بنى مائع<br>رترشيح من<br>مرجع المرشح الا<br>مرجع المرشح الم<br>تخصم موقد طلب الوظيفة<br>تخصم "طلبات وظائف<br>مرقد طلب الوظيفة<br>تخصم المات وظائف<br>مرمح المرسح المات<br>مرمح المرشح الم<br>تخصم المراب الوظيفة<br>مرمح المرس الم<br>مرمح المرس الم<br>مرمح المرس الم<br>مرمح المرس الم<br>مرمح المرس الم<br>مرمح المرس الم                                                                                                    |
| /الموقف السارية ▼<br>غ <b>دم للوظيفة</b><br>16-(<br>20-(<br>20-(<br>للغاء حف <u>ظ</u>      | 0505:<br>20-<br>التطبيق/<br>المعدل تاريخ التا<br>06-2011 0<br>06-2011 0  | 298809 بالمنزل<br>بوعليها<br>مالفضلة عربي<br>مالحالية عربي<br>-06-2011 بالحالة<br>مقبول<br>طلب وظيفة نشط<br>طلب وظيفة نشط                                                                                                    | رقم هاتغ<br>آخر درجة تم الحمو<br>طلبات الوظائف<br>تاريخ طلب<br>تاريخ طلب<br>تاريخ تاريخ<br>تاريخ تاريخ<br>تاريخ تاريخ<br>تاريخ تاريخ<br>تاريخ تاريخ<br>تاريخ تاريخ<br>تاريخ تاريخ<br>تاريخ تاريخ<br>تاريخ تاريخ<br>تاريخ تاريخ<br>تاريخ تاريخ<br>تاريخ تاريخ<br>تاريخ تاريخ<br>تاريخ تاريخ<br>تاريخ<br>تاريخ تاريخ<br>تاريخ تاريخ<br>تاريخ<br>تاريخ<br>تاريخ تاريخ<br>تاريخ<br>تاريخ<br>تاريخ<br>تاريخ<br>تاريخ<br>تاريخ<br>تاريخ تاريخ<br>تاريخ<br>تاريخ<br>تاريخ<br>تاريخ<br>تاريخ تاريخ<br>تاريخ<br>تاريخ<br>تاريخ<br>تاريخ<br>تاريخ<br>تاريخ<br>تاريخ تاريخ<br>تاريخ<br>تاريخ تاريخ<br>تاريخ تاريخ<br>تاريخ<br>تاريخ تاريخ<br>تاريخ تاريخ<br>تاريخ<br>تاريخ تاريخ<br>تاريخ تاريخ<br>تاريخ<br>تاريخ تاريخ<br>تاريخ<br>تاريخ<br>تاريخ<br>تاريخ<br>تاريخ<br>تاريخ<br>تاريخ تاريخ<br>تاريخ<br>تاريخ<br>تاريخ<br>تاريخ تاريخ<br>تاريخ<br>تاريخ<br>تاريخ<br>تاريخ تاريخ<br>تاريخ<br>تاريخ تاريخ<br>تاريخ تاريخ<br>تاريخ<br>تاريخ تاريخ<br>تاريخ<br>تاريخ<br>تاريخ<br>تاريخ<br>تاريخ<br>تاريخ<br>تاريخ<br>تاريخ<br>تاريخ<br>تاريخ<br>تاريخ<br>تاريخ<br>تاريخ<br>تاري<br>تاريخ<br>تاريخ<br>تاريخ<br>تاري<br>تاريخ<br>تاري<br>تاريخ<br>تاريخ<br>ت                                                           | وية عامة<br>يقات التبليغ الم<br>المنبثقة<br>المنبثقة<br>المناها<br>المناها<br>مناها<br>المناها<br>المناها<br>المناها<br>المناها<br>المناها<br>المناها<br>المناها<br>المناها<br>المناها<br>المناها<br>المناها<br>المناها<br>المناها<br>المناها<br>المناها<br>المناها<br>المناها<br>المناها<br>المناه المناها<br>المناها<br>المناه المناه المناه المناها<br>المناه المناه المناه المناه المناه المناه المناه المناه المناها<br>المناها<br>المناها<br>المناها<br>المناها<br>المناها<br>المناها<br>المناها<br>المناها<br>المناها<br>المناها<br>المناها<br>المناها<br>المناها<br>المناها<br>المناها<br>المناها<br>المناها<br>المناها<br>المناها<br>المناها<br>المناه المناه المناه المناها<br>المناه المناه المناه المناه المناه المناه المناه المناه المناه المناه المناه المناه المناه المناه المناه المناه المناه المناه المناه المناه المناه المناه المناه المناه المناها<br>المناه المناه الممام المناه المناه الماما الماما الماما المنال                                                                                                    | حي التقدم لوظيفة<br>nanamim<br>المساعدة/التوجيه/مدرس ثان<br>ذة في الاعتبار ل التطير<br>التي تريد عرضها في القائمة ا<br>مواطن<br>بة مواطن     | مرشح 3 التال<br>منى صالح<br>منى صالح<br>هدرس<br>مواطن<br>التعليمية والتعليمية<br>مواطن<br>الوظائف المأخور<br>واطن<br>الوظائف المأخور<br>والمان<br>الوظائف المأخور<br>والمان<br>الوظائف المأخور<br>والمان<br>الوظائف المأخور | رشحين<br>الخلف ال<br>الاسم<br>الموقع<br>بريد الإلكتروني<br>الموقع<br>بريد الإلكتروني<br>الموقع<br>المستندات<br>والمستندات<br>مح. يمكنك اختيار<br>المساعدة/التوا<br>المساعدة/التوا                                                                                                    | الوظائف الشاغرة المر<br>فحة قابلة للطباعة [<br>مات<br>عنوان الب<br>مات<br>عنوان الب<br>مات<br>المسر<br>المسر<br>المسر<br>الذاتية<br>المسر<br>الذاتية<br>المسر<br>المسر<br>المممم<br>المسمم<br>المسر<br>الممسر<br>المسر<br>ا                                                                                                    | الصفحة الرئيسية<br>تفاسيل الرخع: منى مائع<br>ترشيح: منى مائع<br>رزشيح: منى مائع<br>مرجع المرشح<br>المرجع المرشح<br>المرجع المرشح<br>المرجع المرشح<br>المرجع<br>المرجع المرشح<br>المرجع<br>المرضع<br>المرجع<br>المرضع<br>المرض<br>المرضع<br>المرضع<br>المرمي<br>المرع<br>المرع<br>المرع<br>المرمي<br>المرمح<br>المرع<br>المم<br>المم<br>المرع<br>الم |
| √الموقف السارية ▼       قدم للوظيفة       16-       20-(       20-(       20-(       الغاء | 0505:<br>20-<br>التطبيق/<br>المعدل التا<br>06-2011<br>06-2011<br>06-2011 | 298809 بالمنزل<br>المغطة عربي<br>الحالية عربي<br>الحالية 10-06-2011<br>-06-2011 مقبول<br>الحالة<br>مقبول<br>طلب وظيفة نشط                                                                                                    | رقم هاتف<br>آخر درجة تم الحصو<br>طلبات الوظائف<br>تاريخ طلب<br>تاريخ طلب<br>تاریخ طلب<br>تاریخ طلب<br>تاریخ طلب<br>تاریخ طلب<br>تاریخ طلب<br>تاریخ طلب<br>تاریخ طلب<br>تاریخ طلب<br>تاری تاری تاری تاری<br>تاریخ طلب<br>تاری تاری<br>تاری تاری<br>تاری تاری                                                                                                    | وبة عامة<br>بقات التبليغ الم<br>المنبثقة<br>المنبثقة<br>المنبثا /18/18041<br>بهلاليا<br>/09/09324<br>الهلاليا                                                                                                    | حي التقدم لوظيفة<br>nanamim<br>المساعدة/التوجيه/مدرس ثان<br>ذة في الاعتبار لى التطبي<br>التي تريد عرضها في القائمة ا<br>بة مواطن<br>بة مواطن | مرشح 3 النال<br>منى صالح<br>منى صالح<br>0<br>0<br>التعليمية والتعليمية<br>مواطى<br>الوظائف المأخور<br>نوع طلبات الوظائف ا<br>ينه مدرس ثانوية عام<br>نيه/مدرس ثانوية عام                                                     | رشحين<br>الخلف ال<br>الموقع<br>بريد الإلكتروني<br>الموقع<br>ناموقع<br>وظيفة شاغرة<br>والمستندات<br>م. يمكنك اختيار<br>[<br>[<br>ساعده/الادارة ال<br>المساعدة/التو؛                                                                                                    | الوظائف الشاغرة المر<br>فحة قابلة للطباعة [<br>ماد<br>عنوان الب<br>ماد<br>عنوان الب<br>المس<br>المس<br><u>الماد</u><br>المير<br><u>المادة لمادا</u><br>المادش <u>م</u><br>المادش <u>م</u><br>المادش <u>م</u><br>المادش<br><u>الموظيفة</u><br>الماديمية والتعليمية<br><u>المادة</u><br><u>المادة</u>                                                                                                    | الصفحة الرئيسية<br>تفاسيل البرشع: بني مالع<br>ترشيح: بني مالع<br>رزشيح: مني مالع<br>مرحع المرشح<br>المرحع المرشح<br>المرحي والمية شاعرة<br>المرس<br>المرص ألفة ماليات<br>المرص ألفة مرايات<br>المرص ألفة ماليات<br>المرص ألفة مرايات<br>المرص ألفة مرايات<br>المرص ألفة مرايات<br>المرس ألفة مريا<br>المرس ألفة مريا<br>المرس ألفة مريا<br>المرس ألفة مريا<br>المرص ألفة مرايات<br>المرص ألفة مرايات<br>المرص ألفة ألفة مرايات<br>المرص ألفة مرايات<br>المرص ألفة مرايات<br>المرص ألفة مرايات<br>المرص ألفة مرايات<br>المرص ألفة مرايات<br>المرص ألفة مرايات<br>المرص ألفة مرايات<br>المرض ألفة مرايات<br>المرص ألفة مرايات<br>المر ألفة مرايات<br>المر ألفة مرايات<br>المرايات<br>المرايات ألفة مرايات<br>ا                                                                                                    |
| /الموقف السارية ▼<br>هدم للوظيفة<br>16-0<br>20-0<br>20-0<br><u>الغاء حفظ</u>               | 05053<br>20-<br>التطبيق/<br>المعدل أثاريخ التا<br>06-2011<br>06-2011     | 298809 بالمنزل<br>بو عليها<br>عربي عليها<br>3 عالجالة<br>06-2011 بالحالية<br>06-2011 بالحالية<br>مقبول<br>طلب وظيفة نشط                                                                                                    | رقم هاتغ<br>العه ا<br>اللغة ا<br>طلبات الوطائف<br>تاريخ طلب<br>تاريخ طلب<br>تاریخ طلب<br>تاریخ طلب<br>تار تاری تاری تاری<br>تاری تاری تاری تاری تاریخ طلب<br>تاریخ طلب<br>تاری                                                                                                    | وبة عامة<br>بقات التبليغ الم<br>المنبثقة<br>المنشأة<br>المنشأة<br>المنشاة<br>المناسم ال<br>الملاليا<br>الملايا                                                                                                    | حي التقدم لوظيفة<br>nanamim<br>المساعدة/التوجيه/مدرس ثان<br>ذة في الاعتبار لى التطبي<br>التي تريد عرضها في القائمة ا<br>ية مواطن             | مرشح 3 التال<br>منى صالح<br>منى صالح<br>مدرس<br>مدرس<br>مواطن<br>الوظائف المأخو<br>نوع طلبات الوظائف ا<br>تنفيذية/اداري اول<br>نيه/مدرس ثانوية عام                                                                          | رشحين<br>الخلف ال<br>الريد الإلكتروني<br>الروق<br>لعروض الحالية<br>بي عمل حالي<br>والمستندات<br>حمى الوظيفي<br>والمستندات<br>ماعده/الادارة ال<br>المساعدة/التو؛                                                                                                    | الوظائف الشاغرة المر<br>فحة قابلة للطباعة [<br>ماح<br>عنوان الم<br>مؤهلات السير الذاتية<br>المرشح"<br>المرشح"<br>العوطيفة التعليمية والتعليمية<br>التعليمية والتعليمية<br>العليفة"<br>ماغرة عدرس                                                                                                    | الصفحة الرئيسية<br>تفاصيل البردج: منى مالع<br>ترشيح : منى مالع<br>ررشيح : منى مالع<br>مرجع المرشح ال<br>مرجع المرشح ال<br>مرجع المرشح ال<br>مرجع المرشح ال<br>مرجع المرشح ال<br>مرجع المرشح ال<br>مرجع المرشح ال<br>مرجع المرشح ال<br>مرجع المرشح ال<br>مرجع المرشح ال<br>مرجع المرشح ال<br>مرجع المرشح ال<br>مرجع المرشح ال<br>مرجع المرشح ال<br>اختيار وظيفة شاغرز<br>مربع مراب الوظيفة<br>مربع مراب الوظيف ال<br>مربع مراب الوظيف ال<br>مربع مراب الوظيف ال<br>مربع مراب الوظيف ال<br>مربع مراب الوظيف ال<br>مربع المرس ال<br>مربع المرس ال<br>مربع المرس المالي ال<br>مربع المرس المالي ال<br>مربع المرس المالي ال<br>مربع المالي الوظيف ال                                                                                                    |
| √الموقف السارية √<br>عدم للوظيفة<br>16-0<br>20-0<br>20-0<br>للغاء حفظ                      | 0505:<br>20-<br>التطبيق/<br>المعدل تاريخ التا<br>06-2011                 | 298809 المنزل<br>العلية<br>عربي<br>عربي<br>عربي<br>عربي<br>عربي<br>عربي<br>-06-2011 الوظيفة<br>الحالة<br>عربي<br>-06-2011 من<br>عربي<br>-06-2011 من<br>عربي<br>-06-2011 من<br>عربي<br>-06-2011 من<br>عربي<br>-06-2011 من<br>عربي<br>-06-2011 من<br>عربي<br>-06-2011 من<br>عربي<br>-06-2011 من<br>عربي<br>-06-2011 من<br>-06-2011 من<br>-06-2010 من<br>-06-2010 من<br>-06-2010 من<br>-06-2010 من<br>-06-2010 من<br>-06-2010 من<br>-06-2010 من<br>-06-2010 من<br>-06-2010 من<br>-06-2010 من<br>-06-2010 من<br>-06-2010 من<br>-06-2010 من<br>-07-2010 من<br>-07-2010 مم<br>-07-2 | رقم هاتف<br>أخر درجة تم الحمو<br>طلبات الوظائف<br>تاريخ طلب<br>تاريخ طلب<br>تاريخ تاريخ<br>تاريخ تاريخ<br>تاريخ تاريخ<br>تاريخ تاريخ<br>تاريخ تاريخ<br>تاريخ تاريخ<br>تاريخ تاريخ<br>تاريخ<br>تاريخ تاريخ<br>تاريخ<br>تاريخ تاريخ<br>تاريخ<br>تاريخ تاريخ<br>تاريخ<br>تاري<br>تاريخ<br>تاري<br>تاريخ<br>تاريخ<br>تار<br>تاري<br>تار<br>تاري<br>تار<br>تار<br>ت | وبة عامة<br>يقات التبليغ الم<br>المنبئقة<br>المنبئقة<br>المنطق<br>المنطق<br>المناصالمناح<br>المنطق<br>المنطق<br>المنطق<br>المناصالما<br>منطق<br>المناصالما<br>مناصالما<br>مع المناصالما<br>المناصالما<br>مالما<br>مناصالما<br>مناصالما<br>مناصالما<br>مناصالما<br>مناصالما<br>مناصالما<br>مناصالما<br>مناصالما<br>مناصالما<br>مناصالما<br>مناصالما<br>مناصالما<br>مناصالما<br>مناصالما<br>مناصالما<br>مناصالما<br>مناصالما<br>مناصالما<br>مناصالما<br>مناصالما<br>مناصالما<br>مم مناصالما<br>مناصالما<br>مم مناصالما<br>مناصالما<br>مم مناصالما<br>مناصالما<br>مم من مناصالما<br>مم مناصالما<br>مناصالما<br>مناصالما<br>مناصالما<br>مناصالما<br>مع ما مناصالما<br>مناصالما<br>مناصالما<br>مالما<br>مناصالما<br>مالمالما<br>مالمالما<br>مالمالما<br>مالمالما<br>مالمالما<br>مالمالمالما<br>مالمالما<br>مالمالمالما<br>مالمالما<br>مالما<br>مم مالما<br>ممالما<br>مالما<br>مالما<br>مالما<br>مم مالما<br>مالما<br>مالما<br>مم مالما<br>مالما<br>مالما<br>مم مالما<br>مم مالما<br>مم مالما<br>مم مالما<br>مم مالمم مالما<br>مم مالما<br>مم مالما<br>مم مالما<br>مم مالمم ما<br>مم مالما<br>مم مالمم ما<br>مم مالما<br>مم مالمم مالمم مالما<br>مم مالمم مالمم مالما<br>مم مالمم مالمم مالما<br>مم مالمم مالما<br>مم مالمام مالماما مم ما ممم مم مالمامم مالمم مم مالما<br>مم مالممم مام ممامم ممما | حي التقدم لوظيفة<br>nanamim<br>المساعدة/التوجيه/مدرس ثان<br>ذة في الاعتبار لى التطبي<br>التي تريد عرضها في القائمة ا<br>مواطن<br>بة مواطن    | مرشح 3 اليار<br>منى صالح<br>منى صالح<br>مدرس<br>مدرس<br>العراف<br>الوظائف المأخو<br>الوظائف المأخو<br>يه (مدرس ثانوية عام<br>تيه (مدرس ثانوية عام                                                                           | رشحين<br>الخلف ال<br>السم<br>الموقع<br>بريد الإلكتروني<br>الموقع<br>بريد الإلكتروني<br>الموقع<br>وظيفة شاعرة<br>العروض الحالية<br>والمستندات<br>مع مكنك اختيار<br>(Table<br>مع مكنك اختيار<br>المساعدة/الادارة ا<br>المساعدة/التو؛                                                                                                    | الوظائف الشاغرة المر<br>فحة قابلة للطباعة [<br>ماح<br>عنوان الب<br>ماح<br>عنوان الب<br>ماح<br>عنوان الب<br>ماح<br>عنوان الب<br>ماح<br>عنوان الب<br>ماح<br>(Stack Layout:<br>(Stack Layout:<br>(ApplicationSta<br>(Stack Layout:<br>(ApplicationSta<br>(Stack Layout:<br>(ApplicationSta<br>(Stack Layout:<br>(ApplicationSta<br>(Stack Layout:<br>(ApplicationSta<br>(Stack Layout:<br>(ApplicationSta<br>(Stack Layout:<br>(Stack Layout:<br>(Stack Layout:<br>(Stack Layout:<br>(Stack Layout:<br>(Stack Layout:<br>(Stack ant (Stack ant                                                                                                    | الصفحة الرئيسية<br>تفاسيل البرنج: بنى مائع<br>تفاسيل البرنج: بنى مائع<br>رترشيح<br>مرجع المرشح<br>المرجع المرشح<br>المرجع المرضح<br>المرجع المرضح<br>المرجع المرضح<br>المرجع المرشح<br>المرجع المرضح<br>المرجع المرضح<br>المرحم المرضح<br>المرجع المرضح<br>المرضح المرضح<br>المرضح المرضح<br>المرضح المرضح<br>المرضح المرضح<br>المرضح المرضح<br>المرضح المرضح<br>المرضح المرضح<br>المرضح المرضح المرضح المرح<br>المرح المرض المريح المرح المرح المرضح<br>المرضح المرضح المرح المرح المرح المرح المرح المرح المرح المرح المرح المرح المرح المرح المرح المرح المرح المرح المرح المرح المرح المرح المرح المح المرح المرح المرح المح المرح المرح المرح المرح المح المرح المح المح المح المرح المح المح المرح المح المح المح المح المح المح المح الم                                                                                                    |

Page **102** of **106** 

دليل مستخدم مسؤول و مدير التوظيف لنظام التوظيف الالكتروني الاتحادي-بياناتي

FAHR Public Document Toll Free 600525524

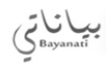

-

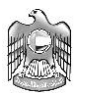

| ملاحظات                                                                                                    | كيير                                                                                                    | سبب الته                                                                                                    | حاله التعيين                                                                                                    | فيير الحالة<br>م مح جهدهما                                                                                                    |
|----------------------------------------------------------------------------------------------------|----------------------------------------------------------------------------------------------------|----------------------------------------------------------------------------------------------------|----------------------------------------------------------------------------------------------------|----------------------------------------------------------------------------------------------------|
|                                                                                                    |                                                                                                    |                                                                                                    | طلب وطيغه تسط                                                                                                    | 14:43:47 20-0                                                                                                    |
|                                                                                                    |                                                                                                    |                                                                                                    |                                                                                                    | "تفاصل الحالة وسبب التغيير"                                                                                                    |
|                                                                                                    |                                                                                                    |                                                                                                    |                                                                                                    | الحالة وسبب التغيير                                                                                                    |
|                                                                                                    |                                                                                                    |                                                                                                    |                                                                                                    |                                                                                                    |
|                                                                                                    |                                                                                                    |                                                                                                    |                                                                                                    | حالة الجديدة مقابلة أولى 👻                                                                                                    |
|                                                                                                    |                                                                                                    |                                                                                                    |                                                                                                    | سبب التغيير مقابلة أولى 🖛                                                                                                    |
|                                                                                                    |                                                                                                    |                                                                                                    |                                                                                                    | مۇھلى نىغم 🔻                                                                                                    |
|                                                                                                    |                                                                                                    |                                                                                                    |                                                                                                    | تغيير الحالة 20-06-2011                                                                                                    |
|                                                                                                    |                                                                                                    | .Jun-2011-                                                                                                    | ب الوظيفة Jun-2011-20 والتاريخ الحالي 20-                                                                                                    | محقيحت أن يقع تاريخ الفعالية بين تاريخ أخر تحديث لطلب                                                                                                    |
|                                                                                                    |                                                                                                    |                                                                                                    |                                                                                                    | "معدل أداء طالب التوظف"                                                                                                    |
|                                                                                                    |                                                                                                    |                                                                                                    |                                                                                                    | داء طالب التوظف                                                                                                    |
|                                                                                                    |                                                                                                    |                                                                                                    |                                                                                                    |                                                                                                    |
|                                                                                                    |                                                                                                    |                                                                                                    |                                                                                                    | المعدل                                                                                                    |
|                                                                                                    |                                                                                                    |                                                                                                    |                                                                                                    | السياق ▼                                                                                                    |
|                                                                                                    |                                                                                                    |                                                                                                    |                                                                                                    |                                                                                                    |
|                                                                                                    |                                                                                                    |                                                                                                    |                                                                                                    | المستندات                                                                                                    |
|                                                                                                    |                                                                                                    |                                                                                                    |                                                                                                    | 10                                                                                                    |
|                                                                                                    |                                                                                                    |                                                                                                    |                                                                                                    | "ā é de la straine"                                                                                                    |
|                                                                                                    |                                                                                                    |                                                                                                    |                                                                                                    | "المستندات متاحة بدءً من تاريخ طلب الوظيفة"                                                                                                    |
| i ulao                                                                                                    | orall                                                                                                    | تليخ تمحيد البيانات                                                                                                    | i à la II sai                                                                                                    | ات متاحه بدءً من تاريخ طلب الوظيفة.<br>ماف                                                                                                    |
|                                                                                                    | 0.000                                                                                                    | 15-06-2011                                                                                                    | البيرة ذاتية                                                                                                    | NH Resum                                                                                                    |
| 00                                                                                                    |                                                                                                    |                                                                                                    |                                                                                                    | "الميديدات الحالية"                                                                                                    |
|                                                                                                    |                                                                                                    |                                                                                                    |                                                                                                    | "المستندات متاجة بدءً من التاريخ الحالي"                                                                                                    |
| المراجع المراجع                                                                                                    | الآدور بغر                                                                                                    | والإصراب المراقات                                                                                                    | غيرة.<br>معالما في                                                                                                    | ات مناحة بدءً من الناريخ الحالكِ<br>ماذ .                                                                                                    |
| عرص اوەپ                                                                                                    | التوطيق                                                                                                    | 15-06-2                                                                                                    | 2011 مىرە دانىيە                                                                                                    | NH Resum                                                                                                    |
| bď                                                                                                    |                                                                                                    |                                                                                                    |                                                                                                    |                                                                                                    |
| الغاء                                                                                                    |                                                                                                    |                                                                                                    |                                                                                                    | <u>Table Layout</u><br>التوظيف بالإنترنت                                                                                                    |
| الغاء<br>به الدرزج التسيلات الإعداد النس                                                                                             | ىتىملە√ ھىمەدرۇپىر                                                                                                    | السکند 🔻 🗴                                                                                                    |                                                                                                    | Table Layout<br>التوظيف بالإنترنت<br>الأسبية المطالفة بالتراكية المحت تربية                                                                                                    |
| إلغاء<br>به البرزج الأميلات الإعاد الديم                                                                                             | ىنىلە√ ھىدە(رئىم                                                                                                    | السنگند 🔻                                                                                                    |                                                                                                    | Table Lavout<br>الترقيف بالإنترنت<br>رتيسيه الوطائف الشاغرة المرشحين                                                                                                    |
| إلغاء<br>بة البرزج التميلات الإعلاقاتيمي                                                                                             | ىئەسلە∢ (ھىدە (رئىر                                                                                                    | السنكتت 🔹                                                                                                    |                                                                                                    | Table Layout<br>الترطيف بالانترنات<br>لرتيسيه الوطائف الشاغرة المرشحين                                                                                                    |
| إلغاء<br>بة الدرزج التصرات الإعاد التعت                                                                                              | ى بىمىلە√ ھىندە (يىر                                                                                                    | استکت                                                                                                    |                                                                                                    | Table Layout<br>الترطيف بالإنترنت<br>لرتيسيه الوظائف الشاغرة المرشحين<br>ط السجل بنجاح                                                                                                    |
| إلغاء<br>بة البرزج التميلات الإعاد التيمي                                                                                            | مەساك≁ (سىدە (رئىس                                                                                                    | المنكف                                                                                                    |                                                                                                    | Table Layout<br>الترظيف بالبنترنت<br>لرتيسيه الوظائف الشاغرة المرشحين<br>ط السجل بنجاح<br>ج: من سلح                                                                                                    |
| الغاء<br>بة المرزح الأصيات الإعاد الدمم                                                                                              | ىتىلە√ لىيىز                                                                                                    | السکند                                                                                                    | مرشح 3 النالحي النقدم لوطيد                                                                                                    | Table Lavout<br>مرتبسية الوطائف الشاغرة المرشحين<br>ط السجل بنجاح<br>من مشع<br>سح صفحة قابلة للطباعة للتحلف ال                                                                                                    |
| إلغاء<br>بة البرزج التميلات الإعلالاتيمي                                                                                             | مىسكە√ىرىر<br>مەسلە⊸ اەستەرلىر                                                                                                    | استکنت ک                                                                                                    | مرشح 3 <u>النالي النقدم لوظي</u><br>مدي صالح                                                                                                    | Table Layout<br>تعادير التركيف بالإنترنت<br>الرئيسية الوطائف الشاغرة المرشحين<br>ط السجل بنجاع<br>ج: مي سلي<br>الاسم                                                                                                    |
| الغاء<br>بة الدررج التعبيات الإعاد التعم                                                                                             | محمله به المحلة محمد ( شر<br>محملة جون المحلة محمد المحلول عليها<br>رحم مر الحصول عليها<br>المحلول عليها                                                                                                    | استخدب ک                                                                                                    | مرشح 3 النالحي النقدم لوظي<br>مدي صالح<br>nanamimmie@yahoo.com                                                                                                    | Table Layout<br>مرتبسية الوطائف الشاغرة المرشحين<br>ط السجل بنجاح<br>من مشح<br>من مشح<br>من من من من من من من من من من من من من م                                                                                                    |
| إلغاء<br>بة الدررج التصيات الإعاد التعت                                                                                              | محدة ( أيم<br>محدة ( أيم<br>محدة ( محمول عليها<br>بعد تم الحصول عليها<br>اللغة المفضلة عريجي<br>اللبات الوظائف الحالية ( ع                                                                                                    | استخدب ال                                                                                                    | مرشح 3 النالي النقدم لوظي<br>منى صالح<br>nanamimmie@yahoo.com                                                                                                    | Table Layout<br>الترقيف بالتترنت<br>الرئيسية الوظائف الشاغرة المرشحين<br>ط السجل بنجاح<br>من ستح<br>من ستح<br>عنوان البريد الإكتروني<br>الموقع<br>ماحب عمل حالي<br>ماحب عمل حالي                                                                                                    |
| إلغاء<br>بة البرزج التعنيات الإعاد التي                                                                                              | مىدە ( ئىر<br>مىدە ( ئىر<br>مەتم المىرك 0505298809<br>رچە تم الحموك علىها<br>اللغة الملغلة عربخي<br>ناب حال، العاليە 3                                                                                                    | السکند کی ا<br>ا<br>افر م                                                                                                    | مرشح 3 <u>النالحي النقدم لوظي</u><br>معنى صالح<br>nanamimmie@yahoo.com                                                                                                    | Table Layout<br>الترقيف بالبنترنت<br>الرتيسية الوظائف الشاغرة المرشحين<br>ط السجل بنجاح<br>من مشع<br>من مشع<br>عنوان البريد الإكتروني<br>الاسم<br>الموقع<br>ماحالي<br>ماحب عمل حالي<br>المروفي الحالية                                                                                                    |
| الغاء<br>به الدريج التعيلات الإعاد لتي                                                                                               | محدة ( يُبر<br>محدة ( يُبر<br>محدة المعرك<br>محمد تم الحصول عليها<br>محمد تم الحصول عليها<br>اللغة المفضلة<br>عربي<br>عاري طلب الوطيغة ( 20-06-201                                                                                                    | الستكند ب<br>أخر م<br>أخر م<br>س تانوبة عامة                                                                                                    | مرشح 3 النائعي النقدم لوظي<br>مرشح 3 النائعي النقدم لوظي<br>مى صالح<br>nanamimmie@yahoo.com<br>مدرس<br>مدرس<br>مدرس                                                                                                    | Table Layout<br>الترقيف بالبنترنت<br>لرتيسيه الوطائف الشاغرة المرشحين<br>ط السجل بنجاح<br>مع من مشع<br>عنوان البريد الأكروس<br>الموقع<br>عنوان البريد الأكروس<br>وطيعة شاعرة<br>المرسمي الوالي                                                                                                    |
| الغاء<br>بة المرزع التميات الإعادالالم                                                                                               | محدة ( يُعر<br>معدلا حمل المرك<br>معند المرك<br>( يوم هاتف المرك<br>مريع<br>مريع<br>( يوم المفضل عربي)<br>( يوم المفضل عربي)<br>( ي                                                                                                    | السنكند • المنافذ م<br>المعنيف<br>س تازية علية<br>المطبيفات السليغ المقابلات العروض                                                                                                    | مرشح 3 النالحي النقدم لوظي<br>مرشح 3 النالحي النقدم لوظي<br>منى صالح<br>nanamimmie@yahoo.com<br>ودرس<br>التقليمية والتعليمية المساعدة/البوديه/مدرس<br>الوطائف المأخوذة في الاعتبار لى ال                                                                                                    | Table Layout<br>تعاد المرتبعية بالمرتبعية<br>المرتبسية الوطائف الشاغرة المرتبحين<br>ط السجل بنجاح<br>عن مشح<br>عنوان البريد الأكثروني<br>الاسم<br>الموقع<br>عنوان البريد الأكثروني<br>الاسم<br>الموقع<br>مرتبح المؤهلات السير الذائية والمستندات                                                                                                    |
| الغاء                                                                                                    | محدة ( ليم<br>محدة ( ليم<br>محد تم المعرك<br>محمد تم المعرف<br>الليات الوطائف الحالية<br>عاريخ طلب الوطيغة 20-06-2011                                                                                                    | السنكند • الم<br>يفة<br>أخر م<br>س تالوية علمة<br>النظينيفات (السليغ المفايلات (العروض)                                                                                                    | مرشح 3 النالعي النقدم لوظي<br>مرشح 3 النالعي النقدم لوظي<br>منى صالح<br>nanamimmie@yahoo.com<br>فدرس<br>التقديم والتقليمية المساعدة/التوجيه/مدره<br>فواطي<br>الوظائف المأخوذة فع الاعتبار لى ال                                                                                                    | تعاد المرتبعية بالمترنية<br>الرئيسية الوظائف الشاغرة المرشحين<br>ط السجل بنجاح<br>مع تي صلح<br>مع المولاة<br>المولية<br>ماجب عمل حالي<br>المولية<br>وظيفه شاغرة<br>المسمى الوظيفي<br>مرتبح المؤهلات السير الذاتية والمستندات                                                                                                    |
| الغاء                                                                                                    | مىدە ( ئېر<br>مىدە ( ئېر<br>مەلەت المىرك<br>مەت تارىخىيە<br>تارىخ ملت العقىيە<br>كەن تارىخىيە<br>تارىخ ملت الوطىغە                                                                                                    | الستكند - الم المكند - الم الم الم الم الم الم الم الم الم الم                                                                                                    | مرشح 3 النائعي النقدم لوظي<br>مرشح 3 النائعي النقدم لوظي<br>ممن صالح<br>nanamimmie@yahoo.com<br>مراطي<br>التعليمية والتعليمية المساعدة/التوجيه/مدرب<br>مواطي<br>الوظائف المأخوذة في الاعتبار لي ال                                                                                                    | تعاف ليترتب<br>الرتيسية الوظائف الشاغرة المرتسحين<br>برتيسية الوظائف الشاغرة المرتسحين<br>عن من سلح<br>عنوان البريد الأكيزوس<br>الاسم<br>الموفي<br>عنوان البريد الأكيزوس<br>الموفي<br>وظيفة شاعرة<br>المسمى الوقيمي<br>المسيداية<br>المسمى الوقيمي                                                                                                    |
| الغاء                                                                                                    | مىدە (رئىم<br>مەلە بەلە مەلە<br>رقم ھاتف المىرك<br>جە تم الحصول علىها<br>يالىفة المەلمان<br>غارىخ طلب الوظايف (2010-2010<br>تارىخ طلب الوظيفة                                                                                                    | الستكند ب الحريم أخر م العليمان السليم المفايلات العروض                                                                                                    | مرشح 3 النائعي النقدم لوظي<br>مرشح 3 النائعي النقدم لوظي<br>منى صالح<br>nanamimnie@yahoo.com<br>فراطي<br>الوظائف المأخوذة في الاعتبار لي ال                                                                                                    | تعافد لعمين<br>ترتيسية الوظائف الشاغرة المرشحين<br>مرتيسية الوظائف الشاغرة المرشحين<br>عز من مشع<br>عز من مشع<br>عنوان البريد الأكثروني<br>الاسم<br>الموقع<br>عنوان البريد الأكثروني<br>الاسم<br>الموقع<br>عنوان البريد الأكثروني<br>الاسم<br>الموقع<br>عنوان البريد الأكثروني<br>الاسم<br>الموقع<br>الموقع<br>الاسم<br>الموقع<br>الاسم<br>الموقع<br>الاسم<br>الموقع<br>الاسم<br>الموقع<br>الاسم<br>الموقع<br>الاسم<br>الموقع<br>الاسم<br>الموقع<br>الاسم<br>الموقع<br>الاسم<br>الموقع<br>الاسم<br>الموقع<br>الاسم<br>الموقع<br>الاسم<br>الموقع<br>الاسم<br>الاسم<br>الموقع<br>الاسم<br>الموقع<br>الاسم<br>الاسم<br>الاسم<br>الاسم<br>الاسم<br>الاسم<br>الاسم<br>الاسم<br>الاسم<br>الاسم<br>الاسم<br>الاسم<br>الاسم<br>الاسم<br>الاسم<br>الاسم<br>الاسم<br>الاسم<br>الاسم<br>الاسم<br>الاسم<br>الاسم<br>الاسم<br>الاسم<br>الاسم<br>الاسم<br>الاسم<br>الموقع<br>الاسم<br>الاسم<br>الاسم<br>الموقع<br>الاسم<br>الالما<br>الاسم<br>الموقع<br>الالما<br>الاسم<br>الالما<br>الالما<br>الما<br>الالما<br>الالما<br>الالما<br>الالالما<br>الالما<br>الالما<br>الالما<br>الالما<br>الالما<br>الالما<br>الالما<br>الالما<br>الالما<br>الالما<br>الالما<br>الالما<br>الالما<br>الالما<br>الما<br>الالما<br>الالما<br>الالما<br>الما<br>ا                                                                                                    |
| إلغاء<br>به البريح همينت الإعداديم.<br>التطبيق/الموقف الس                                                                            | محدة ( البر<br>معدة ( البر<br>معنية ( معرف عليم)<br>معرف عليما<br>الليات الوطائف الحالية<br>عربي<br>عاريح طلب الوطيعة ( 20-06-2011                                                                                                    | <ul> <li>السنكند</li> <li>أخر م<br/>أخر م<br/>س تازيد عامه</li> </ul>                                                                                                    | مرشح 3 النائج النقدم لوظي<br>مرشح 3 النائج النقدم لوظي<br>مدي صالح<br>nanamimmie@yahoo.com<br>هديس<br>مواطي<br>الوظائف المأخوذة في الاعتبار لا ال<br>الوظائف المأخوذة في الاعتبار لا ال                                                                                                    | تعافد لمرتبعية بالتترتبة<br>لرتيسية الوظائف الشاغرة المرتسحين<br>ط السجل بنجاح<br>ع: من مشع<br>ع: من مشع<br>عنوان البريد الالكتروني<br>الاسم<br>الموقع<br>عنوان البريد الالكتروني<br>الاسم<br>الموقع<br>عنوان البريد والمستندات<br>الموقع<br>الموقع<br>الموع<br>الموقع<br>الموقع<br>الموقع<br>الموقع<br>الموقع<br>الم                                                                                                    |
| الغاء<br>بة البررج التصرات الإعاد التعب<br>التطبيق/الموقف الس                                                                        | محدة ( أيم<br>محدة ( أيم<br>محدة ( أيم<br>محدة ( أيم<br>محدة ( أيم<br>محدة ( أيم<br>محدة ( أيم<br>محدة محادة<br>محدة محادة<br>محدة محادة<br>محدة محادة<br>محدة ( أيم<br>محدة ( أيم<br>محمة ( أيم<br>محمة ( أيم<br>محمة ( أي<br>محمة ( أي<br>محمة ( أي<br>محمة ( أي<br>محمة ( أيم<br>محم                                                                                                    | <ul> <li>السكند •</li> <li>أخر م<br/>أخر م<br/>س تانوبه علمه.</li> <li>دائمة المنبنقة</li> </ul>                                                                                                    | مرشج 3 النالي النقدم لوطي<br>منى صالح<br>nanamimmie@yahoo.com<br>هدرس<br>الدرس<br>الوطائف المأخوذة في الاعتبار لى ال<br>روح طلبات الوطائف التي تريد عرضها في الق                                                                                                    | تعاف المرتبعية بالتترتبة<br>الرئيسية الوظائف الشاغرة المرتبحين<br>ط السجل بنجاح<br>من ستح<br>مين م متح<br>مين م منح<br>من م منح<br>موطنة للطباعة التحلية الالاسم<br>الموقع<br>عنوان الريد الالكتروني<br>الموقع<br>عنوان الريد الالكتروني<br>الموقع<br>ماحب عمل حالي<br>الموقع<br>الموقع الموقع<br>الموقع الموقع الموقع الموقع<br>الموقع<br>الموقع الموقع الموقع<br>الموقع<br>الموقع<br>الموقع<br>الموقع<br>الموقع<br>الموقع الموقع<br>الموقع الموقع<br>الموقع<br>الموقع الموقع<br>الموقع<br>الموقع<br>الموقع<br>الموقع<br>الموقع<br>الموقع<br>الموقع<br>الموقع<br>الموقع<br>الموقع<br>الموقع<br>الموقع<br>الموقع<br>الموقع<br>الموقع<br>الموقع<br>الموقع<br>الموقع<br>الموقع<br>الموقع<br>الموقع<br>الموقع<br>الموقع الموقع<br>الموقع<br>الموقع الموقع الموقع الموقع الموقع الموقع الموقع<br>الموقع الموقع الموقع الموقع الموقع الموقع الموقع الموقع الموقع الموقع الموقع الموقع الموقع الموقع الموقع الموقع الموقع الموقع الموقي الموقي الموقع الموقع المو |
| الغاء<br>به البررج التعميلات الإعاد التعم<br>التطبيق/الموقف الس                                                                      | مىدە ( ئىر<br>مەلە - كەنە ( ئىر<br>مەتە المىزل<br>مەتە المىزل<br>مەتە المىزل<br>تارىخ خلب الوطىغە 20-06-2011<br>تارىخ خلب الوطىغە 20-06-2011                                                                                                    | <ul> <li>السكند •</li> <li>أخر م<br/>أخر م<br/>س تانوبة عامة</li> <li>الطبيقات السليغ المقابلات العروض المنبقة</li> </ul>                                                                                                    | مرشح 3 النالي النقدم لوظي<br>مرشح 3 النالي النقدم لوظي<br>منى صالح<br>nanamimmie@yahoo.com<br>فراهي<br>الدرس<br>الوظائف المأخوذة في الاعتبار لى ال<br>ورج طليات الوظائف التي تريد عرضها في الق                                                                                                    | تعاف المرتبعية بالتترتبة<br>الرئيسية الوظائف الشاغرة المرتبحين<br>ط السجل بنجاح<br>مع تر ستح<br>مع تر ستح<br>مع من ستح<br>مع من مع الوظائف الملياعة التطاعة المرتبحين<br>مع تر ستح<br>مع من مع المرتبعين<br>المرقع<br>عنوان البريد الالكتروني<br>المرقع<br>عنوان البريد الالكتروني<br>المرقع<br>ماحب عمل حالي<br>الموقع<br>المرقع الحالية<br>محرب مع المؤهلات السبر الذانية والمستندات<br>(Table Layout: (Application Status Theoro<br>وطبقة المرتبع<br>المرقع<br>المرقعة: عن من عرض                                                                                                    |
| الغاء<br>به البرزج التميزات الإعداديم<br>التطبيق/الموقف الس                                                                          | معدة ( ليم<br>معدة ( ليم<br>معدة ( ليم<br>معدة ( ليم<br>معدة ( ليم<br>معدة ( ليم<br>معدة ( ليم<br>معدة ( ليم<br>معدة ( ليم<br>معدة ( ليم<br>معدة )<br>معدة ( ليم<br>معدة ( ليم<br>معدة )<br>معدة ( ليم<br>معدة )<br>معدة ( ليم<br>معدة )<br>معدة ( ليم<br>معدة )<br>معدة ( ليم<br>معدة )<br>معدة ( ليم<br>معدة )<br>معدة )<br>معدة ( ليم<br>مع<br>معدة )<br>معدة )<br>معمة )<br>معدة )<br>معدة )<br>معدة )<br>معدة )<br>معمة )<br>معم | السنكند ب أخر م أخر م المنتينة                                                                                                    | مرشح 3 النالحي النقدم لوظي<br>من صالح<br>nanamimmie@yahoo.com<br>فدرس<br>التعليمية والتعليمية المساعدة/الدرجيه/مدرس<br>مواطن<br>الوظائف المأخوذة فحي الاعتبار لى ال                                                                                                    | تعاف المرتبعية بالبنترنية<br>الرئيسية الوظائف الشاغرة المرشحين<br>ط السجل بنجاح<br>عن مشع<br>عن مشع<br>عنوان البريد الإلكروني<br>الاسم<br>الموقع<br>عنوان البريد الإلكروني<br>الاسم<br>الموقع<br>عنوان البريد الإلكروني<br>الاسم<br>الموقع<br>ماحب عمل حالي<br>الموقع<br>الموقع<br>المو                                                                                                    |
| الغاء<br>به البررج التصرات الإسداديت<br>التطبيق/الموقف الس<br>مدل إتاريخ التقدم للوظيفة<br>16-06-2011                                | معدة ( ليم<br>معدة ( ليم<br>معدة ( ليم<br>معدة ( ليم<br>معدة ( ليم<br>معدة ( ليم<br>معدة ( ليم<br>معدة ( ليم<br>معدة ( ليم<br>معدة ( ليم<br>معدة ( ليم<br>معدة ( ليم<br>معدة ( ليم<br>معدة )<br>معدة ( ليم<br>معدة )<br>معدة ( ليم<br>معدة )<br>معدة ( ليم<br>معدة )<br>معدة ( ليم<br>معدة )<br>معدة ( ليم<br>معدة )<br>معدة )<br>معدة ( ليم<br>معدة )<br>معدة )<br>معدة )<br>معدة ( ليم<br>مع<br>معدة )<br>معدة )<br>معمة )<br>معدة )<br>معدة )<br>معدة )<br>معمة )<br>معمة )<br>معدة )<br>معدة )<br>معدة )<br>معدة )<br>معدة )<br>معدة )<br>معدة )<br>معدة )<br>معدة )<br>معدة )<br>معدة )<br>معمة )<br>معدة )<br>معدة )<br>معمة )<br>معدة )<br>معدة )<br>معدة )<br>معدة )<br>معدة )<br>معدة )<br>معدة )<br>معدة )<br>معدة )<br>معدة )<br>معدة )<br>معدة )<br>معدة )<br>معدة )<br>معمة )<br>معمة )<br>مم    | الستكندي المستكندي المستكندي المستكندي المستكندي المستكندي المستكندي المستكندي المستكندي المستكندي المستكني المستكن<br>لمستكني المستكني المستكني المستكني المستكني المستكني المستكني المستكني المستكني المستكني المستكني المستكني المستكني المستكني المستكني المستكني المستكني المستكني المستكني المستكني المستكني المستكني المستكني المستكني الممستكني الممستكن    | مرشح 3 النالعي النقدم لوظي<br>منى صالح<br>منى صالح<br>العليمية والتعليمية المساعدة/التوجيه/مدرب<br>مواطن<br>الوظائف المأخوذة في الاعتبار لى ال<br>رتوع طليات الوظائف التي تريد عرضها في الق<br>التوضائف المأخوذة في الاعتبار لى ال                                                                                                    | تعالم المرتبعية بالبنترنية<br>الرئيسية الوظائف الشاغرة المرشحين<br>ط السجل بنجاح<br>عن مسلح<br>عن مسلح<br>عنوان البريد الإكدوني<br>الموقع<br>عنوان البريد الإكدوني<br>الموقع<br>عنوان البريد الإكدوني<br>الموقع<br>عنوان البريد الإكدوني<br>الموقع<br>عنوان البريد الإكدوني<br>الموقع<br>ماحب عمل حالي<br>الموقع<br>ماحب عمل حالي<br>الموقع<br>الموقع<br>الموع<br>الموقع<br>الموقع<br>الموقع<br>الموقع<br>الموقع<br>الموقع<br>الموقع<br>الموق                                                                                                    |
| الغاء<br>بة الدررج التحريات الإعاد التحم<br>التطبيق/الموقف الس<br>مدل تاريخ النقدم للوظيفة<br>16-06-2011                             | معدة ( ليم<br>معدة > المدرك<br>معدة ( ليم<br>معدة ) معدة > المدرك<br>معدة ( ليم<br>معدة ) معدة )<br>معدة ( ليم<br>معدة ) معدة )<br>معدة ( ليم<br>معدة ) معدة )<br>معدة ( ليم<br>معدة )<br>معدة ) معدة )<br>معدة )<br>معماة )<br>معماة )<br>معماة )<br>معماة )<br>معماة )<br>معماة )<br>معدة )<br>معماة )<br>معماة )<br>م                            | الستكند - الم المتكند - المستكند - المستكند - المستكند - المعامية المعامية المعاملات العروض المطبيقة المعاملات العروض المعنينية المعاملات العروض المستقة المستقة المستقة المستقة المستقا المستقا ا<br>مستقا المستقا المستقا المستقا المستقا المستقا المستقا المستقا المستقا المستقا المستقا المستقا المستقا المستقا المستقا المستقا المستقا المستقا المستقا المستقا المستقا المستقا المستقا المستقا المستقا المستقا المستقا المستقا المستقا الم | مرشح 3 النائعي النقدم لوظي<br>مرشح 3 النائعي<br>منى صائح<br>nanaminnie@yahoo.com<br>مراطى<br>التعليمية والتعليمية المساعدة/التوجيه/مدرب<br>مواطى<br>رتوع طلبات الوظائف التي تريد عرضها في الة<br>تنفيذية/اداري اول<br>حيه/مدرس ناتوية عامة مواطى                                                                                                    | تعالم المرتبعية بالبنترنية<br>الرتيسية الوظائة الشاغرة المرتسحين<br>ط السجل بنجاح<br>عن مستح<br>عن مستح<br>عنوان البريد الإلكتروني<br>الاسم<br>الموقع<br>عنوان البريد الإلكتروني<br>الاسم<br>الموقع<br>عنوان البريد الإلكتروني<br>الاسم<br>الموقع<br>عنوان البريد الإلكتروني<br>الاسم<br>الموقع<br>الموقع<br>المم<br>الموقع<br>الموقع<br>الموقع<br>الموقع<br>الموقع<br>الموع<br>الموقع<br>الموقع                                                                                                    |
| الغاء<br>بة الدررج التحريات الإعاد الديت<br>التطبيق/الموقع الس<br>مدل تاريخ النقدم للوظيفة<br>16-06-2011<br>20-06-2011<br>20-06-2011 | معملة حيات العبران معاته العبران 2005<br>معملة حيات العبران 2005<br>اللغة المفضلة عربي<br>العات الوطائه الحالية 3<br>تاريخ طلب الوطيعة 20-05-201<br>مقبوان العالية أولى الع                                                                                                    | الستكندي من الستكندي من المستكندي من المستكندي من المربع عامة من المعابلات العروض من المعليقة المعابلات العروض المستقة المستقة المستقة المستقة المستقة المستقة المستقة المستقة المستقة المستقة المستقة المستقا المستقا<br>مستقا المستقا المستقا المستقا المستقا المستقا المستقا المستقا المستقا المستقا المستقا المستقا المستقا المستقا المستقا المستقا المستقا المستقا المستقا المستقا المستقا المستقا المستقا المستقا المستقا المستقا المستقا المستقا المستقا المس    | مرشح 3 النائعي النقدم لوظيم<br>ممنى صالح<br>nanamimmie@yahoo.com<br>مدي<br>مواطن<br>التعليمية والتعليمية المساعدة/التوجيه/مدرب<br>مواطن<br>الوظائف المأخوذة في الاعتبار لى ال<br>يوع طلبات الوظائف التي تريد عرضها في الق<br>لتنفيذية/اداري اول.<br>حيه/مدرس تاتوية عامة مواطن                                                                                                    | تعاف المرتبعية بالبنتريت<br>الرتيسية الوظائف الشاغرة المرتسحين<br>عذ من مشع<br>عذ من مشع<br>عذ من مشع<br>عذاف السجل بنجاع<br>السجل بنجاع<br>السجل بنجاع<br>عنوان البريد الأكتروني<br>الأسم<br>الموق<br>عنوان البريد الأكتروني<br>الأسم<br>الموق<br>الموق<br>الموق<br>الموق<br>الموق<br>الموق<br>الموق<br>المالية<br>وظيفة شاغرة<br>المولية<br>الموق<br>المالية<br>وليفة شاغرة<br>المولية<br>المالية<br>والمسلندات<br>المسمى الوظيفة<br>المولية<br>المولية<br>المولية<br>المولية<br>المولية<br>المالية<br>المولية<br>المولية<br>المولية<br>المولية<br>المالية<br>المولية<br>المالية<br>المالية<br>المولية<br>المالية<br>المولية<br>المالية<br>الماليماليم<br>الماليمالية<br>الماليماليماليماليماليماليماليماليماليما                                                                                                    |
| الغاء<br>بة البرزج المحراث الإعاد الديت<br>التطبيق/الموقف السا<br>عدل الريخ النقدم للوظيفة<br>اف-06-2011<br>20-06-2011               | معملة حي المعرك العملة المعرك المعاد ( ليم<br>رقم هاتف العمرك ( 2008/2098/209<br>رجه تم الحصول عليها<br>اللغة المفطلة عريك<br>عريك<br>عنايج طلب الوظيفة ( 20-05-201<br>المحالة العالية ( 20-05-201<br>مقبوك العالية أولى العم                                                                                                    | الستكندب في المنكندي المنافع المستكندي المستكندي المستكندي المنافي المعاملات المروض المعامية المستماة المستماة المستمة المماة المستماة المستماة المماة ا      | مرشح 3 النائجي النقدم لوظيم<br>مرشح 3 النائجي النقدم لوظيم<br>مدي صالح<br>مديس<br>مديس<br>مواطي<br>الوظائف المأخوذة في الاعتبار لا ال<br>الوظائف المأخوذة في الاعتبار لا ال<br>الوظائف المأخوذة في الاعتبار لا ال                                                                                                    | تعلم المرتبعية المرتبعية المرتب<br>المرتبعية المرتبان المرتبعية المرتبا المرتبا المرتبا المرتبعية المرتبعية المرتبا المرتبا المرتبا المرتبالمراب المرتبالمرا المرتبعية المرتبالمرا المرتبعية المرتبعية المرتبعية المرتبعية المرتبعية المرتبعية المرتبا المرتبا المرتبا المر                                                                                                    |
| الغاء<br>بة البررج التحريات الإعدادية.<br>التطبيق/الموقف السا<br>عدل الريخ النقدم للوظيفة<br>الماري النعاء العام<br>العاء العاء      | محملة ب المرابع<br>معملة عن المبرل المرابع<br>معملة عرب<br>اللغة المعملة عرب<br>المات الوطائة العالية 3<br>تاريخ طلب الوطيغة 102-20-05<br>تاريخ طلب الوطيغة الم                                                                                                    | السنكند ب<br>الم<br>الم<br>الم<br>الم<br>الم<br>الم<br>الم<br>الم                                                                                                    | مرشح 3 النالي النقدم لوظي<br>منى صالح<br>منى صالح<br>المربي<br>المربي<br>الوظائف المأخوذة في الاعتبار ل ال<br>الوظائف المأخوذة في الاعتبار ل ال<br>يوع طلبات الوظائف التي تريد عرضها في الق<br>تنفيذية/أداري اول<br>ديه/مدرس تانوية عامة مواطي                                                                                                    | لتكفير المرتبعية المرتبعية المرتبعية<br>المرتبسية الوظائف التساعرة المرتبحين<br>ط السجل بنجاح<br>عن من مشح<br>عن من مشح<br>عنوان البريد الأكثروني<br>الموقع<br>عنوان البريد الأكثروني<br>الموقع<br>عنوان البريد الأكثروني<br>الموقع<br>عنوان البريد الأكثروني<br>الموقع<br>مرتبع المؤهلات السبر الذاتية والمستندات<br>المسمى الوظيفة<br>الموالية<br>المات وظاف المناحة ليذا المرتب يمكنك اختيار<br>المات وظاف الماحية<br>الموالية<br>المات وظاف الماحية<br>الموالية<br>الموالية<br>المات وظاف الماحية<br>الموالية<br>المات وظاف الماحية<br>الموالية<br>المات وظاف الماحية<br>الماحية<br>المات وظاف الماحية<br>المات وظاف الماحية<br>المات ولماحية<br>المات ولماحية الماحية<br>المات ولماحية<br>المات ولماحية الماحية<br>المات ولماحية<br>المات ولماحية<br>المات ولماحية الماحية<br>المات ولماحية<br>المات ولماحية<br>المات ولماحية<br>المات ولماحي ولماحية<br>المات ولماحي الماحي ولماحية<br>المات ولماحي ولماحي الماحية                                                                                                    |
| الغاء<br>به البررج التمرات (إعاد التيم<br>التطبيق/الموقف الس<br>عدل تاريخ التقدم للوظيفة<br>اف-06-2011<br>20-06-2011<br>20-06-2011   | معدالات العبران المعد ( ليم<br>وقم هاتف العبران ( 2000<br>وعد تم الحصول عليها<br>العام المعدلة عريف<br>الليات الوطائف الحالية ( 20-06-2011<br>تاريخ طلب الوطيغة ( 20-06-2011<br>مقبوان العالية ( ولى العم<br>مقبوان العالية أولى العم                                                                                                    | الستكند ، المستكند ، المستكند ، المستكند ، المستكند ، المستكند ، المستقد ، المستقد ، المستقد ، المستقدة ، المستقدة ،                                                                                                    | مرشح 3 النالفي التقدم لوظيم<br>منى صالح<br>منى صالح<br>المنابع<br>فدرس<br>فراطي<br>الوظائف المأخوذة فع الاعتبار لى ال<br>الوظائف المأخوذة فع الاعتبار لى ال<br>نواع<br>فراطي<br>فراطي<br>فرال<br>فرال<br>فرالم<br>فرال<br>فر<br>فرال<br>فرالم<br>فرال<br>فر<br>فرالم<br>فر<br>فرال<br>فرالم<br>فر<br>فرالم<br>فر<br>فرالم<br>فر<br>فرالم<br>فر<br>فرالم<br>فر<br>فرالم<br>فر<br>فر<br>فرا<br>فر<br>فر<br>فر<br>فرالم<br>فر<br>فرالم<br>فرم<br>فر<br>ما<br>فر<br>فر<br>م<br>فر<br>فر<br>فر<br>فر<br>فرالم<br>فر<br>فر<br>فر<br>فر<br>م<br>فر<br>فر<br>فر<br>م<br>فر<br>فر<br>فر<br>فر<br>فر<br>فر<br>فر<br>م<br>فر<br>فر<br>م<br>فر<br>م<br>فر<br>م<br>فر<br>م<br>م<br>م<br>فر<br>م<br>فر<br>م<br>فر<br>م<br>فر<br>م<br>فر<br>فر<br>م<br>فر<br>فر<br>فر<br>م<br>فر<br>م<br>فر<br>م<br>م<br>فر<br>م<br>م<br>فر<br>م<br>فر<br>فر<br>م<br>فر<br>م<br>فر<br>م<br>فر<br>م<br>م<br>فر<br>م<br>ف<br>فر<br>م<br>فر<br>فر<br>فر<br>فر<br>فر<br>فر<br>فر<br>فر<br>فر<br>فر<br>فر<br>فر<br>فر | لتكفير المرتبعية بالمرتبعية<br>لرتيسية الوظائف التساعرة المرتبحين<br>ط السجل بنجاح<br>عن م مثع<br>عن م مثع<br>عنوان البريد الإلكتروني<br>الموق<br>عنوان البريد الإلكتروني<br>الموق<br>عنوان البريد الإلكتروني<br>الموق<br>الموق<br>ا                                                                                                    |

تغاصيل طلب الوطيغة

# تعيين المرشح

## قائمة مدير إدارة الموارد البشرية الإماراتي

🖌 الأشخاص > ادخال/تعديل بيانات الموظف/المرشح

دليل مستخدم مسؤول و مدير التوظيف لنظام التوظيف الالكتروني الاتحادي-بياناتي

FAHR Public Document Toll Free 600525524

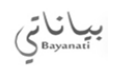

Page **103** of **106** 

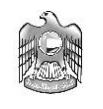

- 1. ادخل اسم المرشح في خانة الاسم
- . اختر "طالب التوظف" في خانة النوع
  - .3 قم بالنقر على مفتاح "بحث"
- اختر الاجراء "توظيف طالب التوظف"
- سيقوم النظام بفتح شاشة لتحديد المنصب الذي تربد تعيين المرشح عليه
- 6. إذا كان المرشح قام بالتقديم على اكثر من شاغر, قم باختيار المنصب الذي تريد تعيين المرشح عليه والذي تكون حالته "مقبول" وذلك بالضغط على مربع "أسامي"
  - 7. اضغط على مفتاح "موافق"
  - 8. ادخل تفاصيل التعيين للموظف
    - 9. اضغط على مفتاح "حفظ"

#### E-Business مجموعة ORACLE الغروج اللمبلات الإعداد التعميي لمنقمة 🐼 منخبلة 🗢 تفضيلات عرض نتائج البحث فياسمي 👻 ذهاب -بحث عن المؤسسة 🛛 🗛 تم تسجيل الدخول باسم ENASSEF الصقحة الرليسية للنطبيقات لأوراكل \* Outcast start تخصص "فائمة العمل" 🗄 🛄 إخصائمي التوظيف في التوظيف بالانترتيت فائمة العمل 🕀 🛄 الموطف الزائر لموقع النوظيف 🗉 🛄 الموظف المرشح للتوظيف 🕀 🗖 <u>شخص التطييق</u> تحصيص "وظيفة قائمة عمل التبليغات" 🖸 🗖 مدير التوظيف الغائمة الكاملة تخصص "فالمة التبليغات" Recruitment الرئيسية ال 🖯 🗖 مدير نظام إدارة الموارد البشرية بالإمارات مرسل 👻 مستحق النوع الموضوع من الأشحاص القاردجال/تعديل سائلت الموظم/المرشح is changed مدرس for vacancy دفق أعمال التبليغات في التوظيف بالانترنت The application status of عدرس for vacancy مدرس SYSADMIN 20-06-2011 20-06-2011 المقابلة الشخصية للمرشيح من صالح ( You have received a new message for topic المقابلة الشخصية للمرشيح من صالح ( SYSADMIN 20-06-2011 SYSADMIN دفق أعمال التبليغات في التوظيف بالإنترنت Interview updated for منه، صالح for vacancy مدرس... SYSADMIN دفق أعمال التبليغات في التوظيف بالانترنت <u>Interview scheduled for منى صالح for vacancy مدرس...</u> SYSADMIN دفق أعمال التبليغات في التوظيف بالانترنت <mark>منو رصالح Interview for the vacancy د</mark>فق أعمال التبليغات في التوظيف بالانترنت 20-06-2011 العادارة الرواتب الأحداث والتسحيلات 20-06-2011 SYSADMIN دفق أعمال التبليعات في التوظيف بالإنترنية <mark>منور صالح has submitted an application for the vacancy مدرس لغة عرسة .</mark> ﴾ تصبحةقواعد الإجلزات - قم بإعادة توجيه التبليعات أو الاستجابة لها ألبًّا **﴾ تصبحه ا**لوصول إلى <u>كائمة العمل</u> - حدد المستخدمين الذين يمكنهم عرض التبليغات وتنفيذ أية إجراءات بها 20-06-2011 التأجذف السحلات الشخصية العفود 🗐 ادخال وتعديا ، سانات طالب موظف الحين عن المثالق المسحلة 🕀 🛄 التعديل باستخدام النقاذم 🗄 🗖 مشاركة إجمالي التعويمات 13 🗳 يسجيل إجمالها التعويمات 🕀 🛄 سهام إجمالي التعويمات 🗄 🗖 عمليات التحديث المجمع للشخص 10

Page 104 of 106

دليل مستخدم مسؤول و مدير التوظيف لنظام التوظيف الالكتروني الاتحادي-بياناتي

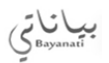

| التطبيقات لأوراكل 🔮 | Manhand Adda Topological Contract | and a contraction                |                                                      |
|---------------------|-----------------------------------|----------------------------------|------------------------------------------------------|
|                     |                                   |                                  | ملف تحرير عرض حافظة أدوات نافذة تعليمات              |
|                     | 2 🔛 🛅 🕅 🛙                         | \$\$ // 🕘 🗊 🌽   🙀 🖉 Ď 🔟          | 🔀 [ 🖗 🕹 🎄 🏟 🛯 🕲 🏷 🛤                                  |
|                     |                                   |                                  | 🗙 🗖 📕 إدخال/تحديل واستدلام عن ببانات الموطف/ المرسّح |
|                     | -                                 | الجنس جنس غبر معروف 🔻 الإجراء    | الاسم                                                |
|                     | 8                                 | نوع الشخص للإجراء                | اللغب                                                |
|                     |                                   | أنواع الأشخاص                    | الاسم                                                |
|                     |                                   |                                  | اسم الأب                                             |
|                     | ۰-<br>۵-                          | الكتريف 🕺 🔳 🚍 بحث عن شده         |                                                      |
|                     |                                   |                                  | ושק ונגענא                                           |
|                     | الاسم بلاكامل مذى صدلاح           | ر                                |                                                      |
|                     | رقم البطاقة الشخصية               |                                  |                                                      |
|                     | ب الرقم<br>ان م أملات الشطف       | أخرى الأسم بحث حسر               | شخصى ( بدلاك موقع العمل طلاب التوطف السم إضافي       |
|                     | النوع العب ال                     | العمر                            | كاريخ المبلاد                                        |
|                     |                                   | الدلاة الإجتماعية                | محل الولادة                                          |
|                     |                                   | مسجل كمعائ                       |                                                      |
| <u>بحث</u>          | مسِح جِددِ                        |                                  | الدولة محل المبلاد                                   |
| L                   |                                   |                                  |                                                      |
|                     |                                   |                                  | نواريغ الفدلابة                                      |
|                     |                                   | آخر كاريخ بدابة                  | من ۲۰۱۱-۲۰ إلى                                       |
|                     |                                   |                                  |                                                      |
|                     | إخرى                              | رهِهُ/إعارة/نقل النبانات الخاصية | عنوان الموظف مسورة تحبين/ه                           |

#### التطبيقات لأوراكل 🔔 - 0 -X ORACLE ملك تعرير عرض خالفة أنوات ذالاة تعليمات ? | 🖺 🛍 🕅 | 🏝 🥢 🏐 🕼 🎜 | 🛒 🖉 🝈 💮 🗶 | 🎯 🖉 🏷 🏷 🛸 🌾 冷 | 🏵 🏷 🛤 تكوين تعيين توطيف طلاب التوة<mark>ل</mark>ف م 🔣 🔳 🔜 إذ خال إضاديل واستماله عن بيانات الموطفة المرشع الاسم الجنين أنذى -الإم اللغب نوع الشخص للإجراء 9 الإسم مذى أتواع الأشخاص طلاب التوظف المرشح أحمد اسم الأب اسم الجد ا<mark>محمد</mark> O الكريف اسم الملقة اصلاح ۳ 🖵 طلاب التوظف رغ المثلقة الشنسية شتمسي ببقات موقع المعل خلاب الفرظف اسم إنساقي أخرى الامم الجبان البيانات الإضافية وظف كاريع المولاد ٢٠٠٨،١٩٨ المر ٢٩ الدلاة الإجشاعية ممل الولادة مسجل كمعاق بحك حديد الدولة ممل المولاد فواريخ الغطابة [ 🗔 ] [ ٥٥ ٢٠١١.٠١ آخر كاريخ بداية ٢٠١٠٠٢٠ إلى أخرى... لأببقات الخاصبة دّىين/بَرافية/إعارة/بَعْل عنوان الموظف صورة $\mathbf{c}^{\mathbf{i}}$

Page **105** of **106** 

دليل مستخدم مسؤول و مدير التوظيف لنظام التوظيف الالكتروني الاتحادي-بياناتي

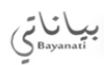

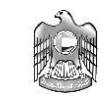

#### التطبيقات لأوراكل 🔌 ORACLE ملف تحرير عرض حافظة أنوات نافةة تعليمات ? | 🛐 🛅 | 🎭 🥢 🌒 😂 🖉 | 📈 🏴 🍈 🗇 🗶 | 🎯 💩 😓 冷 | 🌚 🏷 🛤 \_ 🗆 × 0 الاسم الجنس أنئى --الإجراء نوع الشخص للإجراء الموظف اللقب ۲ أنواع الأشخاص الاسم منى طلاب النوظف المرشح أحمد اسم الأب اسم الجد محمد الثعرية اسم العا<mark>تعيينات طلابي التوطف التشطين</mark> 0 علامة مفبول الاحتفاظ بـ النهابة التوظيف الأساسي الاحتفاظ بـ النهابة التوظيف الأساسي المنصبب الوظبغة الساغرة الدلالة الدرجة المنشأة 1 ١٨٠٤٢/١ اداري ا ١٨٠٤ / ١٨٠ / مُسم المُدفَيْق ابوطْبي درجات عامة / وافر الر مقبول مبرمج شخصني U الاحتفاظ بـ النهاية .... غبر مقبول بحك الدولة م طلب وظيفة نشط مدرس لغة عربية مراجم ١٨٢٨/٠ مدرس م ١٩٣٢٤/٠ الهلاليك للتعليم ۰۹۳۲۲/۰۰ الهلاليات للتعليم ۱۸۳۸/۰۰ /مدرس مقابلة أولى مدرس نواربخ الفعلابة من ۱۹ ⊌ 20000 عنوان المو إلغاء موافئ

| المجال هد نور من علال المراد علا البلد<br>المراد المراد المراد المراد على المراد على المراد المراد الممر المراد المراد المراد المراد ال                                                                                                    | التطيبقات لأورا | Stational Address State | THE PARTY AND ADDRESS OF                                                                                          |                                                                         | and the second second second second second second second second second second second second second second second | 0                                                                    |
|----------------------------------------------------------------------------------------------------|-----------------|-------------------------|----------------------------------------------------------------------------------------------------|-------------------------------------------------------------------------|----------------------------------------------------------------------------------------------------|----------------------------------------------------------------------|
| المرابعة من ينك الولاية في المرابع<br>المرابعة من المرابع<br>المرابعة من المرابع<br>المرابعة من المرابع<br>المرابعة من المرابع<br>المرابعة من المرابع<br>المرابعة من المرابع<br>المرابعة المسببة المرابع<br>المرابعة المسببة المرابع<br>المرابع<br>المر |                 | 0                       |                                                                                                    | طبيك                                                                    | يض ماغلة ألوات ذائلة لم                                                                                          |                                                                      |
| البرانية والسعر بن عداد المعادر الرابي المعادر المعادر الم<br>معرد المعادر المعادر المعادر المعادر المعادر المعادر المعادر المعادر المعادر المعادر المعادر المعادر المعادر المعادر المعادر المعادر المعادر المعادر المعادر المعادر المعادر المعادر المعادر المعادر المعادر المعادر المعادر المعادر المعا                                                                                                    |                 | ?                       |                                                                                                    | RPDDXI                                                                  | 19354                                                                                                    | 00                                                                   |
| مسى بدلك برني للبيل خلات البرندي الترك الرئيم للبيل البيلك الإسلام الري ال<br>علي عليك برني البرك الرئين الري الاسم لبيل البيلك الإسلام الربي ال<br>معل الولاد الملك الإسلامي البرك الرئيم الله الملك الإسلامي الملك الإسلامي الملك الإسلامي الملك الإسلامي الملك ال<br>مع المولد ميل البود الملك الملك الملك الملك الإسلامي الملك الإسلامي الملك الإسلامي الملك الملك الملك الملك الم<br>مع المولد ميل البود الملك الملك                                                                                                    |                 |                         | <ul> <li>الإجراء</li> <li>فرع الشخص للإجراء</li> <li>۲۷۲۹</li> <li>۲۷۲۹</li> <li>رفر الوليقة الشخمينية</li> </ul> | الجنس أنتى<br>أنواع الائتخاص<br>ملاب التوطف المرشح<br>التعريف<br>الموطف | د، مربع<br>۱                                                                                                    | اللقب<br>الاسم منى<br>اسم الأب<br>اسم الجد متعد<br>اسم الماللة مناكع |
| سين كسان<br>الفولة سل للبلاد<br>من الدار ١٠٠٠ إلى آخر تاريخ هاية ٢٠٦٠٠١١٠٠ [.]                                                                                                    |                 | وظف 🕶                   | الاسم البديل البولات الإسافية<br>السر ٢٩<br>مامية                                                                 | راستانی کنری ا                                                          | طلاب التوطف المر<br>۱۹۸۱                                                                                         | معنى بيانك موقع المل<br>تاريغ المياند ٢٠٨٠٠<br>معل الولادة           |
| م الدلاية<br>من 11-1-11-1 إلى آخر تاريخ بدلية ٢٠٦٢-١١٠٠٠ [.]                                                                                                    | <u>مین</u> ه (  | <u></u>                 | كماق                                                                                                    | مىيى .<br>                                                              |                                                                                                    | الدولة ممل المياند                                                   |
|                                                                                                    |                 | t [                     | آخر کاریخ داره ۲۰۱۱-۰۰۰ [                                                                                         |                                                                         | ુન [                                                                                                    | ع الدلاية<br>من (۲۰۱۱-۲۰۱۱                                           |

Page **106** of **106** 

دليل مستخدم مسؤول و مدير التوظيف لنظام التوظيف الالكتروني الاتحادي-بياناتي

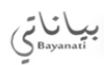